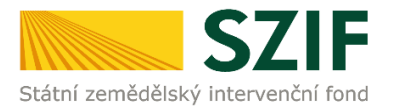

2024

### PŘÍRUČKA PRO ŽADATELE

o podpoře elektronické přípravy a podání žádostí na Portálu farmáře SZIF

- Jednotná žádost
- Žádost o zařazení AEKO, EZ
- Žádost o změnu zařazení AEKO, EZ
- Lesnická neprojektová opatření PRV včetně
   Zalesňování zemědělské půdy

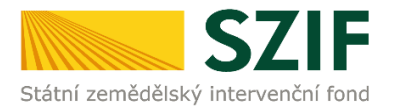

### Obsah

| 1 (   | ÚVOD                                                                                                 | .3      |
|-------|----------------------------------------------------------------------------------------------------|---------|
| 1.1   | REGISTRACE A PŘÍSTUP NA PORTÁL FARMÁŘE SZIF                                                          | 4       |
| 1.2   | PŘIHLÁŠENÍ NA PF SZIF                                                                                | 5       |
| 1.3   | Odesílání a doručování dokumentů přes PF SZIF                                                        | 6       |
| 1.4   | NASTAVENI UDAJE "POHLAVI""                                                                           | 6       |
| 1.5   | KONTROLA PROPOJENOSTI V JEDNOTNE ZADOSTI – FORMULAK "IDEN ITFIKACE PRIJEMCE                          | 0       |
| 1.7   | NOVE CESTNE HOMEASEN RESTRETO ZAMIO                                                                  | . 11    |
| 1.8   | Technické předpoklady pro využití Portálu farmáře pro přípravu žádosti                               | . 13    |
| 2 I   | PŘÍPRAVA A PODÁNÍ ŽÁDOSTI PŘES PORTÁL FARMÁŘE SZIF                                                   | 13      |
| 2.1   | Příprava datových sad                                                                                | . 14    |
| 2.2   | PŘÍPRAVA ŽÁDOSTI – REKAPITULACE A DOPLNĚNÍ NĚKTERÝCH ÚDAJŮ                                           | . 17    |
| 2.3   | Vygenerování předtisků Jednotné žádosti                                                              | . 25    |
| 2.4   | KONTROLA VYGENEROVANYCH ZADOSTI<br>Podání žádosti na SZIF                                            | . 25    |
| 2.5   |                                                                                                    | - 25    |
| 3 AP  | LIKACE IZR – TVORBA ZADOSTI PRO OPATRENI PODPORY PRIJMU VAZANE N<br>PRODUKCI                         | A<br>28 |
| 31    | Příprava deklarace doinic masných telat a bahnic/koz pomocí aplikace IZR pro přípravu zvířat         | 28      |
| 3.2   | APLIKACE IZR – TVORBA ŽÁDOSTI O DOTACI NA OPATŘENÍ DOBRÉ ŽIVOTNÍ PODMÍNKY ZVÍŘAT                     | . 34    |
| 3.2.1 | Příprava žádosti v aplikaci IZR přes Portál farmáře                                                  | . 34    |
| 3.2.2 | Generování žádosti bez přípravy deklarace v IZR                                                      | . 38    |
| 3.3   | Příprava deklarace Welfare na Portálu farmáře                                                        | . 38    |
| 3.4   | APLIKACE IZR – TVORBA ŽÁDOSTÍ O DOTACI NA OPATŘENÍ ZVÝŠENÍ OBRANYSCHOPNOSTI V CHOVU PRASAT VAKCINACÍ | . 39    |
| 3.4.1 | Příprava žádosti v aplikaci IZR přes Portál farmáře                                                  | . 39    |
| 3.4.2 | Generování žádosti bez připravy deklarace v IZR                                                      | . 42    |
| 3.3   | PRIPRAVA DEKLARACE PRO OPATRENI ZVYSENI OBRANYSCHOPNOSTI V CHOVU PRASAT VAKCINACI NA PORTALU FARMARE | . 42    |
| 4 NE  | PROJEKTOVA LESNICKA OPATRENI PRV                                                                     | 43      |
| 4.1   | Opatření Zalesňování zemědělské půdy (ZZP)                                                           | . 43    |
| 4.1.1 | Příprava žádosti                                                                                     | . 43    |
| 4.1.2 | Vygenerování předtisků                                                                               | . 47    |
| 4.1.3 | Zádost o dotaci péči a ukončeni 2024                                                                 | . 50    |
| 4.1.4 | Zádosť o dotaci na náhradu EAFRD 2024                                                                | . 51    |
| 4.1.5 | Zadost o dotaci na nahradu HRDP 2024                                                                 | . 33    |
| 4.1.0 | Podani zadosti                                                                                       | . 34    |
| 4.2   | DYATRENI LEO, NATURA 2000 V LESICH, ZF ITTS, GENOFOND, ZF ITTS 25, GENOFOND 25 A HABITATY            | . 33    |
| 422   | Příprava žádostí s jedinečným přístupovým oprávněním na PF S7IF                                      | 56      |
| 4.2.3 | Vygenerování předtisků/žádostí                                                                       | . 58    |
| 5 110 | οστορνενή εμνρογά μι άξενή                                                                           | 67      |
| 5 01  | OZORNENI, CHIDUVA HLAJENI                                                                            | 02      |

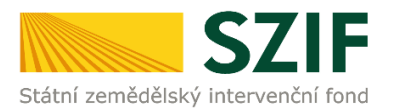

### 1 Úvod

Tato příručka představuje návod pro žadatele na přípravu žádosti a její odeslání pomocí aplikace na Portálu farmáře SZIF pro:

- Jednotnou žádost
- Žádost o zařazení do agroenvironmentálně klimatických opatření (AEKO)
- Žádost o změnu zařazení do agroenvironmentálně klimatických opatření (AEKO)
- Žádost o zařazení do ekologického zemědělství (EZ)
- Žádost o změnu zařazení do ekologického zemědělství (EZ)
- Žádost o dotaci v rámci opatření Zalesňování zemědělské půdy (dále jen ZZP)
- Žádost o dotaci na opatření Natura 2000 v lesích
- Žádost o změnu zařazení do opatření Natura 2000 v lesích
- Žádost o dotaci na Lesnicko-environmentální opatření (dále jen LEO)
- Žádost o změnu zařazení do LEO
- Žádost o dotaci do Lesnicko-environmentálních a klimatických služeb a ochrany lesů (podopatření Zachování porostního typu hospodářského souboru – ZPTHS a Ochrana a reprodukce genofondu lesních dřevin – Genofond)
- Žádost o zařazení do Lesnicko-environmentálních a klimatických služeb a ochrany lesů
- Žádost o změnu zařazení do Lesnicko-environmentálních a klimatických služeb a ochrany lesů

Žadatel si připraví data pro Jednotnou žádost a žádosti AEKO, EZ, ZZP a ALS v aplikaci LPIS, na níž odkazuje Portál farmáře SZIF. Žádosti jsou vytvořeny na základě aktuálních dat z Evidence využití zemědělské půdy podle uživatelských vztahů (tzv. LPIS) a na základě údajů ze žádosti o zařazení nebo změnu zařazení v případě AEKO, EZ, případně na základě dalších údajů evidovaných v informačním systému SZIF.

Pro přípravu dat k žádosti na zvířata jsou využívána data z Integrovaného zemědělského registru (IZR). Data jsou připravena ve zvláštní aplikaci, na níž rovněž odkazuje Portál farmáře. Jedná se o přípravu deklarací pro opatření Chov krávy chované v systému chovu s tržní produkcí mléka, Chov telete masného typu, Chov bahnice nebo chov kozy, Vakcinace prasat - Zvýšení obranyschopnosti v chovu prasat vakcinací a Welfare - Dobré životní podmínky zvířat, cílená na chov skotu: podopatření Zvětšení lehacího prostoru v chovu dojnic, Zlepšení stájového prostředí v chovu dojeného skotu pro dojnice a telata dojeného skotu do 2 měsíců věku a Zajištění přístupu do výběhu pro suchostojné krávy a cílená na chov prasat: podopatření Zlepšení životních podmínek v chovu prasat pro prasničky, Zlepšení životních podmínek v chovu prasat pro prasnice a Zvětšení plochy pro odstavená selata.

Více informací o dotačních titulech Jednotné žádosti naleznete v **Příručce pro žadatele – Jednotná žádost 2024**, dostupné na Portálu farmáře.

Možnost připravit si žádost v rámci ZZP, resp. žádost o dotaci na péči a ukončení 2024 (zalesnění v letech 2015-2022), žádost o dotaci na náhradu EAFRD 2024 (zalesnění v letech 2009-2013) a žádost o dotaci na náhradu HRDP 2024 (zalesnění v letech 2005 a 2006) má žadatel prostřednictvím aplikace na Portálu farmáře SZIF. Předtiskové sady jsou vytvořeny na základě údajů z loňských žádostí.

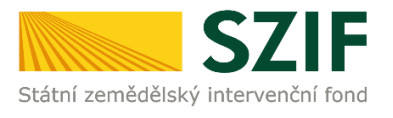

Příprava dat pro žádosti o dotaci a žádosti o (změnu) zařazení pro opatření LEO, Natura, ZPTHS a Genofond, má žadatel prostřednictvím aplikace fLPIS, na níž odkazuje Portál farmáře SZIF Žádosti jsou vytvořeny na základě aktuálních dat z Evidence využití lesnické půdy (tzv. fLPIS).

Na Portálu farmáře tak žadatel generuje formuláře žádostí s daty připravenými v aplikaci LPIS pro přípravu deklarací pozemků, popř. v aplikaci IZR v případě, že v rámci Jednotné žádosti žádá o některou z podpor na zvířata. Tyto formuláře pak spolu s případnými přílohami prostřednictvím Portálu farmáře podá na SZIF.

### Žádosti lze podat výhradně elektronicky přes Portál farmáře (PF) SZIF přihlášením pod svým jedinečným přístupovým oprávněním. Viz též kapitola 4.5.

- V tomto případě dochází k automatickému registrování žádosti s přidělením č.j.
   a generování "Potvrzení o přijetí" žádost je řádně podána
- Nemá-li žadatel zřízen jedinečný přístup do Portálu farmáře, může o něj zažádat osobně na podatelně Regionálních odborů SZIF, Centrály SZIF nebo na pracovištích Oddělení příjmu žádostí a LPIS. Žádost o přístup lze také podat prostřednictvím datové schránky žadatele o dotaci nebo e-Podatelny s elektronickým podpisem žadatele. Detailní informace pro žadatele o přístupu do Portálu farmáře a formulář žádosti jsou k dispozici na přihlašovací stránce do Portálu farmáře.

### **1.1** Registrace a přístup na Portál farmáře SZIF

Portál farmáře SZIF (dále jen "PF SZIF") poskytuje žadateli přístup k individuálním informacím detailního charakteru o jeho žádostech a umožňuje tak využívat různé služby, jejichž cílem je žadateli pomoci, případně mu poskytnout podporu při vybraných úkonech. Přístup k individuálním informacím a službám mají pouze **registrovaní uživatelé.** 

Jak již bylo uvedeno, žadatel získá registraci na Portál farmáře SZIF osobním podáním žádosti "Žádost o přístup pro registrované uživatele do Portálu eAgri a do Portálu farmáře SZIF" (dále jen žádost o přístup do PF) na místně příslušném **pracovišti RO – Oddělení příjmu žádostí a LPIS nebo na podatelně Regionálního odboru SZIF.** Detailní informace pro žadatele o přístupu do PF a formulář žádosti jsou k dispozici na přihlašovací stránce do Portálu farmáře SZIF.

### Žádost o přístup do PF může podat pouze:

- a) fyzická osoba evidovaná v základních registrech
- b) statutární zástupce právnické osoby evidované v registrech
- c) zplnomocněný zástupce osobou podle písm. a) nebo b) k získání přístupového hesla do registrů na eAgri, resp. Portálu farmáře SZIF.

Při podání žádosti o přístup do PF je posuzována totožnost/oprávněnost osoby podávající žádost:

- ad a) Totožnost se prokazuje občanským průkazem nebo cestovním pasem.
- ad b) Oprávněnost se prokazuje výpisem z Obchodního rejstříku nebo jiným dokladem právní subjektivity.

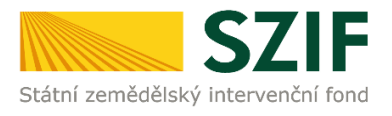

ad c) V případě zplnomocněné osoby je úředně ověřená plná moc vystavená buď přímo fyzickou osobou evidovanou v registrech, **nebo** statutárním zástupcem subjektu uvedeným v předaném výpisu z Obchodního rejstříku.

V případě kladného vyřízení žádosti o přístup do PF bude žadateli předáno uživatelské jméno (login) a heslo, které je třeba změnit při prvním přihlášení do Portálu farmáře. Žadatelé, kteří již v minulosti o přístup do registrů Ministerstva zemědělství požádali, a tyto přihlašovací údaje jim již byly přiděleny a zároveň od roku 2004 podali žádost o minimálně jednu z hlavních dotací, mají přístup na Portál farmáře SZIF automaticky.

### 1.2 Přihlášení na PF SZIF

Registrovaní uživatelé se mohou na PF SZIF přihlásit z internetových stránek Fondu <u>www.szif.cz</u> pomocí odkazu **Portál farmáře** v pravém horním rohu hlavní stránky či přímo na **Portál farmáře**.

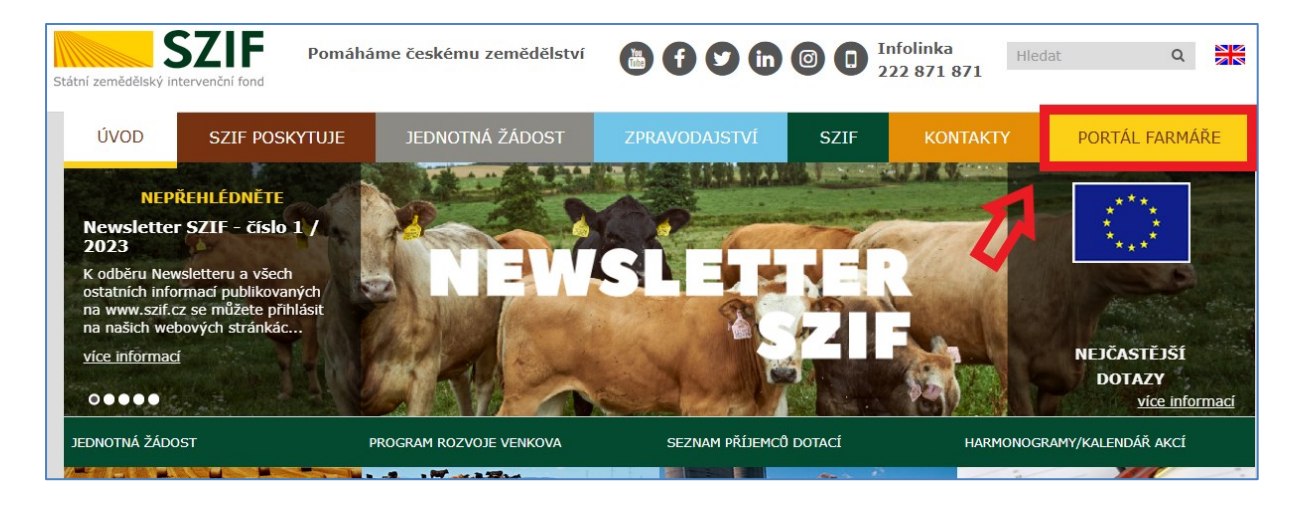

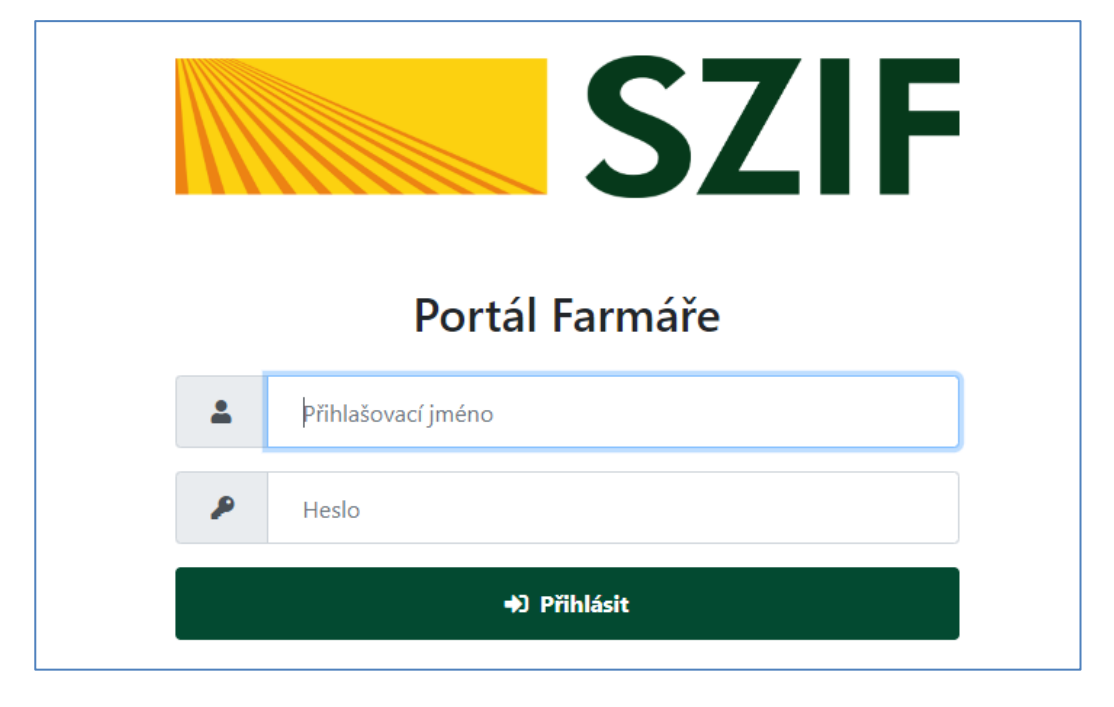

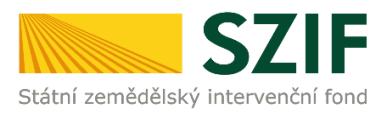

### 1.3 Odesílání a doručování dokumentů přes PF SZIF

Od roku 2023 je pozměněno odesílání a doručování veškerých dokumentů týkajících se Jednotné žádosti.

Odesílání dokumentů ze strany žadatele probíhá výhradně skrze **Portál farmáře**, do kterého musí mít nově všichni žadatelé aktivní přístup a své jedinečné přihlašovací údaje.

Do **datové schránky** (DS) bude SZIF doručovat dokumenty všem právnickým osobám, které jsou zapsané v zákonem stanovené evidenci či rejstříku a zároveň všem podnikajícím fyzickým osobám. Tyto výše uvedené právnické a podnikající fyzické osoby mají **povinnost** mít zřízenou DS. Zároveň budou prostřednictvím DS doručovány dokumenty ostatním fyzickým osobám, které mají DS zřízenou povinně/dobrovolně.

Opisy dokumentů budou zároveň přístupné na Portálu farmáře v záložce Schránka, kde jsou uloženy 90 dnů od data přečtení/otevření, po uplynutí této doby budou odstraněny.

Žadatelům **bez** zřízené datové schránky budou dokumenty doručovány na **Portál farmáře**.

### 1.4 Nastavení údaje "Pohlaví\*"

Od roku 2023 je třeba vyplnit kolonku Pohlaví přes "Identifikační a kontaktní údaje".

| F    |                                                                                                    |  |  |  |  |
|------|----------------------------------------------------------------------------------------------------|--|--|--|--|
| osti |                                                                                                    |  |  |  |  |
| žá   | JI: '<br>IČ: 4                                                                                                    |  |  |  |  |
| ád   | <b>Místní příslušnost</b><br>JŽ/ZALESNĚNÍ/ALS/Národní dotace: OPŽL Brno [547]<br>LESY (ZPTHS, Genofond, LEO, Natura 2000 v lesích): OPŽL Brno [547] |  |  |  |  |
|      | Vstup do PF: ANO<br>Zemědělský podnikatel: ANO                                                                                                    |  |  |  |  |
|      | ldentifikační a kontaktní údaje<br>Přířazení kontaktů k žádostem                                                                                    |  |  |  |  |
| né   | Prirazení kontaktu k zadostem<br>Nastavení e-mailových kontaktů<br>Nastavení účtu                                                                   |  |  |  |  |
|      | Vyhledání Jl                                                                                                    |  |  |  |  |
|      | 🗘 Odhlásit                                                                                                    |  |  |  |  |

Nebude-li z nabídky vybrán či nově zadán, nebude možné pokračovat v generování sady žádostí.

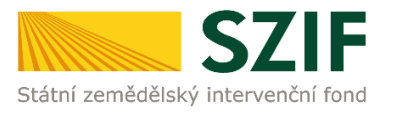

| Nová podání / Postup podání Jednotné žádosti, žádosti AEKO, EZ / Jednotná žádost včetně deklarace zemědělské půdy, žádosti AEKO a EZ |             |  |  |  |  |  |
|----------------------------------------------------------------------------------------------------|-------------|--|--|--|--|--|
| Jednotná žádost včetně deklarace zemědělské půdy, žádosti AEKO a E                                                                   |             |  |  |  |  |  |
| Jste registrován jako chovatel ovcí, nebo koz. Zvažte možnost vytvoření sady v IZR a odeslá                                          | ní na SZIF. |  |  |  |  |  |
| Pozor, poslední odeslaná sada 2023-34341-011 z LPIS/IZR byla odeslána před 6 dny.                                                    |             |  |  |  |  |  |
| Není uvedeno pohlaví. Vyplňte informaci o pohlaví v sekci Identifikační a kontaktní údaje.                                           |             |  |  |  |  |  |
| Vyskytla se chyba, zkontrolujte a opravte data ve formuláři a opakujte generování.                                                   |             |  |  |  |  |  |
| EZP - datum zápisu / datum zahájení: 11.01.2005 / -                                                                                  |             |  |  |  |  |  |

**U fyzických osob** je dle údajů ze základních registrů defaultně nastaveno (žena x muž) a není třeba jej zadávat. U osob cizí státní příslušnosti je žádoucí vyplnit pohlaví (žena x muž).

| Identifikační údaje                           |          |                                     |                                   |                                            |                                   |
|-----------------------------------------------|----------|-------------------------------------|-----------------------------------|--------------------------------------------|-----------------------------------|
| IČ                                            |          | DIČ                                 |                                   | Právní forma                               |                                   |
| 450                                           | <b>a</b> | CZ4                                 | <b>a</b>                          | FO                                         | <b>a</b>                          |
|                                               |          |                                     |                                   |                                            |                                   |
| Fyzická osoba                                 |          |                                     |                                   |                                            |                                   |
| Příjmení žadatele                             |          | Jméno žadatele                      |                                   |                                            |                                   |
| NOVÁ                                          | <b>a</b> | EVA                                 |                                   |                                            | <b>a</b>                          |
| Rodné číslo                                   |          | Datum narození                      |                                   |                                            |                                   |
|                                               | <b>a</b> |                                     |                                   |                                            | <b>a</b>                          |
| Pohlavi*                                      |          |                                     |                                   |                                            |                                   |
| Žena                                          |          | ~                                   |                                   |                                            |                                   |
| Žena<br>Muž<br>v Nechci uvádět/Preferuji neuv | ⁄ádět    | činnostem vykol<br>řevažujícího poł | návaným na fa<br>hlaví" (shodně j | armě a která nese vj<br>ako v případě země | ýhody a finanč<br>ědělské školy n |
|                                               |          |                                     |                                   |                                            |                                   |
|                                               |          |                                     |                                   |                                            |                                   |
| Důležité je tento údaj nezapomenout           | t uloži  | t Uloži                             | t                                 |                                            |                                   |

**U právnických osob** je žádoucí vyplnit pohlaví (žena x muž) dle osoby hlavního vedoucího (vedoucích) farmy, kterým se rozumí osoba, která má rozhodovací pravomoc ve vztahu k zemědělským činnostem vykonávaným na farmě a která nese výhody a finanční rizika související s těmito činnostmi. Může se jednat o majitele, statutární zástupce, osobu v manažerské funkci apod., která má v podniku rozhodovací pravomoc ve vztahu k zemědělským činnostem. V případě vyváženosti pohlaví osob uvedených ve větě první, bude u pohlaví uvedeno "Bez převažujícího pohlaví" (shodně jako v případě zemědělské školy nebo organizační složky státu).

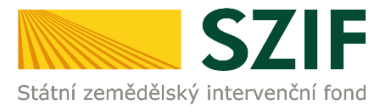

| DIČ |   | -               | Právní forma<br>PO                            | <b>a</b>                                                            |
|-----|---|-----------------|-----------------------------------------------|---------------------------------------------------------------------|
|     |   | <b>A</b>        | PO                                            | <b>a</b>                                                            |
|     |   |                 |                                               |                                                                     |
|     |   |                 |                                               |                                                                     |
|     |   |                 |                                               |                                                                     |
|     |   |                 |                                               |                                                                     |
|     |   |                 |                                               |                                                                     |
|     |   |                 |                                               |                                                                     |
|     | ~ |                 |                                               |                                                                     |
|     |   |                 |                                               |                                                                     |
|     |   | činnostem vyko  | onávaným na farm                              | ě a která nese                                                      |
|     |   | řevažujícího po | hlaví" (shodně jako                           | o v případě zer                                                     |
|     |   | V               | <b>∠</b><br>činnostem vyka<br>řevažujícího po | činnostem vykonávaným na farm<br>řevažujícího pohlaví" (shodně jako |

Důležité je tento údaj nezapomenout uložit

### **1.5 Kontrola propojenosti v jednotné žádosti – formulář "Identifikace příjemce"**

**Od roku 2023** je třeba podat formulář **"Identifikace příjemců dotací**" před samotným podáním žádosti.

| ✓ Povinné přílohy                                               |                              |
|-----------------------------------------------------------------|------------------------------|
| Identifikace příjemců dotací<br>Žádné ještě nebylo podáno.<br>අ | ldentifikace příjemců dotací |

Tento formulář je potřeba podat přes tzv. "Průřezové přílohy"

| Czemědělské druž     | istvo V                                                                                         | Domů Nová podání Přehledy Schránka 2                                |                                    |
|----------------------|-------------------------------------------------------------------------------------------------|---------------------------------------------------------------------|------------------------------------|
| Ostatní podání       |                                                                                                 |                                                                     |                                    |
| Doplňková podání     | ☆ ☆ Vzdání se práva na odvolání                                                                 | 合<br>Ohlášení změny v Evidenci půdy                                 | 合<br>Ohlášení vyšší moci a převodů |
| Průřezové přílohy    | ☆<br>Obecná podání                                                                              | Zpětvzetí žádostí JŽ, AEKO, EZ,<br>Zalesnění, Lesů, PUZČ a Ohlášení |                                    |
| Průřezové přílohy    |                                                                                                 |                                                                     |                                    |
| Finanční zdraví (FZ) | হি Prohlášení o zařazení podniku dố i<br>kategorie mikropodniků, malých či<br>středních podniků | ☆<br>Prohlášení de minimis                                          | ي<br>Identifikace příjemců dotací  |

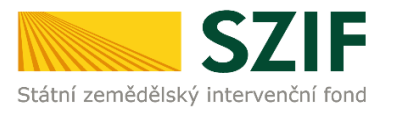

Po vstupu do dlaždice bude umožněno žadateli **vyplnit majetkovou propojenost a následně vytvořit předtisk Identifikace příjemců dotací**. Více informací o vyplnění a podání je v **Příručce pro podání formuláře Identifikace příjemců dotací** přes Portál farmáře SZIF.

| Registrační číslo žadatele       0 0 1                                                                                                    |                     |  |  |  |  |  |  |  |
|----------------------------------------------------------------------------------------------------|---------------------|--|--|--|--|--|--|--|
| 1. Údaje o žadateli         1. Obchodní firma vč. právní formy       2. Identifikační číslo         Miroslav s.r.o.       1. Jméno žadatele         3. Příjmení žadatele       6. Roane casio         2. Ostatní údaje       1. Jméno žadatele         jsem ovládaná osoba (dle § 74 zák. 90/2012 Sb. zákon o obchodních korporacích)       1. Jméno žadatele         jsem ovládající osoba (dle § 74 zák. 90/2012 Sb. zákon o obchodních korporacích)       1. Jméno žadatele         A) Identifikace subjektu dle čl. 59 odst.4 nařízení (EU) č. 2021/2116 a dle § 11ia zá |                     |  |  |  |  |  |  |  |
| 1.Obchodní firma vě. právní formy       2.Identifikační číslo         Miroslav s.r.o.       2.Identifikační číslo         3.Příjmení žadatele       4.Jméno žadatele         2. Ostatní údaje       6.Roane cisio         jsem ovládaná osoba (dle § 74 zák. 90/2012 Sb. zákon o obchodních korporacích)                                                                                                    | 1. Údaje o žadateli |  |  |  |  |  |  |  |
| Miroslav s.r.o.         3.Příjmení žadatele         4.Jméno žadatele         6.Roane cisio         2. Ostatní údaje         jsem ovládaná osoba (dle § 74 zák. 90/2012 Sb. zákon o obchodních korporacích)         jsem ovládající osoba (dle § 74 zák. 90/2012 Sb. zákon o obchodních korporacích)         nejsem ovládající ani ovládaná osoba (dle § 74 zák. 90/2012 Sb. zákon o obchodních korporacích)         A) Identifikace subjektu dle čl. 59 odst.4 nařízení (EU) č. 2021/2116 a dle § 11ia zá                                                                    | 3.FO/PO/OS          |  |  |  |  |  |  |  |
| 3.Příjmení žadatele       4.Jméno žadatele       6.Roone cisio         2. Ostatní údaje       isem ovládaná osoba (dle § 74 zák. 90/2012 Sb. zákon o obchodních korporacích)       isem ovládající osoba (dle § 74 zák. 90/2012 Sb. zákon o obchodních korporacích)         jsem ovládající ani ovládaná osoba (dle § 74 zák. 90/2012 Sb. zákon o obchodních korporacích)       isem ovládající ani ovládaná osoba (dle § 74 zák. 90/2012 Sb. zákon o obchodních korporacích)         A) Identifikace subjektu dle čl. 59 odst.4 nařízení (EU) č. 2021/2116 a dle § 11ia zá  |                     |  |  |  |  |  |  |  |
| 2. Ostatní údaje         jsem ovládaná osoba (dle § 74 zák. 90/2012 Sb. zákon o obchodních korporacích)         jsem ovládající osoba (dle § 74 zák. 90/2012 Sb. zákon o obchodních korporacích)         nejsem ovládající ani ovládaná osoba (dle § 74 zák. 90/2012 Sb. zákon o obchodních korporacích)         A) Identifikace subjektu dle čl. 59 odst.4 nařízení (EU) č. 2021/2116 a dle § 11ia zá                                                                                                    |                     |  |  |  |  |  |  |  |
| 2. Ostatní údaje         jsem ovládaná osoba (dle § 74 zák. 90/2012 Sb. zákon o obchodních korporacích)         jsem ovládající osoba (dle § 74 zák. 90/2012 Sb. zákon o obchodních korporacích)         nejsem ovládající ani ovládaná osoba (dle § 74 zák. 90/2012 Sb. zákon o obchodních korporacích)         A) Identifikace subjektu dle čl. 59 odst.4 nařízení (EU) č. 2021/2116 a dle § 11ia zá                                                                                                    | /                   |  |  |  |  |  |  |  |
| jsem ovládaná osoba (dle § 74 zák. 90/2012 Sb. zákon o obchodních korporacích)<br>jsem ovládající osoba (dle § 74 zák. 90/2012 Sb. zákon o obchodních korporacích)<br>nejsem ovládající ani ovládaná osoba (dle § 74 zák. 90/2012 Sb. zákon o obchodních korporacích)<br>A) Identifikace subjektu dle čl. 59 odst.4 nařízení (EU) č. 2021/2116 a dle § 11ia zá                                                                                                    |                     |  |  |  |  |  |  |  |
| jsem ovládající osoba (dle § 74 zák. 90/2012 Sb. zákon o obchodních korporacích)<br>nejsem ovládající ani ovládaná osoba (dle § 74 zák. 90/2012 Sb. zákon o obchodních korporacích)<br>A) Identifikace subjektu dle čl. 59 odst.4 nařízení (EU) č. 2021/2116 a dle § 11ia zá                                                                                                    |                     |  |  |  |  |  |  |  |
| jsem ovládající osoba (dle § 74 zák. 90/2012 Sb. zákon o obchodních korporacích)<br>nejsem ovládající ani ovládaná osoba (dle § 74 zák. 90/2012 Sb. zákon o obchodních korporacích)<br>A) Identifikace subjektu dle čl. 59 odst.4 nařízení (EU) č. 2021/2116 a dle § 11ia zá                                                                                                    |                     |  |  |  |  |  |  |  |
| nejsem ovládající ani ovládaná osoba (dle § 74 zák. 90/2012 Sb. zákon o obchodních korporacích) A) Identifikace subjektu dle čl. 59 odst.4 nařízení (EU) č. 2021/2116 a dle § 11ia zá                                                                                                    |                     |  |  |  |  |  |  |  |
| <ul> <li>A) Identifikace subjektu dle čl. 59 odst.4 nařízení (EU) č. 2021/2116 a dle § 11ia zá</li> </ul>                                                                                                    |                     |  |  |  |  |  |  |  |
| A) Identifikace subjektu dle čl. 59 odst.4 nařízení (EU) č. 2021/2116 a dle § 11ia zá                                                                                                    |                     |  |  |  |  |  |  |  |
| 230/2000 SD. (Zakula 0 SZIF)                                                                                                    |                     |  |  |  |  |  |  |  |
| Ovládající společnost Ovládaná společnost                                                                                                    | cona č.             |  |  |  |  |  |  |  |
| Zahraniční Identifikační Název společnosti Zahraniční Identifikační Název společnosti podi (<br>společnost číslo                                                                                                    | cona č.             |  |  |  |  |  |  |  |

Je-li tato průřezová příloha na SZIF podána objeví se zeleně podbarvené zvýraznění u povinné přílohy "Identifikace příjemců dotací".

| ✓ Povinné přílohy |                                                                                           |                  |                                     |                     |                                |  |  |
|-------------------|-------------------------------------------------------------------------------------------|------------------|-------------------------------------|---------------------|--------------------------------|--|--|
| Identifikace s    | ubjektu dle čl. 59 odst. 4 nařízení (EU) č. 2021/2116                                     |                  |                                     |                     |                                |  |  |
| Тур               | Název                                                                                     | Doplňující údaje | Status                              | Datum               | Akce                           |  |  |
| OST               | ldentifikace příjemců dotací                                                              |                  | Číslo jednací:<br>SZIF/2023/0454978 | 14.05.2023 17:15:20 | <u>≭</u> Q                     |  |  |
| Pokud se data oo  | l posledního podání změnila, je nutné podat aktualizovaný formulář přes "Průřezové příloh | y"               |                                     |                     | 🖪 ldentifikace příjemců dotací |  |  |

**Pro žádosti 2024 platí,** že pokud žadatel podal formulář Identifikace příjemců dotací (dále IPD) v předchozím roce, a nedošlo u něj ke změně struktury majetkových vazeb s dopadem na formulář IPD, nemusí žadatel znovu vyplňovat a odesílat formulář na SZIF ani nemusí dokládat povinné přílohy (seznam akcionářů, družstevníků nebo výpis z rejstříku u zahraničního subjektu). Žadatel v tomto případě pouze, při podání Jednotné žádosti 2024, potvrdí aktuálnost a správnost dat.

Žadatel, který již v předchozím roce podával dotační žádosti a musel vyplnit formulář "IPD", bude při generování Jednotné žádosti 2024, na Portálu farmáře informován o poslední podané (aktuální) verzi formuláře IPD včetně č.j. tohoto podání

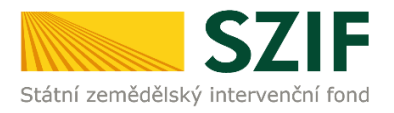

| ednotná žádost včetně deklarace zemědělské půdy, žádosti AEKO, EZ, ZZP a ALS pro rok 2024 |  |  |  |  |  |  |
|-------------------------------------------------------------------------------------------|--|--|--|--|--|--|
| stav zpracování                                                                           |  |  |  |  |  |  |
| 100%                                                                                      |  |  |  |  |  |  |
|                                                                                           |  |  |  |  |  |  |
| ıformace o průběhu                                                                        |  |  |  |  |  |  |
| Bylo nalezeno podání identifikace příjemce dotace (čj. SZIF/2023/0318057)                 |  |  |  |  |  |  |
|                                                                                           |  |  |  |  |  |  |

Po vygenerování formuláře žádosti je žadatel následně informován o podaném IPD (v části Povinné přílohy). Zde je žadatel upozorněn na nezbytnou aktualizaci, pokud došlo ke změně uvedených dat od posledního platného podání.

| ✓ Povin      | ✓ Povinné přílohy                                                                                          |                                                                              |            |  |  |                                |  |  |  |  |
|--------------|----------------------------------------------------------------------------------------------------|------------------------------------------------------------------------------|------------|--|--|--------------------------------|--|--|--|--|
| Identifika   | Identifikace subjektu die čl. 59 odst. 4 nařízení (EU) č. 2021/2116                                        |                                                                              |            |  |  |                                |  |  |  |  |
| Тур          | Název                                                                                                    | Dogshajicí údaje Status Debum Akce                                           |            |  |  |                                |  |  |  |  |
| OST          | Identifikace př                                                                                            | or příjemců dotací Číslo jednaci.<br>527/2023/0310557 20.04.2023 1700.51 🛓 🔍 |            |  |  |                                |  |  |  |  |
| Pokud se dat | ta od posledniho podáni                                                                                    | změnila, je nutné podat aktualizovaný formulář přes "Průřezov                | é příšohy" |  |  | 🕼 Identifikace příjemců dotací |  |  |  |  |
|              |                                                                                                    |                                                                              |            |  |  |                                |  |  |  |  |
| Poku         | Pokud se data od posledního podání změnila, je nutné podat aktualizovaný formulář přes "Průřezové přílohy" |                                                                              |            |  |  |                                |  |  |  |  |

Žadatel, který zkontroluje svá data v IPD a vše bude v pořádku, pokračuje v podání dotační žádosti. Těsně před podáním žádosti, v části, kde žadatel potvrzuje "Souhlas s podobou žádosti …", je nově připraveno i "Prohlášení, že data ve formuláři Identifikace příjemců dotací se od posledního podaní nezměnila a jsou stále platná".

| ✓ Povinné přílohy                                                                                                    |                              |                          |                                     |                            |            |                                 |  |  |  |
|----------------------------------------------------------------------------------------------------|------------------------------|--------------------------|-------------------------------------|----------------------------|------------|---------------------------------|--|--|--|
| Identifikace subjektu dle čl. 59 odst. 4 nařízení (EU) č. 2021/2116                                                                                                    |                              |                          |                                     |                            |            |                                 |  |  |  |
| Typ Název Dopiňující údaje Status Datum Akce                                                                                                    |                              |                          |                                     |                            |            |                                 |  |  |  |
| OST                                                                                                    | Identifikace příjemců dotací |                          | Číslo jednací:<br>SZIF/2023/0454978 | <b>14.05.2023</b> 17:15:20 | *          | ۹                               |  |  |  |
| Pokud se data od posledniho podání změnila, je nutné podat aktualizovaný formulář přes "Průřezové přílohy"                                                                       |                              |                          |                                     |                            |            |                                 |  |  |  |
|                                                                                                    |                              | * Prohlašuji, že data ve | formuláři Identifikace příjemo      | ců dotací se od poslední   | ího podání | nezměnila a jsou stále platná 🔽 |  |  |  |
| * Souhlasím s podobou žádosti a dalšími závazky. Potvrzuji, že jsem oprávněn v rámci svého jedinečného přístupového oprávnění učinit podání žádosti a souvisejících dokumentů. 🗌 |                              |                          |                                     |                            |            |                                 |  |  |  |
| Po podání budou zaslané dokumenty zpracovávány informačním systémem SZIF. Pokud do 24 hodin neobdržíte Potvrzení o podání/přijetí, kontaktujte Helpdesk.                         |                              |                          |                                     |                            |            |                                 |  |  |  |
| < Zpět                                                                                                    | < Zpět                       |                          |                                     |                            |            |                                 |  |  |  |

### 1.6 NOVĚ Čestné prohlášení ke střetu zájmů

Ve smyslu čl. 61 nařízení Evropského parlamentu a Rady (EU) č. 2018/1046 má žadatel prohlásit, že je u něj a jeho zainteresovaných osob **vyloučen střet zájmů vůči zaměstnancům SZIF**, kterým se stanoví finanční pravidla pro souhrnný rozpočet Unie (Finanční nařízení).

V souladu s čl. 61 odst. 3 Finančního nařízení ke střetu zájmů dochází, je-li:

- 1. z rodinných důvodů,
- 2. z důvodů citových vazeb,
- 3. z důvodů politické nebo národní spřízněnosti (např. členství v téže politické straně,
- 4. občanství téhož státu, kterým není ČR),

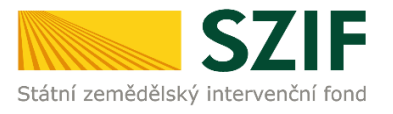

- 5. z důvodu hospodářského zájmu (společná investice více zainteresovaných osob, zájem
- 6. na provedení obchodu, platby, výdaje, z něhož plyne zisk více zainteresovaným
- 7. osobám) nebo
- 8. z důvodu jiného přímého či nepřímého osobního zájmu

| 🗸 Čestné prohlášení ke střetu zájmů ve smyslu čl. 61 nařízení Evropského parlamentu a Rady (EU) č. 2018/1046                                                                                                    |          |                                                                                                    |             |  |  |
|----------------------------------------------------------------------------------------------------|----------|----------------------------------------------------------------------------------------------------|-------------|--|--|
| Zadate/p/jeme dotace čestné prohladuje, že je vedovali, vszeh nebo zájmů ve snysku č. 61 naltzení Evropského parlamentu a Rady (EU) č. 2018/1046, v platném znění, a to zejména, nikoliv však vylučné, důvodů vodovných, politická či národní spřitoréhosti, citové vazby, hospodářkého přímého čí nepřímého osobního zájmu, v jejicht důvědku by moho dojík kohrodení nestranného a objektivního vykovu funkca vitrostátního orgánu (či jeho zeměstrannů nebo čiení tohoto orgánu), pollejicho se na pinění rozpočku EU ve salleném řízení, věstné přípravy na tuto činnosti, na auditu nebo na kontrole pletatevené Ministerito zeměděkinků zeměstěkního intervenčního fondu, Ministeritos financi. Čený vida). |          |                                                                                                    |             |  |  |
| Jméno                                                                                                    | Příjmení | Typ vazby                                                                                                    | Popis vazby |  |  |
| VERONIKA                                                                                                    |          |                                                                                                    | v           |  |  |
| + Příslat čestné prohlášení                                                                                                    |          | Rodinna<br>Politicka<br>Národní spříznánost<br>Citová vatba<br>Hospodáklý zijem<br>Přímy osobní zijem<br>Nepřímy osobní zijem |             |  |  |

Pokud se vazba nevyskytuje, žadatel ponechá u "Prohlášení" ve výběrové hodnotě "není".

| ✔ Čestné prohlášení ke střetu zájmů ve smyslu čl. 61 nařízení Evropského parlamentu a Rady (EU) č. 2018/10                                                                                                    | 46            |
|----------------------------------------------------------------------------------------------------|---------------|
| Žadatel/příjemce dotace čestně prohlašuje, že si není vědom existence důvodů, vazeb nebo zájmů ve smyslu čl. 61 nařízení Evropského parlamentu a Rady l<br>přímého či nepřímého osobního zájmu, v jejichž důsledku by mohlo dojít k ohrožení nestranného a objektivního výkonu funkce vnitrostátního orgánu (či jeho zaměstn<br>představené Ministerstva zemědělství, Státního zemědělského intervenčního fondu, Ministerstva financí, členy vlády). | (EU)<br>nanci |

Více informací o čestném prohlášení ke střetu zájmů naleznete v **Příručce pro žadatele –** Jednotná žádost 2024, dostupné na Portálu farmáře.

### 1.7 Nastavení e-mailových notifikací

Na Portálu farmáře mají registrovaní uživatelé možnost aktivovat si tzv. **"zasílání informací na email."** Jedná se o bezplatnou službu, poskytovanou SZIF, a to jak odborné, tak i laické veřejnosti. Uživatel Portálu farmáře si tak může nastavit zasílání aktuálních informací z vybraných zemědělských okruhů rovnou do své emailové schránky.

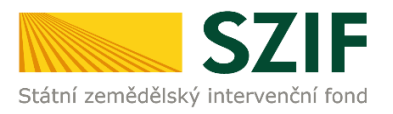

| TESTSZIF        | e žadatel ✓ >                                                                                                    |      |
|-----------------|----------------------------------------------------------------------------------------------------|------|
|                 | žadatel                                                                                                    |      |
| Aktuálni        | JI:<br>IČ:                                                                                                    |      |
| Žádosti o z     | <b>Místní příslušnost</b><br><i>JŽ/ZALESNĚNÍ/ALS/Národní dotace:</i> OPŽL Havlíčkův Brod [535]<br><i>LESY (ZPTHS, Genofond, LEO, Natura 2000 v lesích):</i> OPŽL Žďár n. Sázavou [558] | stvi |
|                 | Vstup do PF: NE                                                                                                    |      |
|                 | Zemědělský podnikatel: ANO                                                                                                    |      |
| Nepřehl         | Přiřazení kontaktů k žádostem                                                                                                    |      |
| Garantovaná pro | Nastavení e-mailových kontaktů<br>Nastavení účtu                                                                                                    | išen |
| Podání forn     | Vyhledání JI                                                                                                    |      |
|                 | C Odhlásit                                                                                                    |      |

| TEST SZIF @ žadatel V                                                                                                    | Domů Nová podání Přehledy Schránka                                                                                                    |
|----------------------------------------------------------------------------------------------------|----------------------------------------------------------------------------------------------------|
| Méně ∧<br>ÚPRAVA NASTAVENÍ E-MAILOVÝCH<br>KONTAKTŮ<br>Příručka pro nastavení e-mailových kontaktů .<br>Můžete nastavit žádané mailové spojení pro komunikaci přes PF či<br>odběr novinek publikovaných na www.szif.cz v záložce "Identifikační a<br>kontaktní údaje / Nastavení mailových kontaktů" pro notifikace z<br>Portálu farmáře a novinky z webových stránek www.szif.cz. | Technická podpora (volba 2)<br>Po - Pá 7:00 - 19:00<br>Servicedesk@szif.cz<br>Metodická podpora (volba 1)<br>Po - Čt 8:00 - 17:00<br>Pá 8:00 - 16:00<br>Sinfo@szif.cz<br>Písemně<br>Státní zemědělský intervenční fond<br>Oddělení vnějších vztahů<br>Ve Smečkách 33<br>110 00 Praha 1 |

Přesný návod na úpravu nastavení zasílání informací na e-mail je uveden v příručce, která je k dispozici na domovské stránce PF.

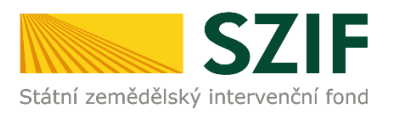

### **1.8 Technické předpoklady pro využití Portálu farmáře pro přípravu žádosti**

Prohlášení o přístupnosti lze dohledat na webových stránkách Portálu farmáře SZIF zcela dole.

| Kontakty                                                                                                    | Nápověda a podmínky                                                    | Odkazy                |
|----------------------------------------------------------------------------------------------------|------------------------------------------------------------------------|-----------------------|
| Státní zemědělský intervenční fond<br>Oddělení komunikační podpory<br>Ve Smečkách 33, 110 00 Praha 1<br>Telefon: +420 222 871 871<br>Email: info@szif.cz | Nápověda portálu<br>Prohlášení o přístupnosti<br>Bezpečnostní pravidla | Web SZIF.CZ<br>PF MZe |
|                                                                                                    | Copyright© SZIF 2000-2020, všechna práva v                             | yhrazena              |

### 2 Příprava a podání žádosti přes Portál farmáře SZIF

| Not provide velocitie deliance velocitie deliance anneliate production deliance production deliance produc                                                                                                    | Index positive / Protuce positive ladovské kládosti. Kládosti. Kl | 13+, CIS zviřata, 兌<br>23+ - rozbor a<br>cci 2022<br>会<br>aci prasat        |  |  |  |  |  |  |
|----------------------------------------------------------------------------------------------------|----------------------------------------------------------------------------------------------------|-----------------------------------------------------------------------------|--|--|--|--|--|--|
| Internet sadost, zádosti, zákosti ALKO, EZ, ZZP a ALS       Zméru bez predmiská ALKO, EZ, ZZP a ALS         Internet sadost, szádosti, ZZP a ALS       Internet sadost, szádosti, ZZP a ALS         Dektarse chevu kori       Internet sadost, szádosti, ZZP a ALS         Dektarse chevu kori       Internet sadost, szádosti, ZZP a ALS         Internet sadost, szádosti, ZZP a ALS       Internet sadost, szádosti, ZZP a ALS         Dektarse chevu kori       Internet sadost, szádosti, ZZP a ALS         Internet sadost, szádosti, ZZP a ALS       Internet sadost, szádosti, ZZP a ALS         Internet sadost, szádosti, ZZP a ALS       Internet sadost, szádosti, ZZP a ALS         Internet sadost, szádosti, ZZP a ALS       Internet sadost, szádosti, ZZP a ALS         Internet sadost, szádosti, ZZP a ALS       Internet sadost, szádosti, ZZP a ALS         Internet sadost, szádosti, ZZP a ALS       Internet sadost, szádosti, ZZP a ALS         Internet sadost, szádosti, ZZP a ALS       Internet sadost, szádosti, ZZP a ALS         Internet sadost, szádosti, Szádosti, Szádosti, Szádosti, Szádosti, Szádosti, Jack ZZP, Szádosti, Szádosti, Szádosti, Jack ZZP, Szádosti, Szádosti, Jack ZZP, Szádosti, Jack ZZP, Szádosti, Szádosti, Jack ZZP, ZZP, Szádosti, Szádosti, Jack ZZP, Szádosti, Jack ZZP, Szádosti, Jack ZZP, Szádosti, Jack ZZP, ZZP, ZZP, ZZP, ZZP, ZZP, ZZP, ZZP                                                                                                    | Jednotná žádost, žádosti AEKO, EZ, ZZP a ALS<br>Jednotná žádost, čzádosti AEKO, EZ, ZZP a ALS<br>Jednotná žádost včetné dáklarace půdy, žádotl<br>AEKO, EZ, ZZP a ALS<br>Deklarace chovu koni<br>Deklarace chovu koni<br>Deklarace důkazy v souvislosti s výsledky kontroly AMS<br>Výši moci na plochu s předtiskem 2023+<br>Výši moci bez předtisku 2023+<br>Hiášeni o provedené kompletni vakcin<br>Reakce na výzvu k ZoZ AEKO/EZ 2023<br>Višo návody a prezentace<br>Vzorový postup podávání Jednotné žádosti<br>1. Příprava datových sad v aplikaci LPIS<br>V této aplikaci zadáte či upravíte data o vašich dílech půdních bloků<br>(pokuj již máte zadáte, můžet k dotažní, žádosťi AEKO, řížozá čáklosti na zvířata                                                                                                    | A3+, CIS zviřata, 仲<br>A3+ - rozbor a<br>A23+ - rozbor a<br>公<br>Aci prasat |  |  |  |  |  |  |
| Lemons židori vedni se zalida       Zminy deklazac plokných opatení       Zminy a vyšil mod u zvíst       Zminy a vyšil mod u zvíst                                                                                                    | Idenotná žadost včetné děklarace zemědělške půdy, žadosť       Zmény deklarací plošných opatření       Zmény a vyšší moci u zvířat       Dž22, Vakcinace, AEKO, -nepas, stůj, AEKO; doplnění příloh         Deklarace chovu koni       Prokázání produkce       Obcházení podminek - odpovédní formulář       Ohlášení ploch EFA úhoru pro produk         Dodatečné důkazy v souvislosti s výslediky kontroly AMS       Vyšší moci na plochu s předtiském 2023+       Vyšší moci bez předtisku 2023+       Hlášení o provedené kompletní vakcíní         Reakce na výzvu k ZoZ AEKO/EZ 2023       V       Vjšší moci na plochu s předtiskem 2023+       Vyšší moci bez předtisku 2023+       Hlášení o provedené kompletní vakcíní         V Zorocvý postup podávání Jedonotné žádosti       Něto aplikaci zadáne, můžete přeskočit)       Provážiná dílech půdních bloků (pokud již máte zadáno, můžete přeskočit)       Príprava alatových sad v aplikaci čláčki či za zvížata         V ztóro aplikaci oplicavátor cadu k dotažné (žádoti na zvížata)       Vyšta       Vatora aplikaci oplicavátora čláčkot či žádot ži na zvížata                                                                                                    | r3+, CIS zvifata,☆<br>23+ - rozbor a<br>☆<br>cci 2022<br>@<br>aci prasat    |  |  |  |  |  |  |
| Detarace drows keri       Prokazeri produkce       Obchazeri podminest - odgovidni formulaří       Obchazeri podminest - odgovidni formulaří         Dodatci de dlaza v soušklosti s vysledky kontroly AME <sup>®</sup> Vyšli mod na plochu s předlazen 2023 *       Vyšli mod bez předlažen 2023 *       Hitteri o provedené kompletni vakcinaci prast         Reake na výzov k ZoZ ABDO(KZ 2023       *       Vyšli mod na plochu s předlažen 2023 *       Vyšli mod bez předlažen 2023 *       Hitteri o provedené kompletni vakcinaci prast         V Zorový postup podávání Jednotné žádosti       Provadatových sad v aplikaci LPIS        Hitteri o privadatových sad v aplikaci LPIS         V této aplikaci zadáte či upravni data o vašich dílech půdních bloků (pokud již máte zadáno, můžete přeskočit)       Příprava datových sad v aplikaci IZR         N této aplikaci přípravle sadu k dotační žádosti na zvířata (pokud již máte zadáno, můžete přeskočit)       Příprava čádosti – rekaplitulace a doplnění nákterých údajů         Na základě dat přípravnejích v LPIS či IZR je zobrazena rekapitulace dotačních titulů, které budou v dalším kroku vygenerovány do formulářů. Doplíte bankovní spojení, aktualizujte kontaktní údaje, případné doplíte specifické údaje relevantní pro některé dotační tituly.         N vyšenerování předisku LPIS či IZR je zobrazena rekapitulace dotačních titulů, které budou v dalším kroku vygenerovány do formulářů. Doplíte bankovní spojení, aktualizujte kontaktní údaje, případné doplíte specifické údaje relevantní pro některé dotační tituly.         Vyšenerovaný data a data o vašich důdních blocků či zvířatech správně přenesena do formuláře <t< td=""><td>Deklarace chovu koni     Prokázáni produkce      Prokázáni produkce   Obcházeni podminek - odpovědní formulář   Obcházeni podminek - odpovědní formulář   Dodatečné důkazy v souvislosti s výsledky kontroly AMS   Vyšší mocí na plochu s předtiškem 2023+   Vyšší mocí bez předtišku 2023+   Hiášení o provedené kompletní vakcíní   Reakce na výzvu k ZoZ AEKO/EZ 2023   Video návody a prezentace   Vzorový postup podávání Jednotné žádosti   N této aplíkaci IPIS V této aplíkaci Zadáte či upravíte data o vaších dílech půdních bloků (pokud již máte zadáno, můžete přeskočit) Příprava datových sad v aplíkaci IZR V této aplíkaci iZR V této aplíkaci iZR</td><td>cci 2022 ☆</td></t<> | Deklarace chovu koni     Prokázáni produkce      Prokázáni produkce   Obcházeni podminek - odpovědní formulář   Obcházeni podminek - odpovědní formulář   Dodatečné důkazy v souvislosti s výsledky kontroly AMS   Vyšší mocí na plochu s předtiškem 2023+   Vyšší mocí bez předtišku 2023+   Hiášení o provedené kompletní vakcíní   Reakce na výzvu k ZoZ AEKO/EZ 2023   Video návody a prezentace   Vzorový postup podávání Jednotné žádosti   N této aplíkaci IPIS V této aplíkaci Zadáte či upravíte data o vaších dílech půdních bloků (pokud již máte zadáno, můžete přeskočit) Příprava datových sad v aplíkaci IZR V této aplíkaci iZR V této aplíkaci iZR                                                                                                    | cci 2022 ☆                                                                  |  |  |  |  |  |  |
| Image: State of the state of the state                                                                                                    | Dodatečné důkazy v souvislosti s výsledky kontroly AMS     Vyšší moci na plochu s předtiskem 2023+   Vyšší moci bez předtisku 2023+ Hiášení o provedené kompletní vakcin   Reakce na výzvu k ZoZ AEKO/EZ 2023   Video návody a prezentace   Vzorový postup podávání Jednotné žádosti   1. Příprava datových sad v aplikaci LPIS   V této aplikaci zadáte či upravíte data o vašich dílech půdních bloků   (pokud již máte zadáno, můžete přeskočit)   Vtéto aplikaci IZR V této aplikaci IZR V této aplikaci iZR                                                                                                    | රා prasat                                                                   |  |  |  |  |  |  |
| Vetter na vijeva i z 2 2 2 2 2 2 2 2 2 2 2 2 2 2 2 2 2 2                                                                                                    | Reakce na výzvu k ZoZ AEKO/EZ 2023   Video návody a prezentace  Vzorový postup podávání Jednotné žádosti  . Příprava datových sad v aplikaci LPIS  V této aplikaci zadáte či upravíte data o vašich dílech půdních bloků (pokud již máte zadáno, můžete přeskočit)  . Příprava datových sad v aplikaci IZR  V této aplikaci přivravíte sadu k dotačoj židosti pa zvířata                                                                                                    |                                                                             |  |  |  |  |  |  |
| Image: Control of the second second secon                                                                                                    | Video návody a prezentace Vzorový postup podávání Jednotné žádosti  . Příprava datových sad v aplikaci LPIS V této aplikaci zadáte či upravíte data o vašich dílech půdních bloků (pokud již máte zadáno, můžete přeskočit)  . Příprava datových sad v aplikaci IZR V této aplikaci přeravíte sadu k dotační žádosti pa zvířata                                                                                                    |                                                                             |  |  |  |  |  |  |
| <ul> <li>V Video návody a prezentace</li> <li>V Video návody a prezentace</li> <li>V četo aplikaci postup postávání Jednotné žádosti</li> <li>N četo aplikaci zadáte či upravite data o vašich dílech půdních bloků (pokud již máte zadáno, můžete přeskočit)</li> <li>Příprava datových sad v aplikaci IZR</li> <li>V četo aplikaci připravite sadu k dotační žádosti na zvířata (pokud již máte zadáno, můžete přeskočit)</li> <li>Příprava žádosti – rekapitulace a oplnění některých údajů</li> <li>Na základě dat připravených v LPIS či IZR je zobrazena rekapitulace dotačních titulů, které budou v dalším kroku vygenerovány do formulářů. Doplňte bankovní spojení, aktualizujte kontaktní údaje, případně doplňte specifické údaje relevantní pro některé dotační tituly.</li> <li>N základě dat a data o vašich půdních blocích jsou automaticky vložena do formuláře</li> <li>Vygenerovaní předtisku Jednotné žádosti</li> <li>Rotorloujte, že jsou data o Vašich dílech půdních bloků či zvířatech správně přenesena do formuláře (Vygenerovaný formulář nelze editovat) Pokud naleznete chybu, vratte se do aplikace LPIS či aplikace IZR, připravenou datovou sadu a odešlete ji na SZIF. Poté zopakujte výše uvedený postup.</li> <li>Podání formuláře na SZIF</li> <li>Kompletně vyplněný formulář podáte na SZIF elektronicky</li> </ul>                                                                                                    | Video návody a prezentace Vzorový postup podávání Jednotné žádosti  . Příprava datových sad v aplikaci LPIS V této aplikaci zadáte či upravíte data o vašich dílech půdních bloků (pokud již máte zadáno, můžete přeskočit)  . Příprava datových sad v aplikaci IZR V této aplikaci připravíte sadu k dotační židosti pa zvířata                                                                                                    |                                                                             |  |  |  |  |  |  |
| Video návody a prezentace Vzocový postup podávání Jedonotné žádosti Uvyvy postup vyvy postup podávání Jedonotné žádosti Uvyvy postup vyvy postup vyvy                                                                                                    | Video návody a prezentace Vzorový postup podávání Jednotné žádosti  . Příprava datových sad v aplikaci LPIS V této aplikaci zadáte či upravíte data o vašich dílech půdních bloků (pokud již máte zadáno, můžete přeskočit)  . Příprava datových sad v aplikaci IZR V této aplikaci připravíte sadu k dotačo( žédosti pa zvířata)                                                                                                    |                                                                             |  |  |  |  |  |  |
| <ul> <li>Vzorový postup podávání Jednotné žádosti</li> <li>Příprava datových sad v aplikaci LPIS<br/>V této aplikaci zadáte či upravíte data o vašich dílech půdních bloků<br/>(pokud již máte zadáno, můžete přeskočit)</li> <li>Příprava datových sad v aplikaci IZR<br/>V této aplikaci připravíte sadu k dotační žádosti na zvířata<br/>(pokud již máte zadáno, můžete přeskočit)</li> <li>Příprava žádosti - rekapitulace a doplnění některých údajů<br/>Na základě dat připravnévých v LPIS či IZR je zobrazena rekapitulace dotačních titulů, které budou v dalším kroku vygenerovány do formulářů. Doplňte bankovní<br/>spojení, aktualizujte kontaktní údaje, případně doplňte specifické údaje relevantní pro některé dotační tituly.</li> <li>Vygenerování předtisku Jednotné žádosti<br/>Vaše osobní data a data o vašich půdních blocích jsou automaticky vložena do formuláře</li> <li>Kontrolujte, že jsou data o Vašich dílech půdních bloků či zvířatech správně přenesena do formuláře Vygenerovaný formulář nelze editovat. Pokud naleznete<br/>chybu, vratte se do aplikace LPIS či aplikace IZR, připravte opravenou datovou sadu a odešlete ji na SZIF. Poté zopakujte výše uvedený postup.</li> <li>Podání formulář na SZIF<br/>Kompletně vyplněný formulář podáte na SZIF elektronicky</li> </ul>                                                                                                    | Vzorový postup podávání Jednotné žádosti<br>1. Příprava datových sad v aplikaci LPIS<br>V této aplikaci zadáte či upravíte data o vašich dílech půdních bloků<br>(pokud již máte zadáno, můžete přeskočit)<br>2. Příprava datových sad v aplikaci IZR<br>V této aplikaci přioravíte sadu k dotační žádosti na zvířata                                                                                                    |                                                                             |  |  |  |  |  |  |
| <ol> <li>Příprava datových sad v aplikaci LPIS         V této aplikaci zadáte či upravíte data o vašich dílech půdních bloků         (pokud již máte zadáno, můžete přeskočit)     </li> <li>Příprava datových sad v aplikaci IZR         V této aplikaci připravíte sadu k dotační žádosti na zvířata         (pokud již máte zadáno, můžete přeskočit)     </li> <li>Příprava žádosti – rekapitulace a doplnění některých údajů         Na základě dat připravných v LPIS či IZR je zobrazena rekapitulace dotačních titulů, které budou v dalším kroku vygenerovány do formulářů. Doplňte bankovní         spojení, aktualizujte kontaktní údaje, případně doplňte specifické údaje relevantní pro některé dotační tituly.     </li> <li>Vygenerování předtisku Jednotné žádosti         Vaše osobní data a data o vašich půdních bloků či zvířatech správně přenesena do formuláře         Kontrolujte, že jsou data o Vašich dílech půdních bloků či zvířatech správně přenesena do formuláře         Kontrolujte, že jsou data o Vašich dílech půdních bloků či zvířatech správně přenesena do formuláře         Notrolujte, že jsou data o Vašich dílech půdních bloků či zvířatech správně přenesena do formuláře         Kontrolujte, že jsou data o Vašich dílech půdních bloků či zvířatech správně přenesena do formuláře         Kontrolujte, že jsou data o Vašich dílech půdních bloků či zvířatech správně přenesena do formuláře         Kontrolujte, že jsou data o Vašich dílech půdních bloků či zvířatech správně přenesena do formuláře       </li> </ol>                                                                                                    | <ol> <li>Příprava datových sad v aplikaci LPIS         <ul> <li>V této aplikaci zadáte či upravíte data o vašich dílech půdních bloků (pokud již máte zadáno, můžete přeskočit)</li> <li>Příprava datových sad v aplikaci IZR</li></ul></li></ol>                                                                                                    |                                                                             |  |  |  |  |  |  |
| <ul> <li>V této aplikaci zadáte či upravíte data o vašich dílech půdních bloků<br/>(pokud již máte zadáno, můžete přeskočit)</li> <li><b>2. Příprava datových sad v aplikaci IZR</b><br/>V této aplikaci připravíte sadu k dotační žádosti na zvířata<br/>(pokud již máte zadáno, můžete přeskočit)</li> <li><b>3. Příprava žádosti - rekapitulace a doplnění některých údajů</b><br/>Na základě dat připravených v LPIS či IZR je zobrazena rekapitulace dotačních titulů, které budou v dalším kroku vygenerovány do formulářů. Doplňte bankovní<br/>spojení, aktualizujte kontaktní údaje, případně doplňte specifické údaje relevantní pro některé dotační tituly.</li> <li><b>4. Vygenerování předtisku Jednotné žádosti</b><br/>Vaše osobní data a data o vašich půdních blocích jsou automaticky vložena do formuláře</li> <li><b>5. Kontrola vygenerovaných formulářů</b><br/>Zkontrolujte, že jsou data o Vašich dílech půdních bloků či zvířatech správně přenesena do formuláře Vygenerovaný formulář nelze editovat. Pokud naleznete<br/>chybu, vratte se do aplikace LPIS či aplikace IZR, připravte opravenou datovou sadu a odešlete ji na SZIF. Poté zopakujte výše uvedený postup.</li> <li><b>6. Podání formulář na SZIF</b><br/>Kompletně vyplněný formulář podáte na SZIF elektronicky</li> </ul>                                                                                                    | V této aplikaci zadáte či upravíte data o vašich dílech půdních bloků<br>(pokud již máte zadáno, můžete přeskočit)<br>2. <b>Příprava datových sad v aplikaci IZR</b><br>V této aplikaci přivravíte sadu k dotačo( žádosti na zvířata                                                                                                    |                                                                             |  |  |  |  |  |  |
| <ul> <li>(pokud již máte zadáno, můžete přeskočit)</li> <li><b>2. Příprava datových sad v aplikaci IZR</b> <ul> <li>V této aplikaci připravíte sadu k dotační žádosti na zvířata</li> <li>(pokud již máte zadáno, můžete přeskočit)</li> </ul> </li> <li><b>3. Příprava žádosti – rekapitulace a doplnění některých údajů</b> <ul> <li>Na základě dat připravených v LPIS či IZR je zobrazena rekapitulace dotačních titulů, které budou v dalším kroku vygenerovány do formulářů. Doplňte bankovní spojení, aktualizujte kontaktní údaje, případně doplňte specifické údaje relevantní pro některé dotační tituly.</li> </ul> </li> <li><b>Vygenerování předtisku Jednotné žádosti</b> <ul> <li>Vaše osobní data a data o vašich půdních blocích jsou automaticky vložena do formuláře</li> <li><b>Kontrola vygenerovaných formulářů</b>                  Zkontrolujte, že jsou data o Vašich dílech půdních bloků či zvířatech správně přenesena do formuláře [Vygenerovaný formulář nelze editovat.] Pokud naleznete chybu, vratte se do aplikace LPIS či aplikace IZR, připravte opravenou datovou sadu a odešlete ji na SZIF. Poté zopakujte výše uvedený postup.</li> <li><b>Podání formuláře na SZIF</b></li></ul></li></ul>                                                                                                    | (pokud již máte zadáno, můžete přeskočit)<br>2. <b>Příprava datových sad v aplikaci IZR</b>                                                                                                    | V této aplikaci zadáte či upravíte data o vašich dílech půdních bloků       |  |  |  |  |  |  |
| <ul> <li>2. Příprava datových sad v aplikaci IZR <ul> <li>V této aplikaci připravíte sadu k dotační žádosti na zvířata</li> <li>(pokud již máte zadáno, můžete přeskočit)</li> </ul> </li> <li>3. Příprava žádosti – rekapitulace a doplnění některých údajů <ul> <li>Na základě dat připravených v LPIS či IZR je zobrazena rekapitulace dotačních titulů, které budou v dalším kroku vygenerovány do formulářů. Doplňte bankovní spojení, aktualizujte kontaktní údaje, případně doplňte specifické údaje relevantní pro některé dotační tituly.</li> </ul> </li> <li>4. Vygenerování předtisku Jednotné žádosti <ul> <li>Vaše osobní data a data o vašich půdních blocích jsou automaticky vložena do formuláře</li> </ul> </li> <li>5. Kontrola vygenerovaných formulářů <ul> <li>Zkontrolujte, že jsou data o Vašich dílech půdních bloků či zvířatech správně přenesena do formuláře [Vygenerovaný formulář nelze editovat.] Pokud naleznete chybu, vratte se do aplikace LPIS či aplikace IZR, připravte opravenou datovou sadu a odešlete ji na SZIF. Poté zopakujte výše uvedený postup.</li> </ul> </li> <li>6. Podání formuláře na SZIF <ul> <li>Kompletně vyplněný formulář podáte na SZIF</li> <li>elektronicky</li> </ul> </li> </ul>                                                                                                    | 2. <b>Příprava datových sad v aplikaci IZR</b><br>V této aplikaci připravíte sadu k dotační řádosti pa zvířata                                                                                                    | (pokud již máte zadáno, můžete přeskočit)                                   |  |  |  |  |  |  |
| <ul> <li>V této aplikaci připravíte sadu k dotační žádosti na zvířata<br/>(pokud již máte zadáno, můžete přeskočit)</li> <li><b>3. Příprava žádosti – rekapitulace a doplnění některých údajů</b><br/>Na základě dat připravených v LPIS či IZR je zobrazena rekapitulace dotačních titulů, které budou v dalším kroku vygenerovány do formulářů. Doplňte bankovní<br/>spojení, aktualizujte kontaktní údaje, případně doplňte specifické údaje relevantní pro některé dotační tituly.</li> <li><b>4. Vygenerování předtisku Jednotné žádosti</b><br/>Vaše osobní data a data o vašich půdních blocích jsou automaticky vložena do formuláře</li> <li><b>5. Kontrola vygenerovaných formulářů</b><br/>Zkontrolujte, že jsou data o Vašich dílech půdních bloků či zvířatech správně přenesena do formuláře Vygenerovaný formulář nelze editovat. Pokud naleznete<br/>chybu, vratte se do aplikace LPIS či aplikace IZR, připravte opravenou datovou sadu a odešlete ji na SZIF. Poté zopakujte výše uvedený postup.</li> <li><b>6. Podání formuláře na SZIF</b><br/>Kompletně vyplněný formulář podáte na SZIF elektronicky</li> </ul>                                                                                                    | V tého anlikaci připravíte sadu k dotažní žádosti na zvířata                                                                                                    |                                                                             |  |  |  |  |  |  |
| <ul> <li>(pokud již máte zadáno, můžete přeskočit)</li> <li><b>3. Příprava žádosti – rekapitulace a doplnění některých údajů</b> <ul> <li>Na základě dat připravených v LPIS či IZR je zobrazena rekapitulace dotačních titulů, které budou v dalším kroku vygenerovány do formulářů. Doplňte bankovní spojení, aktualizujte kontaktní údaje, případně doplňte specifické údaje relevantní pro některé dotační tituly.</li> <li><b>4. Vygenerování předtisku Jednotné žádosti</b></li></ul></li></ul>                                                                                                    | v teto aplikaci pripravite sduu k uotacili zauosti na zvirata                                                                                                    | V této aplikaci připravlte sadu k dotační žádosti na zvířata                |  |  |  |  |  |  |
| <ul> <li>3. Příprava žádosti – rekapitulace a doplnění některých údajů Na základě dat připravených v LPIS či IZR je zobrazena rekapitulace dotačních titulů, které budou v dalším kroku vygenerovány do formulářů. Doplňte bankovní spojení, aktualizujte kontaktní údaje, případně doplňte specifické údaje relevantní pro některé dotační tituly.</li> <li>4. Vygenerování předtisku Jednotné žádosti Vaše osobní data a data o vašich půdních blocích jsou automaticky vložena do formuláře</li> <li>5. Kontrola vygenerovaných formulářů Zkontrolujte, že jsou data o Vašich dílech půdních bloků či zvířatech správně přenesena do formuláře Vygenerovaný formulář nelze editovat. Pokud naleznete chybu, vratte se do aplikace LPIS či aplikace IZR, připravte opravenou datovou sadu a odešlete ji na SZIF. Poté zopakujte výše uvedený postup.</li> <li>6. Podání formuláře na SZIF Kompletně vyplněný formulář podáte na SZIF elektronicky</li> </ul>                                                                                                    | (pokud již máte zadáno, můžete přeskočit)                                                                                                    |                                                                             |  |  |  |  |  |  |
| <ul> <li>Na základě dat připravených v LPIS či IZR je zobrazena rekapitulace dotačních titulů, které budou v dalším kroku vygenerovány do formulářů. Doplňte bankovní spojení, aktualizujte kontaktní údaje, případně doplňte specifické údaje relevantní pro některé dotační tituly.</li> <li>4. Vygenerování předtisku Jednotné žádosti Vaše osobní data a data o vašich půdních blocích jsou automaticky vložena do formuláře</li> <li>5. Kontrola vygenerovaných formulářů Zkontrolujte, že jsou data o Vašich dílech půdních bloků či zvířatech správně přenesena do formuláře Vygenerovaný formulář nelze editovat. Pokud naleznete chybu, vratte se do aplikace LPIS či aplikace IZR, připravte opravenou datovou sadu a odešlete ji na SZIF. Poté zopakujte výše uvedený postup.</li> <li>6. Podání formuláře na SZIF Kompletně vyplněný formulář podáte na SZIF elektronicky</li> </ul>                                                                                                    | 3. Příprava žádosti – rekapitulace a doplnění některých údalů                                                                                                    |                                                                             |  |  |  |  |  |  |
| <ul> <li>spojení, aktualizujte kontaktní údaje, případně doplňte specifické údaje relevantní pro některé dotační tituly.</li> <li>4. Vygenerování předtisku Jednotné žádosti Vaše osobní data a data o vašich půdních blocích jsou automaticky vložena do formuláře</li> <li>5. Kontrola vygenerovaných formulářů Zkontrolujte, že jsou data o Vašich dílech půdních bloků či zvířatech správně přenesena do formuláře Vygenerovaný formulář nelze editovat. Pokud naleznete chybu, vratte se do aplikace LPIS či aplikace IZR, připravte opravenou datovou sadu a odešlete ji na SZIF. Poté zopakujte výše uvedený postup.</li> <li>6. Podání formuláře na SZIF Kompletně vyplněný formulář podáte na SZIF</li> </ul>                                                                                                    | Na základě dat připravených v LPIS či IZR je zobrazena rekapitulace dotačních titulů, které budou v dalším kroku vygenerovány do formulářů. Doplňte l                                                                                                    | bankovní                                                                    |  |  |  |  |  |  |
| <ul> <li>4. Vygenerování předtisku Jednotné žádosti<br/>Vaše osobní data a data o vašich půdních blocích jsou automaticky vložena do formuláře</li> <li>5. Kontrola vygenerovaných formulářů<br/>Zkontrolujte, že jsou data o Vašich dílech půdních bloků či zvířatech správně přenesena do formuláře Vygenerovaný formulář nelze editovat. Pokud naleznete<br/>chybu, vratte se do aplikace LPIS či aplikace IZR, připravte opravenou datovou sadu a odešlete ji na SZIF. Poté zopakujte výše uvedený postup.</li> <li>6. Podání formuláře na SZIF<br/>Kompletně vyplněný formulář podáte na SZIF</li> </ul>                                                                                                    | spojení, aktualizujte kontaktní údaje, případně doplňte specifické údaje relevantní pro některé dotační tituly.                                                                                                    |                                                                             |  |  |  |  |  |  |
| <ul> <li>Vaše osobní data a data o vašich půdních blocích jsou automaticky vložena do formuláře</li> <li>5. Kontrola vygenerovaných formulářů         Zkontrolujte, že jsou data o Vašich dílech půdních bloků či zvířatech správně přenesena do formuláře Vygenerovaný formulář nelze editovat. Pokud naleznete         chybu, vratte se do aplikace LPIS či aplikace IZR, připravte opravenou datovou sadu a odešlete ji na SZIF. Poté zopakujte výše uvedený postup.</li> <li>6. Podání formuláře na SZIF         Kompletně vyplněný formulář podáte na SZIF – elektronicky</li> </ul>                                                                                                    | 4. Vvaenerování předtisku Jednotné žádosti                                                                                                    |                                                                             |  |  |  |  |  |  |
| <ol> <li>Kontrola vygenerovaných formulářů Zkontrolujte, že jsou data o Vašich dílech půdních bloků či zvířatech správně přenesena do formuláře Vygenerovaný formulář nelze editovat. Pokud naleznete chybu, vratte se do aplikace LPIS či aplikace IZR, připravte opravenou datovou sadu a odešlete ji na SZIF. Poté zopakujte výše uvedený postup.</li> <li>Podání formuláře na SZIF Kompletně vyplněný formulář podáte na SZIF elektronicky</li> </ol>                                                                                                    | Vaše osobní data a data o vašich půdních blocích jsou automaticky vložena do formuláře                                                                                                    |                                                                             |  |  |  |  |  |  |
| Zkontrolujte, že jsou data o Vašich dílech půdních bloků či zvířatech správně přenesena do formuláře Vygenerovaný formulář nelze editovat. Pokud naleznete chybu, vratte se do aplikace LPIS či aplikace IZR, připravte opravenou datovou sadu a odešlete ji na SZIF. Poté zopakujte výše uvedený postup.<br>6. <b>Podání formuláře na SZIF</b><br>Kompletně vyplněný formulář podáte na SZIF – elektronicky                                                                                                    | 5. Kontrola vygenerovaných formulářů                                                                                                    |                                                                             |  |  |  |  |  |  |
| chybu, vratte se do aplikace LPIS či aplikace IZR, připravte opravenou datovou sadu a odešlete ji na SZIF. Poté zopakujte výše uvedený postup.<br>6. <b>Podání formuláře na SZIF</b><br>Kompletně vyplněný formulář podáte na SZIF – elektronicky                                                                                                    | Zkontroluite, že isou data o Vašich dílech půdních bloků či zvířatech správně přenesena do formulářel Vvgenerovaný formulář nelze editovat. Pokud na                                                                                                    |                                                                             |  |  |  |  |  |  |
| 6. <b>Podání formuláře na SZIF</b><br>Kompletně vyplněný formulář podáte na SZIF – elektronicky                                                                                                    | chybu, vraťte se do aplikace LPIS či aplikace IZR, připravte opravenou datovou sadu a odešlete ji na SZIF. Poté zopakujte výše uvedený postup.                                                                                                    | leznete                                                                     |  |  |  |  |  |  |
| Kompletně vyplněný formulář podáte na SZIF – elektronicky                                                                                                    | 6. Podání formuláře na SZIF                                                                                                    |                                                                             |  |  |  |  |  |  |
|                                                                                                    | Kompletně vyplněný formulář podáte na SZIF – elektronicky                                                                                                    | leznete                                                                     |  |  |  |  |  |  |

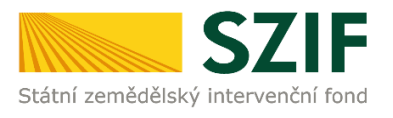

### 2.1 Příprava datových sad

| ← → Ơ ⋒ 😄 xpf.szif.cz/rij/portal/pf/pf-zadost-jednotna                                                                                                    | <ul> <li>&lt; ↓ ↓</li> <li>&lt; ↓</li> <li>&lt; ↓</li></ul> |
|----------------------------------------------------------------------------------------------------|----------------------------------------------------------------------------------------------------|
| TEST SZIF O                                                                                                    | Domů <mark>Nová podání P</mark> řehledy Schránka (                                                                                                    |
| Nová podání / Postup podání lednotné žádosti, Zádosti AEKO, EZ, ZZP, ALS                                                                                                    |                                                                                                    |
| Jednotná žádost, žádosti AEKO, EZ, ZZP a ALS                                                                                                    |                                                                                                    |
| Jednotná žádost včetně deklarace zemědělské půdy, žádosti 🗘 Změny deklarací plošných opatření Změny a vyšší moci u zvířat                                                                                                    | Změna bez předtisků Akt. zem., Mladý zem.23+, CIS zvířata, <sup>d</sup><br>DŽPZ, Vakcinace, AEKO – nepas. stáj, AEKO23+ - rozbor a<br>doplnění příloh                                                                                                    |
| Image: Constraint of the second second se | Ohlášení ploch EFA úhoru pro produkci 2022                                                                                                    |
| Image: Constraint of the system of the system of the sy               | ☆<br>Hlášení o provedené kompletní vakcinaci prasat                                                                                                    |
| Reakce na výzvu k ZoZ AEKO/EZ 2023                                                                                                    |                                                                                                    |
| C <sup>4</sup> Video skirody a prezentace                                                                                                    |                                                                                                    |

Po přihlášení na Portál farmáře SZIF se přes zvolené menu **Nová podání** a následně menu **Jednotná žádost, žádosti AEKO, EZ, ZZP a ALS** v podzáložce **Jednotná žádost včetně deklarace zemědělské půdy, AEKO, EZ, ZZP a ALS** otevře úvodní obrazovka aplikace pro přípravu Jednotné žádosti a žádostí AEKO, EZ, ZZP a ALS.

Pod úvodní částí se již nachází sekce **Příprava deklarací**. První odkaz přesměruje žadatele do **aplikace LPIS pro přípravu** deklarací pozemků.

### 1. Příprava deklarací

| Použijte tlačítko <b>Aplikace LPIS pro přípravu deklarací na plochu</b> - přehled deklarací 🗸 |                                                |
|-----------------------------------------------------------------------------------------------|------------------------------------------------|
|                                                                                               | 🖾 Aplikace LPIS pro přípravu deklarací pozemků |
|                                                                                               |                                                |

Tlačítko nazvané APLIKACE LPIS PRO PŘÍPRAVU DEKLARACÍ POZEMKŮ použije žadatel, který si přeje:

- Podat žádost o zařazení v rámci Agroenvironmentálně-klimatických opatření 2023+
- Podat žádost o změnu zařazení v rámci Agroenvironmentálně-klimatických opatření
- Podat žádost o zařazení v rámci opatření Ekologické zemědělství 2023+
- Podat žádost o změnu zařazení v rámci opatření Ekologické zemědělství
- v rámci **Jednotné žádosti**:
  - deklarovat podopatření (E a H) v rámci Agroenvironmentálně-klimatických opatření – dobíhající
  - deklarovat podopatření (A-K) v rámci Agroenvironmentálně-klimatických opatření 2023+
  - deklarovat opatření Ekologické zemědělství 2023+
  - deklarovat opatření BISS
  - deklarovat opatření Celofaremní ekoplatba, jež obsahuje deklarace neprodukčních ploch, rozoraných/zatravněných DPB a nepokosených ploch
  - deklarovat opatření Mladý zemědělec dobíhající
  - deklarovat opatření Mladý zemědělec 2023+
  - o deklarovat opatření Malý zemědělec
  - deklarovat dobrovolné podpory příjmu vázané na produkci (CIS): brambor pro výrobu škrobu, chmele, cukrové řepy, ovocné druhy s vysokou a velmi vysokou pracností, zeleninové druhy s vysokou a velmi vysokou pracností, bílkovinné plodiny

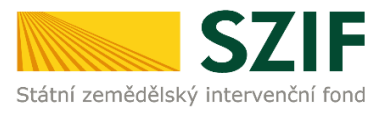

- o deklarovat opatření ANC, NATURA 2000 na zemědělské půdě
- o deklarovat opatření dobré životní podmínky zvířat
- o deklarovat opatření zvýšení obranyschopnosti v chovu prasat vakcinací
- připravit pouze deklaraci veškeré zemědělské půdy
- deklarovat plodiny
- o deklarovat výkaz osevu pro účely Českého statistického úřadu
- Deklarace veškeré obhospodařované zemědělské půdy Žadatel, jenž hodlá deklarovat pouze veškerou jím obhospodařovanou zemědělskou půdu, vstoupí v roce 2024 rovněž do aplikace LPIS pro přípravu deklarací pozemků. V aplikaci si následně vytvoří zvláštní samostatnou deklaraci veškeré zemědělské půdy.
- Deklarace pěstovaných plodin pro účely ČSÚ Žadatel, jenž hodlá deklarovat cíleně pěstované plodiny, vstoupí v roce 2024 rovněž do aplikace LPIS pro přípravu deklarací plodin pro účely ČSÚ. V aplikaci si následně vytvoří zvláštní samostatnou deklaraci pro výkaz osevu pro ČSÚ. Deklarace je připravena s ohledem na požadavky stanovené ve vyhlášce č. 404/2021 Sb. o Programu statistických zjišťování na rok 2023, dle které žadatelé dokládají Českému statistickému úřadu (dále jen "ČSÚ") Výkaz o plochách osevů zemědělských plodin, který slouží k získání údajů o hospodaření na zemědělské půdě do úrovně jednotlivých komodit. Vyplnit (automaticky je zajištěno vytvoření deklarace Výkaz osevu pro ČSÚ s využitím dat deklarace plodin) v roce 2024 na Jednotné žádosti výše uvedenou deklaraci je:
  - povinné;
  - nezakládá žádný nárok na dotaci a zároveň žádným způsobem neovlivňuje nárok na čerpání zemědělských dotací, o které je v rámci JŽ žádáno.

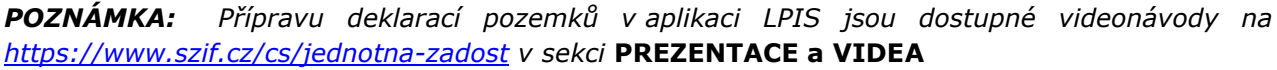

| PI | PREZENTACE A VIDEA |                                                                                          |  |  |  |
|----|--------------------|------------------------------------------------------------------------------------------|--|--|--|
|    | Prezentace         |                                                                                          |  |  |  |
| •  | 🛅 Videa            |                                                                                          |  |  |  |
|    | ₽                  | <u>Příprava deklarace opatření na podporu bahnic a koz</u>                               |  |  |  |
|    | ₽                  | Příprava deklarace opatření na podporu dojnic                                            |  |  |  |
|    | ₽                  | <u>Příprava deklarace opatření na podporu prasat</u>                                     |  |  |  |
|    | ₽                  | <u>Příprava deklarace opatření na podporu masných telat</u>                              |  |  |  |
|    | ₽                  | Příprava deklarace plodin - základní pravidla a import z Portálu farmáře                 |  |  |  |
|    | ₽                  | <u>Příprava deklarace plodin přímo v předtiskové aplikaci</u>                            |  |  |  |
|    | ₽                  | <u>Příprava deklarace souvisejících s ovocnými sady (AEKO a VCS)</u>                     |  |  |  |
|    | ß                  | <u>Neprodukční plochy a ekoplatba - metodické vysvětlení</u>                             |  |  |  |
|    | ß                  | <u>Neprodukční plochy a ekoplatba - příprava předtiskové sady základní ekoplatba</u>     |  |  |  |
|    | ₽                  | <u>Neprodukční plochy a ekoplatba - příprava předtiskové sady prémiová ekoplatby</u>     |  |  |  |
|    | ₽                  | <u>Neprodukční plochy a ekoplatba - hraniční situace a deklarace nezpůsobilých ploch</u> |  |  |  |
|    | ₽                  | <u>Příprava předtiskové sady pro farmu se 100% TTP</u>                                   |  |  |  |
|    | ₽                  | <u>Příprava předtiskové sady pro farmu s převahou TTP a malým rozsahem orné půdy</u>     |  |  |  |
|    | ₽                  | <u>Příprava deklarace VCS a AEKO opatření na orné půdě</u>                               |  |  |  |
|    | Arc                | hiv                                                                                      |  |  |  |

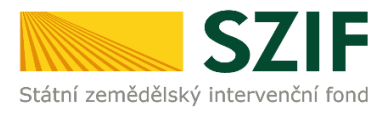

Použijte tlačítko Aplikace IZR pro přípravu deklarací na zvířata - přehled deklarací 🗸

Aplikace IZR pro přípravu deklarace zvířat

Druhé tlačítko nazvané **Aplikace IZR** pro přípravu deklarace zvířat použije žadatel, který si přeje připravit deklaraci pro:

Chov krávy chované v systému chovu s tržní produkcí mléka

Chov telete masného typu

Chov bahnice nebo chov kozy

Zvýšení obranyschopnosti v chovu prasat vakcinací

Dobré životní podmínky zvířat, zahrnující následující podopatření:

#### Chov skotu

- Zvětšení lehacího prostoru v chovu dojnic
- Zlepšení stájového prostředí v chovu dojeného skotu pro dojnice a telata dojeného skotu do 2 měsíců věku
- Zajištění přístupu do výběhu pro suchostojné krávy

Chov prasat

- Zlepšení životních podmínek v chovu prasat pro prasničky
- Zlepšení životních podmínek v chovu prasat pro prasnice
- Zvětšení plochy pro odstavená selata

**POZNÁMKA:** K přípravě datových sad pro opatření týkající se zvířat v aplikaci IZR jsou dostupné videonávody na <u>https://www.szif.cz/cs/jednotna-zadost</u> v sekci **PREZENTACE a VIDEA.** 

| PR | REZENTACE A VIDEA |                                                            |  |
|----|-------------------|------------------------------------------------------------|--|
|    | Pre               | zentace                                                    |  |
| •□ | Vid               | ea                                                         |  |
|    | ₽                 | <u>Příprava deklarace opatření na podporu bahnic a koz</u> |  |
|    | ₽                 | <u>Příprava deklarace opatření na podporu dojnic</u>       |  |
|    | ₽                 | <u>Příprava deklarace opatření na podporu prasat</u>       |  |
|    | ß                 | Příprava deklarace opatření na podporu masných telat       |  |

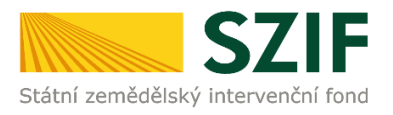

# Pókud jste si již připravili potřebnou deklaraci v Aplikaci LPIS nebo Aplikaci IZR, klikněte na tlačítko Příprava žádosti. Příprava žádosti

Posledním tlačítkem na úvodní obrazovce je tlačítko PŘÍPRAVA ŽÁDOSTI. Toto tlačítko použije žadatel, který si připravil datové sady pro podání žádosti v aplikaci LPIS či v aplikaci IZR.

V případě, že nelze z jakéhokoli důvodu datové sady pro přípravu žádosti vytvořit, je o této skutečnosti žadatel informován chybovým hlášením zobrazeným v horní části obrazovky. Význam jednotlivých chybových hlášení je uveden v kapitole č. 6.

### 2.2 Příprava žádosti – rekapitulace a doplnění některých údajů

| Datové sady                                              |                |                            | ට Aktualizace datových sad |             |
|----------------------------------------------------------|----------------|----------------------------|----------------------------|-------------|
| Popis                                                    | Číslo          | Datum vytvoření            | ldentifikace zařazení      | Status      |
| Předtisk LPIS pro žádost BISS, ANC, Natura 2000 na z. p. | 2023-49773-021 | <b>16.02.2023</b> 09:43:25 |                            | Staženo OK. |
| předtisk IZR pro Ovce/Kozy                               | 41206724023    | <b>16.02.2023</b> 09:49:00 |                            | Staženo OK. |
| Předtisk LPIS pro žádost o (změnu) zařazení AEKO/EZ 23+. | 2023-49773-021 | <b>16.02.2023</b> 09:43:26 |                            | Staženo OK. |

V tuto chvíli žadatel vidí přehled připravených datových sad, které došly z Aplikace LPIS a z IZR a na jejichž základě bude připravena sada žádostí (Jednotná žádost a žádosti AEKO a EZ) – "Datové sady"; (žadatel roluje směrem dolů do další části obrazovky); případně lze stav datových sad aktualizovat příslušným tlačítkem vpravo nahoře.

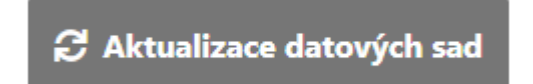

Po stisknutí tlačítka Příprava žÁDOSTI dojde k přechodu na novou obrazovku. Na této obrazovce má žadatel možnost provést následující sérii kroků:

- 1. Žadatel vidí přehledně výskyt žádostí v datové sadě dle jejich typu, tzn. Jednotná žádost případně žádost o zařazení a žádost o změnu zařazení AEKO a EZ.
- 2. Žadatel má možnost editovat své kontaktní údaje (doručovací adresu, bankovní účet, telefon, e-mail atd.); žadatel má možnost výběru z údajů, které již kdykoli předtím použil ve styku se SZIF (roletka vpravo u každého údaje) nebo může zadat údaj zcela nový prostřednictvím odkazu IDENTIFIKAČNÍ A KONTAKTNÍ ÚDAJE vlevo nahoře v hlavním menu.

Vzhledem k tomu, že údaje o Jménu/Příjmení/Názvu/Trvalém bydlišti/Adrese sídla přebírá SZIF z tzv. **Základních registrů**, není v této fázi umožněno tato data editovat. Změnu těchto údajů by měl žadatel nejprve nahlásit v Základních registrech, tj. nikoli přes formulář žádosti, kterou podává na SZIF.

Je nicméně třeba vyplnit kolonku **Bankovní spojení!** Nebude-li z nabídky vybrán či nově zadán bankovní účet, nebude možné pokračovat v generování sady žádostí.

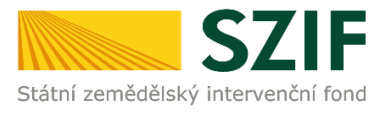

- 3. Žádosti připravené v aplikaci LPIS či v IZR budou defaultně zaškrtnuty. Nelze zaškrtnout žádné další opatření. Je však umožněno jednotlivou žádost odstranit. V případě, že v tomto okamžiku žadatel zjistí, že by chtěl do sady žádostí vygenerovat další opatření, musí zpět do Aplikace LPIS/IZR, kde si vygeneruje kompletní novou datovou sadu a celý dosavadní postup zopakuje.
- 4. V rámci Aktivního zemědělce je ze strany žadatele možné zkontrolovat a případně doplnit některé ze sledovaných parametrů (více informaci v rámci této kapitoly v části "Sekce Aktivní zemědělec v rámci přípravy žádosti").

Dále pokračují všichni žadatelé shodným způsobem.

| ✓ Jednotná žádost 2024                                                                                                    |
|----------------------------------------------------------------------------------------------------|
| <ul> <li>Deklarace Aktivního zemědělce</li> <li>Deklarace veškeré zemědělské půdy</li> <li>Deklarace plodin</li> <li>Deklarace neprodukčních ploch</li> </ul> |
| <ul> <li>Deklarace rozoraných/zatravněných DPB</li> <li>Výkaz osevu pro ČSÚ</li> </ul>                                                                        |
| Žádám o poskytnutí dotace v rámci následujících opatření                                                                                                    |
| Malý zemědělec                                                                                                    |
| Základní podpora příjmu pro udržitelnost (BISS)                                                                                                    |
| Doplňková redistributivní podpora příjmu pro udržitelnost (DRP)                                                                                               |
| Celofaremni ekoplatba - Zakladni                                                                                                    |
| Mladú zamědělec – "debíbající"                                                                                                    |
| <ul> <li>Mladý zemědělec 2023 + (doplňková podpora příjmu pro mladé zemědělce)</li> </ul>                                                                     |
| Podpory příjmu vázané na produkci (CIS)                                                                                                    |
| Podpora příjmu vázaná na produkci škrobových brambor                                                                                                    |
| Podpora příjmu vázaná na produkci chmele                                                                                                    |
| Podpora příjmu vázaná na produkci ovoce s velmi vysokou pracností                                                                                             |
| Podpora příjmu vázaná na produkci ovoce s vysokou pracností                                                                                                   |
| Podpora příjmu vázaná na produkci zeleniny s velmi vysokou pracností                                                                                          |
| Podpora příjmu vázaná na produkci zeleniny s vysokou pracností                                                                                                |
| Podpora příjmu vázaná na produkci cukrové řepy                                                                                                    |
| Podpora příjmu vázaná na produkci bílkovinných plodin                                                                                                    |
| Podpora příjmu vázaná na chov telete masného typu                                                                                                    |
| Podpora příjmu vázaná na chov krávy s tržní produkcí mléka                                                                                                    |
| Podpora příjmu vázaná na chov ovcí a koz                                                                                                    |
| Environmentální opatření                                                                                                    |
| ANC - Oblasti s přírodními a jinými omezeními                                                                                                    |
| 🗌 Natura 2000 na zemědělské půdě                                                                                                    |
| Agroenvironmentálně-klimatická opatření (AEKO) 2023+                                                                                                    |

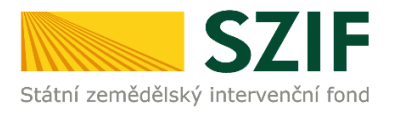

| Agroenvironmentálně-klimatická o | natření ( |       | 2023+ |
|----------------------------------|-----------|-------|-------|
| Agrochynonnientanie Kinnatieka o | pau cin ( | ALKO/ | 20231 |

- A Zatravňování orné půdy
- B Ošetřování extenzivních travních porostů
- C Meziplodiny
- D Krajinotvorné sady
- 📃 E Biopásy
- F Ochrana čejky chocholaté
- 🔲 G Druhově bohaté pokrytí orné půdy
- H Integrovaná produkce ovoce
- I Integrovaná produkce révy vinné
- J Integrovaná produkce zeleniny, víceletých produkčních plodin, jahodníku a brambor
- 📃 K Omezení používání pesticidův OPVZ na orné půdě

#### Ekologické zemědělství (EZ) 2023+

Ekologické zemědělství (EZ) 2023+

#### Agroenvironmentálně-klimatická opatření (AEKO) 2015-2020

- A Integrovaná produkce ovocných sadů
- B Integrovaná produkce vinné révy
- C Integrovaná produkce zeleniny a jahodníku
- 📃 D Ošetřování travních porostů
- E Zatravňování orné půdy
- F Biopásy
- 🗌 G Ochrana čejky chocholaté
- H Zatravňování drah soustředěného odtoku

#### Zvýšení obranyschopnosti v chovu prasat vakcinací

Zvýšení obranyschopnosti v chovu prasat vakcinací

#### Dobré životní podmínky zvířat

- 📃 Zlepšení stájového prostředí v chovu dojeného skotu dojnice a telata dojeného skotu do 2 měsíců věku
- Zvětšení lehacího prostoru v chovu dojnic
- Zajištění přístupu do výběhu pro suchostojné krávy
- Zlepšení životních podmínek v chovu prasat pro prasničky
- Zlepšení životních podmínek v chovu prasat pro prasnice
- Zvětšení plochy v chovu odstavených selat

#### Lesnictví

- Zalesňování zemědělské půdy péče
- 📃 Zalesňování zemědělské půdy náhrada
- Agrolesnictví

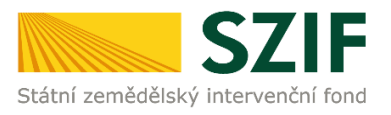

U opatření "**Mladý zemědělec 2023+**" – Doplňková podpora příjmu pro mladé zemědělce" již žadatel **NEdeklaruje STUDIJNÍ OBOR** jako v minulém roce, avšak je povinen v dalším kroku **doplnit přílohu** o "**Minimální zemědělské kvalifikaci**"

| ✓ Mladý zeměděle    | : 2023+ (doplňková podpora)                                             |                 |
|---------------------|-------------------------------------------------------------------------|-----------------|
| Deklarace minimálni | zemědělské kvalifikace žadatele<br><sup>Jméno</sup> a příjmení<br>JAKUB |                 |
| Doklad o min        | imální zemědělské kvalifikaci                                           | 1 Nahrát soubor |

### Povinné přílohy

Žadatel určí pro každou žádost v datové sadě (Jednotná žádost, žádost o zařazení AEKO a EZ, žádost o změnu zařazení AEKO a EZ), jaké **přílohy** bude v elektronické formě přikládat; doporučení pro **skenování příloh** je následující:

 Podání příloh je umožněno elektronickou cestou při podání přes Portál farmáře v průběhu procesu přípravy a podání žádosti

### Doporučený způsob skenování příloh:

- Černobíle
- Kvalita maximálně 150 dpi
- Formát PDF
- Nepoužívat obrázkové formáty, zejména tif!
- Formát názvu souborů není předepsán. Pro snazší identifikaci doporučujeme, aby název souboru vycházel z jeho obsahu.

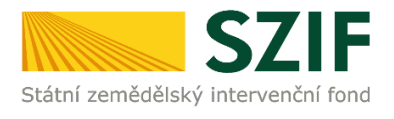

| ✓ Povinné přílohy                                                                          |                                            |                                              |                                                                                  |
|--------------------------------------------------------------------------------------------|--------------------------------------------|----------------------------------------------|----------------------------------------------------------------------------------|
| ldentifikace subjektu dle čl. 59 odst. 4 nařízení (EU) č. 2021/2116                        |                                            |                                              |                                                                                  |
| Typ Název                                                                                  | Doplňující údaje                           | Status                                       | Datum Akce                                                                       |
| OST Identifikace přijemců dotaci                                                           |                                            | Čislo jednaci:<br>SZIF/2023/0462908          | 15.05.2023 13:30:15 🛃 Q                                                          |
| Pokud se data od posledniho podání změnila, je nutné podat aktualizovaný formulář přes "Pr | úřezové přílohy"                           |                                              |                                                                                  |
|                                                                                            |                                            |                                              | ເວົ້າ Identifikaca prijemců dotaci                                               |
| Uznávací list o uznání osiva konopí včetně návěsek z obalů nakoupeného                     | o osiva                                    |                                              |                                                                                  |
|                                                                                            |                                            |                                              | 1 Nahrät soubor                                                                  |
| Smlouva o pěstování brambor určených pro výrobu škrobu, uzavřená ža                        | datelem s výrobcem bramborového škrc       | bu pro příslušný hospodářský rok, účetní do  | klady za dodanou sadbu a uznávací listy prokazující použití uznané sadby         |
|                                                                                            |                                            |                                              | 1 Nahrät soubor                                                                  |
| Účetní doklad prokazující nákup osiva nebo sadby zeleninových druhů s                      | velmi vysokou pracností                    |                                              |                                                                                  |
|                                                                                            |                                            |                                              | 1 Nahrät soubor                                                                  |
| Účetní doklad prokazující nákup osiva nebo sadby zeleninových druhů s                      | vysokou pracností                          |                                              |                                                                                  |
|                                                                                            |                                            |                                              | 1 Nahrät soubor                                                                  |
| Účetní doklad prokazující nabytí osiva cukrové řepy                                        |                                            |                                              |                                                                                  |
|                                                                                            |                                            |                                              | 1 Nahrät soubor                                                                  |
| Smlouva (vč. dodatku) pro příslušný hosp. rok na dodávku cukrové řepy                      | ke zpracování na cukr nebo kvasný líh      |                                              |                                                                                  |
|                                                                                            |                                            |                                              | 1. Nahrát soubor                                                                 |
| Platný doklad prokazující právní subjektivitu žadatele (platí pouze pro P                  | O nezapsané v OR)                          |                                              |                                                                                  |
| · · · · · · · · · · · · · · · · · · ·                                                      |                                            |                                              | <b>⊥</b> Nahrát soubor                                                           |
| Imunizační program                                                                         |                                            |                                              |                                                                                  |
|                                                                                            |                                            |                                              | 1. Nahrát soubor                                                                 |
| Doklad o minimální zemědělské kvalifikaci                                                  |                                            |                                              |                                                                                  |
|                                                                                            |                                            |                                              | 1 Nahrát soubor                                                                  |
| Doklad o založení subjektu, který prokazuje, že žadatel využívá zeměděl                    | skou činnost pro zajištění jeho dalších či | nností v oblasti vědy, výzkumu, vzdělávání a | výuky, zkušebnictví, nebo v oblasti hospodaření a správy majetku České republiky |
|                                                                                            |                                            |                                              | ▲ Nahrát soubor                                                                  |
| Zpráva auditora pro podmínku Aktivního zemědělce                                           |                                            |                                              |                                                                                  |
|                                                                                            |                                            |                                              | 1 Nahrit soubor                                                                  |
| Daňové přiznání                                                                            |                                            |                                              |                                                                                  |
|                                                                                            |                                            |                                              | 1 Nahrät soubor                                                                  |
| Účetní a daňové doklady                                                                    |                                            |                                              |                                                                                  |
|                                                                                            |                                            |                                              | 1 Nahrát soubor                                                                  |
| Soupis účetních a daňových dokladů (excelovský soubor)                                     |                                            |                                              |                                                                                  |
|                                                                                            |                                            |                                              | 1 Nahrát soubor                                                                  |
| Potvrzení výroby rozmnožovacího materiálu a jeho uvádění do běhu                           |                                            |                                              |                                                                                  |
|                                                                                            |                                            |                                              | 1 Nahrät soubor                                                                  |
| ✓ Další přílohy                                                                            |                                            |                                              |                                                                                  |
| Jiná příloha                                                                               |                                            |                                              |                                                                                  |
|                                                                                            |                                            |                                              | ⊥, Nahrát soubor                                                                 |

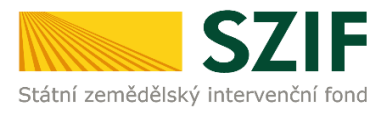

### Sekce Aktivní zemědělec v rámci přípravy žádosti

Sekce Aktivní zemědělec se v rámci přípravy zobrazí pouze žadatelům, kteří žádají v rámci Jednotné žádosti na opatření v rámci Přímých plateb a ANC. Více informací o **Aktivním zemědělci** naleznete v **Příručce pro žadatele – Jednotná žádost 2024** nebo dále v **Elektronické příručce pro předběžnou kontrolu plnění Aktivního zemědělce 2024**, dostupné na Portálu farmáře.

V této sekci se žadateli zobrazí podrobně vyplněná data jednotlivých kritérií v rámci podmínky Aktivního zemědělce (viz PrtScn níže).

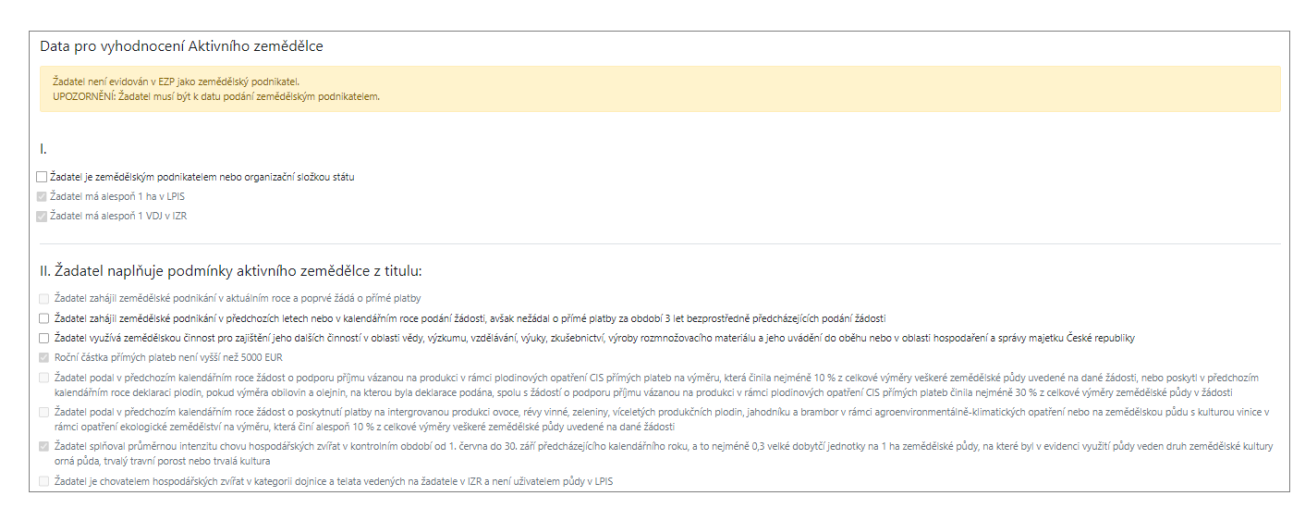

V části I. se kritéria zaškrtávají automaticky dle dat z EZP, LPIS či IZR. Tuto část musí žadatel splňovat, tzn. musí být zemědělským podnikatelem. Tato skutečnost se vyhodnotí oproti datu zápisu/zahájení v Evidenci zemědělského podnikatele (EZP).

EZP - datum zápisu / datum zahájení: 25.02.2005 / 25.02.2005

Pokud data zápisu/zahájení v EZP nebudou stažena na Portálu farmáře, bude mít žadatel možnost toto pole manuálně editovat, v tomto případě musí žadatel disponovat Osvědčením o Evidenci zemědělského podnikatele.

EZP - datum zápisu / datum zahájení: - / -

V části II. se kritéria zaškrtávají automaticky dle nárokových částek/dat z žádosti 2023 či v případě chovatelů z aktuálních dat v IZR. Výjimku tvoří následující dvě pole, která je možné zaškrtnout manuálně:

- ✓ "Žadatel zahájil zemědělské podnikání v aktuálním roce a poprvé žádá o přímé platby". Tuto možnost zaškrtne žadatel v případě prvotního zapsání do Evidence zemědělského podnikatele a současně i zahájení zemědělské činnosti v roce 2024, kdy tato data nedošla na SZIF.
- ✓ "Žadatel využívá zemědělskou činnost pro zajištění jeho dalších činností v oblasti vědy, výzkumu, vzdělávání a výuky, zkušebnictví, výroby rozmnožovacího materiálu a jeho uvádění do běhu nebo v oblasti hospodaření a správy majetku České republiky".

<u>V případě prokázání</u>, že činnost žadatele je nezbytná pro zajištění dalších činností v oblasti vědy, výzkumu, vzdělávání a výuky, zkušebnictví, výroby rozmnožovacího materiálu a jeho uvádění do běhu nebo v oblasti hospodaření a správy majetku České republiky, <u>platí</u>:

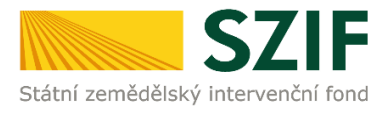

a. v případě rozmnožovacího materiálu polních plodin a zelenin (farmářských osiv) dokládá žadatel společně s žádostí i potvrzení ÚKZUZ či v případě reprodukčního materiálu lesních dřevin lesnicky významných druhů a umělých kříženců, určených k obnově lesa a zalesňování dokládá žadatel společně s žádostí i potvrzení MZe na formuláři vydaném SZIF. Formulář pod názvem "**Potvrzení výroby rozmnožovacího materiálu a jeho uvádění do oběhu**" je dostupný ke stažení taktéž na Portálu farmáře a je zapotřebí jej elektronicky podepsaný ze strany ÚKZUZ či MZe vložit do relevantní přílohy "Potvrzení výroby rozmnožovacího materiálu a jeho uvádění do běhu"

Potvrzení výroby rozmnožovacího materiálu a jeho uvádění do běhu

🏦 Nahrát soubor

b. v případě zajištění dalších činností v oblasti vědy, výzkumu, vzdělávání a výuky, zkušebnictví nebo v oblasti hospodaření a správy majetku České republiky dokládá žadatel společně s žádostí zakládací listinu, ve které je uvedeno, že zemědělská činnost je nezbytná pro zajištění dalších činností subjektu v oblasti vědy, výzkumu, vzdělávání a výuky, zkušebnictví nebo v oblasti hospodaření a správy majetku České republiky. **Zakládací listinu** připojí žadatel jako přílohu do položky v rámci příloh s názvem "Doklad o založení subjektu, který prokazuje, že žadatel využívá zemědělskou činnost pro zajištění jeho dalších činností v oblasti vědy, výzkumu, vzdělávání a správy majetku České republiky. **Zakládací listinu** připojí žadatel jako přílohu do položky v rámci příloh s názvem "Doklad o založení subjektu, který prokazuje, že žadatel využívá zemědělskou činnost pro zajištění jeho dalších činností v oblasti vědy, výzkumu, vzdělávání a výuky, zkušebnictví, nebo v oblasti hospodaření a správy majetku České republiky" k podávané Jednotné žádosti a v deklaraci aktivního zemědělce manuálně zaškrtne plnění podmínky touto výjimkou.

Doklad o založení subjektu, který prokazuje, že žadatel využívá zemědělskou činnost pro zajištění jeho dalších činností v oblasti vědy, výzkumu, vzdělávání a výuky, zkušebnictví, nebo v oblasti hospodaření a správy majetku České republiky

🏦 Nahrát soubor

**Pokud žadatel nebude splňovat žádné kritérium v části II., automaticky se mu zobrazí část III., kde budou jednotlivé položky editovatelné** – žadatel je povinen Fondu uvést údaje o celkových příjmech nebo výnosech, příjmech nebo výnosech ze zemědělské činnosti za poslední účetně uzavřené období a způsobu doložení těchto příjmů a výnosů.

V tomto případě prokazuje žadatel podmínku aktivního zemědělce buď, doložením:

 zprávy auditora, ze které žadatel opíše do relevantní kolonky v sekci Aktivního zemědělce v rámci přípravy žádosti údaje o celkových a zemědělských příjmech nebo výnosech (včetně účetního roku, za který byly informace poskytnuty) a zprávu auditora připojí jako přílohu do položky v rámci příloh s názvem "Zpráva auditora pro účely Aktivního zemědělce"

Zpráva auditora pro podmínku Aktivního zemědělce

🏦 Nahrát soubo

!!!Údaje o celkových a zemědělských příjmech nebo výnosech jsou ve zprávě auditora uvedeny v tisících Kč, avšak do pole "Výše celkových příjmů nebo výnosů (Kč)" a "Výše

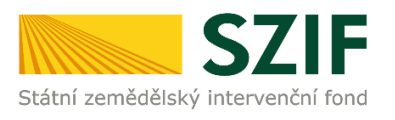

### příjmů nebo výnosů ze zemědělské činnosti (Kč)" se musí uvést v Kč!!! (viz červené rámečky v PrtScn)

| III. Žadatel naplňuje definici aktivního zemědělce prokazováním příjmů/výnosů:                                                                                                    |
|----------------------------------------------------------------------------------------------------|
| Pokud nenaplňuje žadatel definici aktivního žadatele podle bodu II. tohoto formuláře, je povinen Fondu uvést údaje o celkových příjmech nebo výnosech a příjmech nebo výnosech ze zemědělské<br>činnosti za poslední účetně uzavřené období. Fond na základě těchto údajů a údaje o celkovém nároku přímých plateb vypočte požadované poměry s příjmy nebo výnosy a stanoví, zda je žadatel<br>považován za aktivního zemědělce. |
| A. Uvedení celkových příjmů/výnosů a příjmů/výnosů ze zemědělské činnosti                                                                                                    |
| Žadatel uvede, zda Fondu deklaruje přijmy nebo výnosy v závislosti na typu jím vedené účetní soustavy:<br>● přijmy<br>○ výnosy                                                                                                    |
| Účetní období (rok)                                                                                                    |
| 2023 🗸                                                                                                    |
| Výše uvedené příjmy/výnosy dokládá žadatel<br>© zprávou auditora<br>O daňovým přiznáním, účetními či daňovými doklady a soupisem účetních a daňových dokladů                                                                                                    |
| Výše uvedené příjmy/výnosy dokládá žadatel zprávou auditora                                                                                                    |
| i. Celkové příjmy nebo výnosy žadatele za poslední účetně uzavřené období:                                                                                                    |
| výše celkových příjmů nebo výnosů (Kč)                                                                                                    |
| 650000                                                                                                    |
| ii. Příjmy nebo výnosy žadatele ze zemědělské činnosti (včetně podpory Unie v rámci Evropského zemědělského záručního fondu (EZZF) a Evropského zemědělského fondu pro rozvoj venkova (EZFRV) a veškerých vnitrostátních podpor poskytnutých na zemědělské činnosti) za poslední účetně uzavřené období:                                                                                                    |
| 300000                                                                                                    |
|                                                                                                    |
| Ke splnění podmínky minimálně 30 % podílu zemědělských příjmů nebo výnosů na celkových příjmech nebo výnosech, je nezbytné uvést a doklady prokázat částku ze zemědělských příjmů v minimální hodnotě 195000 Kč.                                                                                                    |
| Ke splnění podmínky maximálně 80 % podílu roční částky dotace na přímé platby (234328 Kč) na zemědělských příjmech nebo výnosech, je nezbytné uvést a doklady prokázat částku ze zemědělských příjmů přesahující hodnotu 292910 Kč. Upozornění: Do této částky není možné zahrnout částku obdrženou na dotaci za přímé platby!                                                                                                   |

daňovým přiznáním (slouží jako podklad pro uvedení částky v poli "Výše celkových příjmů nebo výnosů (Kč)"), účetními i daňovými doklady (slouží jako podklad pro uvedení částky v poli "Výše příjmů nebo výnosů ze zemědělské činnosti (Kč)") a soupisem účetních a daňových dokladů (všechny tyto dokumenty je zapotřebí vložit do relevantních příloh "Daňové přiznání", "Účetní a daňové doklady" a "Soupis účetních a daňových dokladů (excelovský soubor)").

| Daňové přiznání                                        | 1 Nahrát soubor |
|--------------------------------------------------------|-----------------|
| Účetní a daňové doklady                                | 1 Nahrát soubor |
| Soupis účetních a daňových dokladů (excelovský soubor) | 1 Nahrát soubor |

!!!Žadatel musí věnovat značnou pozornost částce zadávané do pole ""Výše celkových příjmů nebo výnosů (Kč), jelikož od této částky se odvíjí stanovení minimální částky pro splnění podmínky 30 % podílu zemědělských příjmů nebo výnosů na celkových příjmech nebo výnosech!!!

!!!Nedílnou součástí doloženého daňového přiznání u právnických osob je výkaz zisku a ztrát!!!

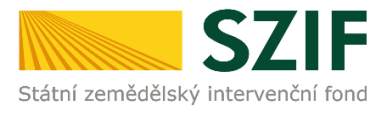

Dále je žadatel povinen vyplnit Čestné prohlášení ke střetu zájmů viz kapitola 1.7.

| 🗸 Čestné prohlášení ke střetu zájmů ve smyslu čl. 61 nařízení Evropského parlamentu a Rady (EU) č. 2018/1046                                                                                                    |
|----------------------------------------------------------------------------------------------------|
| Žadatel/příjemce dotace čestné prohlašuje, že si není 👻 vědom existence důvodů, vazeb nebo zájmů ve smyslu čl. 61 nařízení Evropského parlamentu a Rady (EU) č. 2018/1046, v platném znění, a to zejména, nikoliv však vylučné, důvodů rodinných, politické či národní spřizněnosti, citové vazby, hospodářského zájmu, nebo jinéh                                                                                                    |
| příměho či nepříměho osobního zájmu, v jejichž důsledku by mohlo dojit k ohrožení nestramého a objektivního výkonu funkce vnitrostátního orgánu (č jeho zaměstnanců nebo členů tohoto orgánu), podlejícho se na plnění rozpočtu EU ve sdíleném řízení, včetné přípravy na tuto činnost, na auditu nebo na kontrole (zejména se jedná<br>představené Ministerstva zemědělství, Státního zemědělského intervenčního fondu, Ministerstva financi, členy vlády). |

Žadatel po provedení výše uvedených úkonů má připraveny všechny datové sady a ostatní náležitosti pro podání Jednotné žádosti, žádosti o zařazení, případně žádost o zařazení či změnu zařazení v rámci AEKO a EZ. Může proto přejít ke generování předtisku (PDF souboru obsahujícího žádost) Jednotné žádosti.

### 2.3 Vygenerování předtisků Jednotné žádosti

Stisknutím tlačítka Vygenerovat předtisky JŽ dojde ke generování samotných žádostí, tj. PDF souborů vycházejících z připravených datových sad (LPIS, IZR).

| < Zpět | ✓ Vygenerovat předtisky JŽ |
|--------|----------------------------|

### 2.4 Kontrola vygenerovaných žádostí

Po úspěšném vygenerování PDF souborů zkontrolujte, že jsou data o Vašich dílech půdních bloků či zvířatech správně přenesena do formuláře. **Vygenerovaný formulář nelze editovat.** Pokud naleznete chybu, vraťte se do aplikace LPIS či aplikace IZR, připravte opravenou datovou sadu a odešlete ji na SZIF. Poté zopakujte výše uvedený postup.

### 2.5 Podání žádosti na SZIF

Podání JŽ je od roku 2023 možné pouze přímo prostřednictvím Portálu farmáře pod svým jedinečným přístupovým oprávněním, aniž by musel žádost opatřit elektronickým podpisem.

Po vytvoření žádosti a připojení příloh uloží žadatel předtisk žádosti pomocí tlačítka ULOŽIT a pokračuje v podání stisknutím tlačítka POKRAČOVAT.

| 700     | Nizer                                                                            | Dophingini üdağe                                          | Status                                      | Dutum               | Alter        |
|---------|----------------------------------------------------------------------------------|-----------------------------------------------------------|---------------------------------------------|---------------------|--------------|
|         | Jadmotná Zádost 2022                                                             | 22-100-100664024-003 Pfipravena k podání<br>R Nepodepsána | ▲ ۹                                         |                     |              |
| 12      | Zádost o zařazení do Navapujících agroenvironmentálné-klimatických opustení 2022 | 22-230-1000684024-003                                     | Pfpraveno k podání<br>R Nepodepsáno         | 30.00.2022 10.22.46 | ¥α           |
|         | Zádost o zařazení do opatření Navazujúl ekologické zemědělotri 2022              | 22-240-1000684024-003                                     | Pfipraveno k podání<br><b>Ř</b> Nepodepsáno |                     | ه م          |
| C Zpitt |                                                                                  |                                                           |                                             |                     | Petraloust > |

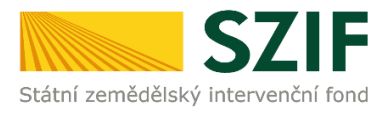

Žadatel se přesune k doplnění příloh a pokračování v podání.

| ➤ Další přílohy |                                        |
|-----------------|----------------------------------------|
| Jiná příloha    | 1 Nahrát soubor                        |
| < Zpět          | Další » 🗸 Pokračovat v podání 🖨 uložit |

Žadatel se přesune (pomocí tlačítka Pokračovat v podání) na další stranu k podání žádosti. Zde je nutné zaškrtnout:

- a) "Prohlašuji, že data ve formuláři Identifikace příjemců dotací se od posledního podání nezměnila a jsou stále platná"
- b) Souhlasím s podobou žádosti a dalšími závazky" čímž se rozumí souhlas se závazky uvedenými na str.4 a 5 vygenerovaného PDF

Pro podání žádosti následně stiskne žadatel tlačítko PODAT SADU.

| <ul> <li>Povinn</li> </ul> | é přílohy                                                                                |                                                                                                    |                                                                                                    |                                                                               |                     |                                                                                                    |
|----------------------------|------------------------------------------------------------------------------------------|----------------------------------------------------------------------------------------------------|----------------------------------------------------------------------------------------------------|-------------------------------------------------------------------------------|---------------------|----------------------------------------------------------------------------------------------------|
| dentifikace                | subjektu dle čl. 59 odst. 4 nařízení (EU) č.                                             | 2021/2116                                                                                              |                                                                                                    |                                                                               |                     |                                                                                                    |
| Тур                        | Název                                                                                    | Doplňující údaje                                                                                       | Status                                                                                                    | Datum                                                                         | Akce                |                                                                                                    |
| OST                        | Identifikace příjemců dotací                                                             |                                                                                                    | Číslo jednací:<br>SZIF/202 <sup>-</sup> , X.3497                                                                   | 14.05.2023 17:15:20                                                           | 7                   | Q                                                                                                    |
| okud se data               | od posledního podání změnila, je nutné podat aktuali:                                    | zovaný formulář přes "Průřezové přílohy"                                                               |                                                                                                    |                                                                               |                     |                                                                                                    |
|                            |                                                                                          |                                                                                                    |                                                                                                    |                                                                               |                     |                                                                                                    |
|                            |                                                                                          |                                                                                                    |                                                                                                    |                                                                               |                     | 🖪 ldentifikace příjemců dot                                                                                     |
|                            |                                                                                          | * Prohlašuji, ž                                                                                        | e data ve formuláři Identifikace př                                                                                | íjemců dotací se od poslední                                                  | ho poda             | Identifikace příjemců dotá<br>ání nezměnila a jsou stále platn                                                  |
|                            | * Souhlasím s podobou žádosti a dal                                                      | * Prohlašuji, ž<br>šími závazky. Potvrzuji, že jsem oprávně                                            | e data ve formuláři Identifikace př<br>n v rámci svého jedinečného přístu                                          | íjemců dotací se od poslední<br>upového oprávnění učinit po                   | ho podá<br>dání žác | Identifikace příjemců dot<br>ání nezměnila a jsou stále platn<br>dosti a souvisejících dokumentů                |
| Po podání bu               | * Souhlasím s podobou žádosti a dal<br>dou zaslané dokumenty zpracovávány informačním sy | * Prohlašuji, ž<br>šími závazky. Potvrzuji, že jsem oprávně<br>stémem SZIF. Pokud do 24 hodin neobdržň | e data ve formuláři Identifikace př<br>n v rámci svého jedinečného přístr<br>e Potvrzení o podání/přijetí, kontakt | íjemců dotací se od poslední<br>upového oprávnění učinit po<br>ujte Helpdesk. | ho podá<br>dání žác | C <sup>1</sup> Identifikace příjemců dot<br>iní nezměnila a jsou stále platn<br>dosti a souvisejících dokumentů |

Po podání žádosti se zobrazí informace o zaregistrování žádosti pod číslem jednacím v elektronickém systému spisové služby SZIF.

| Přehled | y <sup>r</sup> Odeslaná podání                                            |          |               |   |                                     |                                     |                               |      |   |
|---------|---------------------------------------------------------------------------|----------|---------------|---|-------------------------------------|-------------------------------------|-------------------------------|------|---|
| Od      | eslaná podání                                                             |          |               |   |                                     |                                     |                               |      |   |
| Zobraz  | it záznamy od:                                                            |          | do:           |   | Тур:                                |                                     |                               |      |   |
| 04.0    | )4.2023                                                                   | 曲        | 04.04.2024    | 曲 | všechny                             | ~                                   | <b>T</b> Filtrovat seznam     |      |   |
| Тур     | Název                                                                     | Doplňují | cí údaje      |   |                                     | Status                              | Datum                         | Akce |   |
| JZ      | Jednotná žádost 2024                                                      | 24-100-1 | 24-100-100001 |   | Číslo jednací:<br>SZIF/2024/0128708 | <b>26.03.2024</b><br>10:12:07       | ¥                             | Q    |   |
| JZ      | Žádost o zařazení do Agroenvironmentálně-klimatických opatření 2024 (23+) | 24-210-1 | 0000 ~-001    |   |                                     | Číslo jednací:<br>SZIF/2024/0128707 | <b>26.03.2024</b><br>10:11:58 | Ŧ    | ۹ |

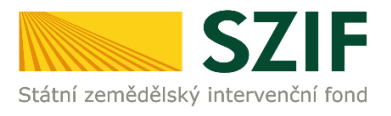

Г

Žadateli je současně vygenerováno "Potvrzení o přijetí" žádosti, které je opět dohledatelné přes lupičku v poli ,,Akce". **Žádost je úspěšně podána**.

| identificator dokulile                                                                                                    | ntu: SZIF/2024/0128                                                                                                    |                                                                                                    |
|----------------------------------------------------------------------------------------------------|----------------------------------------------------------------------------------------------------|----------------------------------------------------------------------------------------------------|
|                                                                                                    | POTVRZ                                                                                                    | ENÍ O PŘIJETÍ                                                                                                    |
|                                                                                                    | Jedno                                                                                                    | otná žádost 2024                                                                                                    |
|                                                                                                    |                                                                                                    |                                                                                                    |
|                                                                                                    |                                                                                                    |                                                                                                    |
|                                                                                                    |                                                                                                    |                                                                                                    |
|                                                                                                    |                                                                                                    |                                                                                                    |
| Státní zemědělský intervenč                                                                                                    | ční fond (dále jen "SZIF") potvrz                                                                                                    | zuje, že Vaše podání Jednotná žádost 2024 skládající se ze                                                                                                    |
| souboru/souboru:                                                                                                    |                                                                                                    |                                                                                                    |
| -35a07df10c9ce7b6354f                                                                                                    | 607983b330225_1710755425334 in                                                                                                    | na ( velikost 135.636 B: SHA1:                                                                                                    |
| -35a07df10c9ce7b63540<br>0D4FED6B5D78196026125A96                                                                                                    | 607983b330225_1710755425334.jp<br>625FEEAA9ED6323A7)                                                                                                    | og (velikost 135.636 B; SHA1:                                                                                                    |
| -35a07df10c9ce7b6354(<br>0D4FED6B5D78196026125A96<br>-JZ_24_1001768485_20                                                                                                    | 607983b330225_1710755425334.jp<br>325FEEAA9ED6323A7)<br>1240318_104611.pdf(velikost 702                                                                                                    | og ( velikost 135.636 B; SHA1:<br>2.537 B; SHA1: 78C342C600C072D5D34234EE3008CC04CD5967C5 )                                                                                                    |
| -35a07df10c9ce7b63546<br>0D4FED6B5D78196026125A96<br>-JZ_24_1001768485_20<br>bylo úspěšně doručeno na §                                                                                                    | 507983b330225_1710755425334.jp<br>525FEEAA9ED6323A7)<br>1240318_104611.pdf(velikost 702<br>SZIF dne 18.03.2024 10:51:03.                                                                                                    | og ( velikost 135.636 B; SHA1:<br>2.537 B; SHA1: 78C342C600C072D5D34234EE3008CC04CD5967C5 )                                                                                                    |
| -35a07df10c9ce7b63546<br>0D4FED6B5D78196026125A96<br>-JZ_24_1001768485_20<br>bylo úspěšně doručeno na \$<br>Žadatel:                                                                                                    | 507983b330225_1710755425334.jp<br>325FEEAA9ED6323A7)<br>1240318_104611.pdf (velikost 702<br>SZIF dne 18.03.2024 10:51:03.                                                                                                    | og ( velikost 135.636 B; SHA1:<br>2.537 B; SHA1: 78C342C600C072D5D34234EE3008CC04CD5967C5 )                                                                                                    |
| -35a07df10c9ce7b63546<br>0D4FED6B5D78196026125A96<br>-JZ_24_1001768485_20<br>bylo úspěšně doručeno na S<br>Žadatel:<br>Adresa:                                                                                                    | 507983b330225_1710755425334.jp<br>525FEEAA9ED6323A7)<br>1240318_104611.pdf(velikost 702<br>SZIF dne 18.03.2024 10:51:03.<br>JAKUB                                                                                                    | og ( velikost 135.636 B; SHA1:<br>2.537 B; SHA1: 78C342C600C072D5D34234EE3008CC04CD5967C5 )                                                                                                    |
| -35a07df10c9ce7b63546<br>0D4FED6B5D78196026125A96<br>-JZ_24_1001768485_20<br>bylo úspěšně doručeno na S<br>Žadatel:<br>Adresa:<br>JI:                                                                                                    | 507983b330225_1710755425334.jp<br>525FEEAA9ED6323A7)<br>1240318_104611.pdf(velikost 702<br>SZIF dne 18.03.2024 10:51:03.<br>JAKUB                                                                                                    | og (velikost 135.636 B; SHA1:<br>2.537 B; SHA1: 78C342C600C072D5D34234EE3008CC04CD5967C5 )<br>IČ / RČ:                                                                                                    |
| -35a07df10c9ce7b63546<br>0D4FED6B5D78196026125A96<br>-JZ_24_1001768485_20<br>bylo úspěšně doručeno na s<br>Žadatel:<br>Adresa:<br>JI:<br><br>Místní příslušnost:                                                                                                | 507983b330225_1710755425334.jp<br>525FEEAA9ED6323A7 )<br>1240318_104611.pdf ( velikost 702<br>SZIF dne 18.03.2024 10:51:03.<br>UAKUB<br>JAKUB                                                                                                    | og (velikost 135.636 B; SHA1:<br>2.537 B; SHA1: 78C342C600C072D5D34234EE3008CC04CD5967C5 )<br>IČ / RČ:                                                                                                    |
| -35a07df10c9ce7b63546<br>0D4FED6B5D78196026125A96<br>-JZ_24_1001768485_20<br>bylo úspěšně doručeno na S<br>Žadatel:<br>Adresa:<br>JI:<br>Místní příslušnost:<br>Č. dat. sady:                                                                                   | 007983b330225_1710755425334.jp<br>025FEEAA9ED6323A7 )<br>1240318_104611.pdf (velikost 702<br>SZIF dne 18.03.2024 10:51:03.<br>JAKUB<br>OPŽL Plzeň (224)<br>241                                                                                                    | 2.537 B; SHA1: 78C342C600C072D5D34234EE3008CC04CD5967C5 )                                                                                                    |
| -35a07df10c9ce7b63546<br>0D4FED6B5D78196026125A96<br>-JZ_24_1001768485_20<br>bylo úspěšně doručeno na S<br>Žadatel:<br>Adresa:<br>JI:<br>Místní příslušnost:<br>Č. dat. sady:<br>Opatření:                                                                      | 307983b330225_1710755425334.jp<br>325FEEAA9ED6323A7 )<br>1240318_104611.pdf ( velikost 702<br>SZIF dne 18.03.2024 10:51:03.<br>JAKUB<br>JAKUB<br>OPŽL Plzeň (224)<br>241                                                                                                    | og ( velikost 135.636 B; SHA1:<br>2.537 B; SHA1: 78C342C600C072D5D34234EE3008CC04CD5967C5 )<br>IČ / RČ:                                                                                                    |
| -35a07df10c9ce7b63544<br>0D4FED6B5D78196026125A96<br>-JZ_24_1001768485_20<br>bylo úspěšně doručeno na \$<br>Žadatel:<br>Adresa:<br>JI:<br>Místní příslušnost:<br>Č. dat. sady:<br>Opatření:<br>Deklarace Aktivního zemědělce                                    | 307983b330225_1710755425334.jp<br>325FEEAA9ED6323A7 )<br>1240318_104611.pdf (velikost 702<br>SZIF dne 18.03.2024 10:51:03.<br>UAKUB<br>UAKUB<br>OPŽL PIzeň (224)<br>241<br>241<br>Deklarace veškeré zemědělské pů                                                                                                    | 2.537 B; SHA1: 78C342C600C072D5D34234EE3008CC04CD5967C5 )                                                                                                    |
| -35a07df10c9ce7b63544<br>0D4FED6B5D78196026125A96<br>-JZ_24_1001768485_20<br>bylo úspěšně doručeno na S<br>Žadatel:<br>Adresa:<br>JI:<br>Místní příslušnost:<br>Č. dat. sady:<br>Opatření:<br>Deklarace Aktivního zemědělce<br>(BISS); Doplňková redistributivn | 507983b330225_1710755425334.jp<br>525FEEAA9ED6323A7 )<br>1240318_104611.pdf (velikost 702<br>SZIF dne 18.03.2024 10:51:03.<br>UAKUB<br>UAKUB<br>UAK | ag ( velikost 135.636 B; SHA1:<br>2.537 B; SHA1: 78C342C600C072D5D34234EE3008CC04CD5967C5 )<br>IČ / RČ:<br>3<br>idy; Deklarace plodin; Výkaz osevu pro ČSÚ; Základní podpora přijmu pro udržitelnost<br>)RP); Celofaremní ekoplatba - Základní; Mladý zemědělec 2023 + (doplňková podpora<br>prození ních transit ních transit v |

Přehled všech svých podaných žádostí si může žadatel zobrazit na Portálu farmáře v záložce **Přehledy** v sekci **Odeslaná podání**.

| TEST SZIF 9     | 2 <b>2005</b> |                   |                     | Domů | Nová podání Přehledy Schra | ánka |
|-----------------|---------------|-------------------|---------------------|------|----------------------------|------|
| Přehledy        |               |                   |                     |      | $\hat{\nabla}$             |      |
|                 |               | \$                | 1                   | 2    |                            | ☆    |
| Přehled žádostí | Přehlec       | l hlášení o mléce | Rozpracovaná podání |      | Odeslaná podání            |      |

V případě, že z nějakého důvodu není podání žádosti úspěšné, je o této skutečnosti žadatel informován příslušným hlášením.

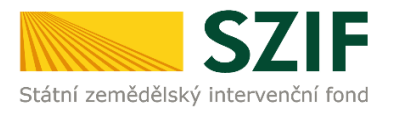

<u>Nejčastější chybový stav:</u>

• Žádost nebyla odeslána do IS SZIF

Nedošlo-li k odeslání jen některé žádosti ze sady žádostí, je umožněno zaslat tuto žádost znovu samostatně obdobným procesem. K odeslání se opětovně nabídne již pouze neúspěšně odesílaná žádost.

### 3 Aplikace IZR – tvorba žádostí pro opatření podpory příjmu vázané na produkci

- Chov krávy s tržní produkcí mléka
- Chov telete masného typu
- Chov bahnice nebo chov kozy

V prostředí Portálu farmáře si mohou žadatelé připravit předtisk k žádosti o dotaci na krávy chované v systému chovu s tržní produkcí mléka (dále jen dojnice), na telata masného typu (dále jen masná telata) a chov bahnice/kozy pasené na trvalých travních porostech, travních porostech, úhoru, ovocném sadu, jiné trvalé kultuře nebo jiné kultuře (dále jen bahnice/kozy).

Po přihlášení do portálu farmáře žadatel zvolí možnost Nová podání – Jednotná žádost včetně deklarace zemědělské půdy, žádosti AEKO a EZ, ZZP a ALS.

Nyní si žadatel připraví deklaraci dojnic, masných telat a bahnic/koz pomocí aplikace IZR pro přípravu deklarace krav chovaných v systému s TPM, deklarace telat masného typu, deklarace bahnic/koz.

V roce 2024 je konečný **termín podání žádosti** o poskytnutí dotace **15.5.2024.** Po tomto řádném termínu **je možné ještě žádost podat do 10.června 2024** se sankcí **1 % za každý pracovní den**.

Kontrolní období pro CIS:

- bahnice/kozy **15.5.-11.9.2024**
- masná telata **1.3.2023 29.2.2024**
- dojnice **31.3.2024**

### **3.1** Příprava deklarace dojnic, masných telat a bahnic/koz pomocí aplikace IZR pro přípravu zvířat

Po přihlášení do Portálu farmáře si žadatel zvolí v sekci Nová podání - Jednotná žádost včetně DEKLARACE ZEMĚDĚLSKÉ PŮDY, ŽÁDOSTI AEKO, EZ, ZZP A ALS

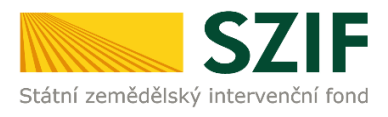

| TEST SZIF 9 ·                                                                         |                                              |                                         | Domů <b>Nová podání</b> Pře                                                                                                    |
|---------------------------------------------------------------------------------------|----------------------------------------------|-----------------------------------------|----------------------------------------------------------------------------------------------------|
| Nová podání / Postup podání Jednotné žádosti, žádostí AEKO, EZ, ZZP, ALS              |                                              |                                         |                                                                                                    |
| Jednotná žádost, žádosti AEKO, EZ, ZZP a ALS                                          |                                              |                                         |                                                                                                    |
| 台<br>Jednotná žádost včetně deklarace zemědělské půdy, žádosti<br>AEKO, EZ, ZZP a ALS | ☆<br>Zmēny deklaraci plošných opatření       | ☆ Změny a vyšší moci u zvířat           | Zména bez předtisků Akt. zem., Mladý zem.23+, CIS zvířata, <sup>(2)</sup><br>DŽPZ, Vakcinace, AEKO – nepas. stáj, AEKO23+ - rozbor a<br>doplnění příloh |
| ☆<br>Deklarace chovu koní                                                             | 요<br>Prokázání produkce                      | Obcházení podmínek - odpovědní formulář | ☆<br>Ohlášení ploch EFA úhoru pro produkci 2022                                                                                                    |
| ☆<br>Dodatečné důkazy v souvislosti s výsledky kontroly AMS                           | ☆<br>Vyšši moci na plochu s předtiskem 2023+ | Ŷ<br>Vyšší moci bez předtisku 2023+     | ☆<br>Hlášení o provedené kompletní vakcinaci prasat                                                                                                    |
| ☆ Reakce na výzvu k ZoZ AEKO/EZ 2023                                                  |                                              |                                         |                                                                                                    |

Pro přípravu deklarace dojnic, masných telat, bahnic/koz v aplikaci IZR, žadatel stiskne tlačítko APLIKACE IZR PRO PŘÍPRAVU DEKLARACE ZVÍŘAT

| 1. Příprava deklarací<br>Použijte tlačítko <b>Peklarace Aktivního zemědělce</b>               |
|-----------------------------------------------------------------------------------------------|
| Žadatel musí být aktivním zemědělcem, jestliže žádá o platbu na opatření Přímé platby a ANC.  |
| ◆〕 Deklarace Aktivního zemědělce…                                                             |
| Použijte tlačitko <b>Aplikace LPIS pro přípravu deklarací na plochu - přehled deklarací ∨</b> |
| 🖬 Aplikace LPIS pro přípravu deklarací pozemků                                                |
| Použijte tlačitko <b>Aplikace IZR pro přípravu deklarací na zvířata</b> - přehled deklarací 🗸 |
| C <sup>a</sup> Aplikace IZR pro přípravu deklarace zvířat                                     |

Tím se přesune do aplikace pro přípravu deklarace dojnic, masných telat a bahnic/koz. Zde žadatel nejprve vybere typ deklarace - na výběr má **Předtisky na krávy s TPM, Předtisky na tele masného typu** a **Předtisky na bahnice/kozy**, které chce připravit a poté stiskne tlačítko VYTVOŘIT NOVOU SADU.

| Národní dotace                                                 |                               |                                                                                     | Deklarace chovu                                                            | koní Odpočty                                                    | v sociálního pojištění                                | PVP dotace                                | Servisní informace                              |
|----------------------------------------------------------------|-------------------------------|-------------------------------------------------------------------------------------|----------------------------------------------------------------------------|-----------------------------------------------------------------|-------------------------------------------------------|-------------------------------------------|-------------------------------------------------|
| Řádná jednotná žá                                              | dost                          | Změna JŽ/OVM                                                                        | Podané žádosti                                                             | Videonávody                                                     |                                                       |                                           |                                                 |
| VYTVOŘEN                                                       | Í SADY                        |                                                                                     |                                                                            |                                                                 | -                                                     |                                           |                                                 |
| Bok 2024                                                       |                               |                                                                                     |                                                                            |                                                                 |                                                       |                                           |                                                 |
| Dotační opatření (                                             | cis                           |                                                                                     |                                                                            |                                                                 |                                                       |                                           |                                                 |
| CIS - Chov krávy cl                                            | hované                        | v systému chovu s TP                                                                |                                                                            | IOVOU SADU                                                      |                                                       |                                           |                                                 |
| CIS - Chov telete n                                            | nasnéh                        | o typu                                                                              | VYTVOŘIT                                                                   | IOVOU SADU                                                      |                                                       |                                           |                                                 |
| CIS - Chov bahnice                                             | e nebo o                      | hov kozy                                                                            | VYTVOŘIT                                                                   | IOVOU SADU                                                      |                                                       |                                           |                                                 |
| Dotační opatření I                                             | DŽPZ                          |                                                                                     |                                                                            |                                                                 | 1                                                     |                                           |                                                 |
| DŽPZ - Dojnice                                                 |                               |                                                                                     | VYTVOŘIT                                                                   | IOVOU SADU                                                      |                                                       |                                           |                                                 |
| DŽPZ - Prasata                                                 |                               |                                                                                     | VYTVOŘIT                                                                   | IOVOU SADU                                                      |                                                       |                                           |                                                 |
| Dotační opatření <sup>v</sup>                                  | Vakcina                       | ce prasat                                                                           |                                                                            |                                                                 |                                                       |                                           |                                                 |
| Vakcinace prasat                                               |                               |                                                                                     |                                                                            | IOVOU SADU                                                      |                                                       |                                           |                                                 |
| Černý font písma r<br>Červený font písma<br>* u názvu dotačníl | názvu d<br>názvu<br>no titulu | o <b>tačního titulu</b> – stav<br>dotačního titulu – stav<br>I - žádost pro daný do | zvířat vedený v ústře<br>v zvířat vedený v ústi<br>vtační titul byla podár | dní evidenci zahrr<br>řední evidenci nep<br>na i v loňského roc | uje potenciálně způsob<br>ředpokládá žádné způso<br>e | ilé zvíře. Sadu do<br>obilé zvíře. Sadu l | poručujeme vygenerova<br>ze přesto vygenerovat. |

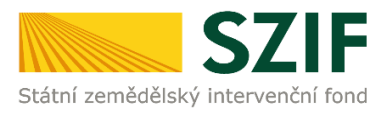

Po výběru typu deklarace a stisknutí tlačítka VYTVOŘIT NOVOU SADU se žadateli vygeneruje požadovaná sestava. Tato sestava je natažena z dat Ústřední evidence. Opatření s \* - způsobilá zvířata, lze je deklarovat v roce 2024, bylo na ně žádáno i loňském roce, červeně uvedená opatření – nebylo žádáno v loňském roce, pravděpodobně nejsou způsobilá zvířata pro deklaraci, nicméně lze vytvořit datovou sadu.

Po vytvoření datové sady lze datovou sadu OTEVŘÍT a zkontrolovat (případně upravit) nebo ODESLAT NA SZIF (předtisk se stáhne na Portál farmáře).

| VYTVOŘENÍ SADY                                                                                             |                                                                            |                                                                                                    |         |                 |
|----------------------------------------------------------------------------------------------------|----------------------------------------------------------------------------|----------------------------------------------------------------------------------------------------|---------|-----------------|
|                                                                                                    |                                                                            |                                                                                                    |         |                 |
| Poslední vygenerovaná sada dotacniho opa                                                                   | treni "CIS - Chov telete masnéh                                            | o typu" pro rok 2024 se způsobilým zvířetem je neodeslaná.                                                                         |         |                 |
| Rok 2024                                                                                                   | •                                                                          |                                                                                                    |         |                 |
| Dotační opatření CIS                                                                                       |                                                                            |                                                                                                    |         |                 |
| CIS - Chov krávy chované v systému chovu s TPM                                                             | VYTVOŘIT NOVOU SADU                                                        |                                                                                                    |         |                 |
| CIS - Chov telete masného typu                                                                             | VYTVOŘIT NOVOU SADU                                                        | Poslední sada 31123076724 z 18.03.2024 11:30:29: V PŘÍPRAVĚ                                                                        | OTEVŘÍT | ODESLAT NA SZIF |
| CIS - Chov bahnice nebo chov kozy                                                                          | VYTVOŘIT NOVOU SADU                                                        |                                                                                                    |         |                 |
| Dotační opatření DŽPZ                                                                                      |                                                                            |                                                                                                    |         |                 |
| DŽPZ - Dojnice                                                                                             | VYTVOŘIT NOVOU SADU                                                        |                                                                                                    |         |                 |
| DŽPZ - Prasata                                                                                             | VYTVOŘIT NOVOU SADU                                                        |                                                                                                    |         |                 |
| Dotační opatření Vakcinace prasat                                                                          |                                                                            |                                                                                                    |         |                 |
| Vakcinace prasat                                                                                           | VYTVOŘIT NOVOU SADU                                                        |                                                                                                    |         |                 |
| Černý font písma názvu dotačního titulu – stav zvíř<br>Červený font písma názvu dotačního titulu – stav zv | at vedený v ústřední evidenci zahri<br>ířat vedený v ústřední evidenci nep | nuje potenciálně způsobilé zvíře. Sadu doporučujeme vygenerovat.<br>ředpokládá žádné způsobilé zvíře. Sadu lze přesto vygenerovat. |         |                 |

Upozorňujeme, že zvířata jsou do deklarace natahována i na základě kritéria včasného nahlášení do systému ústřední evidence! **Pokud nebude zvíře včas nahlášeno do systému ústřední evidence, nebude způsobilé pro platbu!** 

- žadatel je povinen označit tele do 20 dnů ode dne jeho narození;
- zároveň platí, že datum narození musí být nahlášeno nejpozději do 7 dnů ode dne označení;
- Ihůta pro zasílání hlášení do ÚE je stanovena jednotně do 7 dnů od data události (již se nepřihlíží k tzv. technické toleranci).

### V případě bahnic a koz jsou do deklarace natahována pouze zvířata starší jednoho roku, kdy se stáří jednoho roku posuzuje k datu 15.5. aktuálního dotačního roku!

Pokud žadatel zjistí, že jeho sada neodpovídá aktuálnímu stavu, doporučujeme přípravu deklarace přerušit a nejdříve si provést patřičné změny v systému Ústřední evidence.

V této aplikaci lze v rámci deklarací pro Dojnice a Masná telata provádět úpravy na záložce "Zvířata na deklaraci". Konkrétně lze provádět škrtání jednotlivých dojnic, masných telat, bahnic/koz v případě, že žadatel nechce na danou dojnici, masné tele, bahnici/kozu žádat o platbu. Odstranění zvířete ze sestavy se provádí odškrtnutím checkboxu v sloupci "Vybráno".

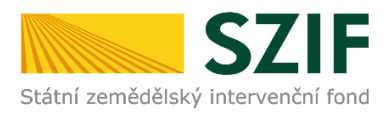

| Počet zvířat splňujících podmínky                                                                                                    | 1                                                                                                    | Stav                           | v přípravě                 |
|----------------------------------------------------------------------------------------------------|----------------------------------------------------------------------------------------------------|--------------------------------|----------------------------|
| Počet zvířat na deklaraci                                                                                                    | 1                                                                                                    |                                |                            |
| Zvířata na deklaraci Zvířata nezpůsobilá                                                                                                    |                                                                                                    |                                |                            |
| POZNÁMKA                                                                                                    |                                                                                                    |                                |                            |
| Telata způsobilá – zvířata splňující podmínky pro p<br>Systém chovu matky - uveden systém chovu matk<br>Manuálně doplněná zvířata nebo zvířata přesunu<br>způsobilost zvířat.<br>SZIF poskytne platbu, jestliže celkový počet způso<br>ODESLAT NA SZIF DOPLNIT ZVÍŘE | přiznání dotace na chov telete masného typu.<br>vy k datu narození telete.<br>ta ze záložky nezpůsobilých zvířat budou považová:<br>bilých telat činí nejméně 1 ks. | 1a jako způsobilá, i když hodn | ıoty v řádku zvířete doplr |
|                                                                                                    |                                                                                                    |                                |                            |

1 záznam

| Vybráno                                                                                                    | Číslo | o zvířete 🔺    | Prov<br>narc | vozovna<br>ození | Způsob<br>zařazení | Datum<br>narození | Dat. ozn. | Číslo | o matky        | Systém chovu<br>matky | Plemeno matk |
|----------------------------------------------------------------------------------------------------|-------|----------------|--------------|------------------|--------------------|-------------------|-----------|-------|----------------|-----------------------|--------------|
|                                                                                                    | ٦٥    |                | ۲٥           |                  | ۹                  | ۲°                | ۴         | ٩     |                | ۴                     | ٦°           |
| <ul> <li>Image: A start of the start of the start of</li></ul> | CZ0   | 00162934 035 🗹 | <u>CZ 3</u>  | 2107980          | Automaticky        | 06.01.2024        |           | CZ0   | 00549012 921 🗹 | Nedojený 🗹            | UU100        |

1 záznam

V aplikaci lze do datové sady přidat i nové zvíře, případně přesunout zvíře z nezpůsobilých do způsobilých. Přidání nového zvířete je možné provést přes stisk tlačítka DOPLNIT zvíře. Při doplnění zvířete stačí vyplnit číslo ušní známky a kliknout na OVĚŘIT V ÚE. Tím dojde k vyplnění všech ostatních údajů.

### Ruční doplnění zvířete je nutné u převodů, kdy žadatel žádá na telata, která se narodila na hospodářství převodce. Telata se v rámci převodu nenačítají automaticky.

Přesun zvířete z nezpůsobilých do způsobilých se děje v záložce *Zvířata nezpůsobilá*, přes zaškrtnutí zvířat, které žadatel chce převést a stisknutí tlačítka PŘESUN MEZI ZPŮSOBILÉ. Po přesunu mezi způsobilá zvířata je zaznamenán manuální zápis ve sloupci "Způsob zařazení".

| Zv<br>Tela                                                       | iřata na deklaraci 2<br>POZNÁMKA<br>ta nezpůsobilá – telata<br>Systém chovu matky - ne<br>Plemeno matky - poll k<br>Registr otce - býk masi<br>Včanost hlášení - naroz<br>Včanost hlášení - naroz                         | Viřata nezpůsobilá<br>narozená chovateli v<br>dojený minimálně od<br>rve masného plemene<br>veňv plemene<br>ni telete musí být hlá<br>ý na hospodářství, kd                    | r období od 1<br>le dne narozer<br>e min. 50 %<br>gistru plemení<br>išeno max. do<br>le se narodilo          | .4.2022 do 2<br>ní telete<br>ků<br>7 dnů od ozna<br>evidováno mir                                               | 8.2.2023, ale nesplňují<br>sčení telete, označení tele<br>n. měsic od narození                                                                                              | některou z podmi<br>ete musí být hlášen                                                                                       | inek poskytnutí dol<br>o max. do 20 dnů od                                                                                            | tace. Platí ty<br>I narození te                                                    | yto základn<br>iete                                                      | í podmínky:                                                               | :                                                                        |                                                                      |                                                         |
|------------------------------------------------------------------|----------------------------------------------------------------------------------------------------|----------------------------------------------------------------------------------------------------|----------------------------------------------------------------------------------------------------|----------------------------------------------------------------------------------------------------|----------------------------------------------------------------------------------------------------|----------------------------------------------------------------------------------------------------|----------------------------------------------------------------------------------------------------|------------------------------------------------------------------------------------|--------------------------------------------------------------------------|---------------------------------------------------------------------------|--------------------------------------------------------------------------|----------------------------------------------------------------------|---------------------------------------------------------|
| F                                                                | ŘESUN MEZI ZPŮSOBILÉ                                                                                                    | DOPLNIT OT                                                                                                    | CE A PŘESUN                                                                                                  | MEZI ZPŮSOB                                                                                                    | ILÉ ODESLANÁ H                                                                                                    | ILÁŠENÍ DOPLNĚNÍ                                                                                                    | PŮVODU                                                                                                    |                                                                                    |                                                                          |                                                                           |                                                                          |                                                                      |                                                         |
| 5 záz                                                            | namů                                                                                                    |                                                                                                    |                                                                                                    |                                                                                                    |                                                                                                    |                                                                                                    |                                                                                                    |                                                                                    |                                                                          |                                                                           |                                                                          | ද>]⊞                                                                 | •⊃ 🖾                                                    |
| -                                                                | Číslo zvířete 🔺                                                                                                    | Provozovna<br>narození                                                                                                    | Datum<br>narození                                                                                            | Dat. ozn.                                                                                                    | Číslo matky                                                                                                    | Systém chovu<br>matky                                                                                                    | Plemeno matky                                                                                                    | Masné<br>plemeno<br>matky                                                          | Registr<br>otce                                                          | Plemeno<br>otce                                                           | Včasnost<br>stav                                                         | Detail<br>hlášení                                                    | Poloha<br>30+                                           |
|                                                                  | ۲°                                                                                                    | ٦°                                                                                                    | ۲°                                                                                                    | ۴                                                                                                    | ۴                                                                                                    |                                                                                                    | ۲٥                                                                                                    | ۲°                                                                                 | ٦°                                                                       | ٦°                                                                        | ٦°                                                                       |                                                                      |                                                         |
|                                                                  | CZ000518395 921 🗹                                                                                                    | CZ 21000351                                                                                                    | 05.05.2022                                                                                                   | 05.05.2022                                                                                                    | CZ000426071 921 🗹                                                                                                    | Nedojený 🗹                                                                                                    | G13 X87                                                                                                    | Ne                                                                                 | PAA-589                                                                  | G100                                                                      | ок                                                                       | ď                                                                    | Ano 🗹                                                   |
|                                                                  | CZ000518396 921 🗹                                                                                                    | CZ 21000351                                                                                                    | 26.01.2023                                                                                                   | 28.01.2023                                                                                                    | CZ000339292 921 🗹                                                                                                    | Nedojený 🗹                                                                                                    | G25 X75                                                                                                    | Ne                                                                                 | PAA-589                                                                  | G100                                                                      | ОК                                                                       | ď                                                                    | Ano 🗹                                                   |
|                                                                  | CZ000963678 021 🗹                                                                                                    | CZ 21000351                                                                                                    | 29.04.2022                                                                                                   | 01.05.2022                                                                                                    | CZ000205999 921 🗹                                                                                                    | Nedojený 🗹                                                                                                    | X100                                                                                                    | Ne                                                                                 | PAA-589                                                                  | G100                                                                      | ОК                                                                       | ď                                                                    | Ano 🗹                                                   |
|                                                                  | CZ000963681 021 🗹                                                                                                    | CZ 21000351                                                                                                    | 30.01.2023                                                                                                   | 31.01.2023                                                                                                    | CZ000351377 921 🗹                                                                                                    | Nedojený 🗹                                                                                                    | X100                                                                                                    | Ne                                                                                 | PAA-589                                                                  | G100                                                                      | ОК                                                                       | ď                                                                    | Ano 🗹                                                   |
|                                                                  | CZ000963685 021 🗹                                                                                                    | CZ 21000351                                                                                                    | 04.04.2022                                                                                                   | 05.04.2022                                                                                                    | CZ000339295 921 🗹                                                                                                    | Nedojený 🗹                                                                                                    | G25 X75                                                                                                    | Ne                                                                                 | PAA-589                                                                  | G100                                                                      | ОК                                                                       | ď                                                                    | Ano 🗹                                                   |
| 5 záz<br>Podr<br>pora:<br>Dopl<br>Zopl<br>vyda<br>dosta<br>věrol | namů<br>ŘESUN MEZI ZPŮSOBILÉ<br>nínky doplnění původu<br>ženo na jatkách, je možr<br>nění původu - technicky,<br>ření původu do ústřední<br>ným PLS. PLS se nedoklá<br>st pomocí thačítka Odeši<br>hodně doložit podklady | DOPLNIT OTO<br>- tele bez původu m<br>té doplnit původ. V<br>v lze původ provést s<br>i evidence. Aby bylo<br>idá pouze v případě,<br>aná hlášení doplněn<br>o původu zvířete. | DE A PŘESUN<br>á identifikaci<br>případě, že o<br>přímo v tabul<br>možné změi<br>že doplňuje<br>í původu. Po | MEZI ZPŮSOB<br>otce 977-0 r<br>tec není znár<br>ce nezpůsobi<br>nu doplnění p<br>te původu tel<br>zaslání ústře | ILÉ<br>nebo BEZ-0. Jestliže je o<br>n, původ nedoplňujte, v<br>lých telat před jejich př<br>ožvodu v ústřední evide<br>teti, které uhynulo nebo<br>dní evidence vystaví pro | tec jednoznačně z<br>vystavujete se san<br>jesunem na záložk<br>enci dokončit, je n<br>bylo poraženo ni<br>o živá telata nový | tnám a současně ka<br>kci v případě kontr<br>tu způsobilá telata.<br>utné na ČMSCH za:<br>a jatkách. Jestliže js<br>PLS s opraveným p | arta telete s<br>oly ČPI!<br>Telata můž<br>slat poštou<br>te tak neuč<br>ůvodem. D | e nachází u<br>ete označit<br>vytisknuté<br>iinili v před<br>oplnění pův | i žadatele, p<br>a vygenero<br>hlášení o do<br>chozím krok<br>vodu provác | řípadně tel<br>vat elektror<br>oplnění pův<br>u, můžete s<br>dějte pouze | le uhynulo,<br>nické hláše<br>odu spolu<br>se na sezna<br>v případě, | , bylo<br>:ní<br>s původně<br>am hlášení<br>, že můžete |

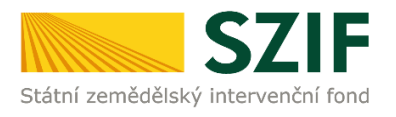

| Pros | 1211 | 1 7 1 | 1.0 |
|------|------|-------|-----|
|      |      |       |     |

Manuálně doplněná zvířata budou považována jako způsobilá, i když hodnoty v řádku zvířete doplněné chovatelem nesplňují kriteria pro způsobilost zvířat.

| Cisio zvirete       | 02000329200902         |                | OVERIT V DE |
|---------------------|------------------------|----------------|-------------|
| -                   | 🔍 Vlastní provozovna 🔾 | Cizí provozovn | a           |
| Provozovna narozeni | CZ 62026354            | •              |             |
| Datum narození      | 15.12.2020             | <b>***</b>     |             |
| Datum označení      | dd.mm.rrrr             | <b>**</b>      |             |
| Ušní číslo matky    | CZ000280598962         |                |             |
| Systém chovu matky  | Nedojený               | •              |             |
| Plemeno matky       | Y50 T X25J             |                |             |
| Registr otce        | ZIL-211                |                |             |
| Plemeno otce        | Y100                   |                |             |
| Včasnost stav       |                        | <b>\$</b>      |             |
|                     |                        |                |             |
|                     |                        |                |             |
| STORING             |                        |                |             |

|                                              | POZNÁN                                                    | ИКА                                                                                                    |                                                                                       |                                                                        |                                           |                                                 |                                                          |                                      |                                            |                                                   |                                                    |                       |                                                |                          |              |
|----------------------------------------------|-----------------------------------------------------------|----------------------------------------------------------------------------------------------------|---------------------------------------------------------------------------------------|------------------------------------------------------------------------|-------------------------------------------|-------------------------------------------------|----------------------------------------------------------|--------------------------------------|--------------------------------------------|---------------------------------------------------|----------------------------------------------------|-----------------------|------------------------------------------------|--------------------------|--------------|
| felata zp<br>Systém o<br>Manuáli<br>SZIF pos | oůsobilá<br>chovu m<br>ně dopln<br>ost zvířa<br>kytne pla | – zvířata splňující podmí<br>atky - uveden systém chk<br>ěná zvířata nebo zvířata<br>it.<br>atbu, jestliže celkový poč | nky pro přiznání do<br>svu matky k datu r<br>přesunuta ze zálo<br>et způsobilých tele | otace na chov t<br>tarození telete<br>žky nezpůsobi<br>at činí nejméni | telete masne<br>ilých zvířat b<br>ě 3 ks. | ého typu.<br>udou považo                        | ována jako způsobilá, i                                  | když hodnoty v řá                    | dku zvířete dopln                          | éné chovat                                        | elem nesp                                          | lňují krité           | ria pro                                        |                          |              |
| ODES                                         | DAI INA DI                                                | DOFENITZVIN                                                                                                    | -                                                                                     |                                                                        |                                           |                                                 |                                                          |                                      |                                            |                                                   |                                                    |                       |                                                |                          |              |
| záznam                                       | y.                                                        | BOY BAIL 2VIX                                                                                                    |                                                                                       |                                                                        | _                                         |                                                 |                                                          |                                      |                                            |                                                   |                                                    |                       |                                                | \$ ⊞                     | Ð            |
| záznam<br>/ybráno                            | y                                                         | Číslo zvířete 🔺                                                                                                    | Provozovna<br>narození                                                                | Způsob<br>zařazení                                                     | Datum<br>narození                         | Dat. ozn.                                       | Číslo matky                                              | Systém chovu<br>matky                | Plemeno matky                              | Masné<br>plemeno<br>matky                         | Registr<br>otce                                    | Plemeno<br>otce       | Včasnost<br>stav                               | گ ∰<br>Detail<br>hlášení | Poloh<br>30+ |
| záznam<br>vybráno                            | y                                                         | Číslo zvířete 🔺                                                                                                    | Provozovna<br>narození<br>J <sup>©</sup>                                              | Způsob<br>zařazení<br><b>T<sup>¢</sup></b>                             | Datum<br>narození                         | Dat. ozn.<br><b>)<sup>¢</sup></b>               | Číslo matky                                              | Systém chovu<br>matky                | Plemeno matky                              | Masné<br>plemeno<br>matky<br><b>T<sup>©</sup></b> | Registr<br>otce                                    | Plemeno<br>otce       | Včasnost<br>stav<br><b>Y<sup>©</sup></b>       | & ⊞<br>Detail<br>hlášení | Poloh<br>30+ |
| záznam<br>Vybráno                            | y<br>(2) (1)                                              | Číslo zvířete 🔺                                                                                                    | Provozovna<br>narození<br><b>T<sup>o</sup></b><br><u>CZ 21000351</u>                  | Způsob<br>zařazení<br><b>T<sup>¢</sup></b><br>Manuálně                 | Datum<br>narození<br>•                    | Dat. ozn.<br><b>Y<sup>2</sup></b><br>05.05.2022 | Číslo matky<br><b>Y<sup>O</sup></b><br>CZ000426071 921 🗹 | Systém chovu<br>matky<br>Nedojený ☑ª | Plemeno matky<br>3 <sup>0</sup><br>G13 X87 | Masné<br>plemeno<br>matky<br><b>T<sup>©</sup></b> | Registr<br>otce<br><b>Y<sup>O</sup></b><br>PAA-589 | Plemeno<br>otce<br>¶° | Včasnost<br>stav<br><b>1<sup>©</sup></b><br>OK | A Ⅲ Detail hlášení □     | Polof<br>30+ |

#### 2 záznamy

## Upozorňujeme žadatele, že přesun zvířat ze záložky *nezpůsobilé* do záložky *zvířata na deklaraci* by se měl provádět pouze ve výjimečných případech, kdy si je žadatel jistý, že provedl opravu v systému ústřední evidence a zvíře se tak stane způsobilým!

V deklaracích dojnic a bahnic/koz je dále uveden sloupec s názvem "Pochybnost". U zvířat s pochybností – ANO, je poslední hlášení v ústřední evidenci ve stavu odmítnuto. Zvířata s pochybností - ANO, jsou primárně uváděna na záložce způsobilých zvířat, a je na zvážení žadatele, zda tato zvířata v deklaraci ponechá (tzn. stav hlášení v ÚE považuje za správný), nebo zda je z deklarace odebere.

| Vybráno  | Číslo zvířete 🔺   | Provozovna  | Způsob zařazení | Datum narození | VDJ  | První obahnění | Řádnost hlášení | Pochybnost |
|----------|-------------------|-------------|-----------------|----------------|------|----------------|-----------------|------------|
|          | ٩                 | ۲۴          | ٦°              | ٦°             | ٦°   | ۳              | ٦°              | ٦°         |
| <        | CZ000000880 975 🗹 | CZ 72063154 | Automaticky     | 20.02.2016     | 0,15 | 22.04.2018     | Ano             | Ne         |
| <b>~</b> | CZ000000886 975 🗗 | CZ 72063154 | Automaticky     | 23.02.2016     | 0,15 | 18.04.2018     | Ano             | Ne         |
| <b>~</b> | CZ000000923 975 🗹 | CZ 72063154 | Automaticky     | 24.04.2016     | 0,15 | 12.02.2020     | Ano             | Ne         |
| <b>~</b> | CZ000000924 975 🗹 | CZ 72063154 | Automaticky     | 24.04.2016     | 0,15 | 11.03.2018     | Ano             | Ne         |

Podmínky pro odeslání sady:

• U bahnic/koz musí být v deklaraci minimálně **14 ovcí/koz** 

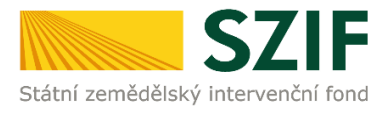

- U dojnic je stanoven počet zvířat minimálně 2 kusy
- U masných telat je stanoven minimální počet 1 kus

### Pokud nebude v deklaraci minimální počet kusů zvířat, nebude datová sada na Portál farmáře odeslána a zobrazí se upozorňující hlášení.

V deklaraci na podporu chovu dojnic jsou méně než 2 zvířata!! Tímto není splněna základní podmínka pro obdržení platby. Sestava s nedostatečným počtem zvířat nebude převzata pro účely generování žádosti na portálu farmáře SZIF!! Datová sada nebyla odeslána.

V případě, že na záložce nezpůsobilá telata jsou telata, u nichž je **nezpůsobilost způsobena chybějícím původem ze strany otce a původ je prokazatelně znám**, lze nově učinit dva kroky najednou a to přesunout dotčené tele mezi způsobilé a souběžně připravit hlášení doplnění původu pro ústřední evidenci.

Postup pro doplnění původu otce:

- Na záložce <u>Zvířata nezpůsobilá</u> je třeba zaškrtnout dotčená telata bez původu, která by jinak byla způsobilá (tj. mají včasné hlášení narození a matka je v systému chovu "Nedojený")
- Žadatel zaškrtne tlačítko <u>Doplnit otce a přesun mezi způsobilé</u>.
- Otevře se okno a v něm vyplní linii-registr otce a stiskne tlačítko <u>Ověřit, přesunout a odeslat</u> <u>hlášení</u>.
- Po stisku tlačítka vyskočí upozornění na to, že je nutné hlášení doplnění původu vytisknout a s PLS zaslat na ČMSCH

| Ověření otce a přesun mezi způsobilé           |              |             |  |  |  |  |  |
|------------------------------------------------|--------------|-------------|--|--|--|--|--|
| Zadejte nový registr otce pro vybraná zvířata: |              |             |  |  |  |  |  |
| Číslo zvířete                                  | Registr otce | Provozovna  |  |  |  |  |  |
| CZ000306005034                                 | 977-0        | CZ 31055431 |  |  |  |  |  |
|                                                |              |             |  |  |  |  |  |
| OVĚŘIT, PŘESUNOUT A ODESLAT HLÁŠENÍ            | STORNO       |             |  |  |  |  |  |

Od roku 2024 je novou podmínkou pro opatření **dojnice** zapojení do jednoho ze schémat, pokud žadatel chová více než 10 kusů dojnic. Tato podmínka je vyhodnocena v tabulce "Vstupní faktory". U schématu, které žadatel plní, je vyplněno "Ano".

**POZOR!** Pokud žadatel žádá o více než 10 kusů, avšak schéma kvality neplní, datová sada půjde odeslat na Portál farmáře, avšak žádost bude po softwarové kontrole zamítnuta.

| VSTUPNÍ FAKTORY                                                                                                    |                                                                                                    |                                                                                                    |                                                                                 |                                   |  |  |  |  |
|----------------------------------------------------------------------------------------------------|----------------------------------------------------------------------------------------------------|----------------------------------------------------------------------------------------------------|---------------------------------------------------------------------------------|-----------------------------------|--|--|--|--|
| Ekologické zemědělství -                                                                                                    | Kontrola mléčné užitkovosti                                                                                                    |                                                                                                    | Provoz s mléčnou produkcí                                                       | Ano 🗹                             |  |  |  |  |
| Zařízení na zpracování mléka -                                                                                                    | Režimy jakosti Q CZ                                                                                                    |                                                                                                    |                                                                                 |                                   |  |  |  |  |
| Zvířata na deklaraci Zvířata nezpůsobilá                                                                                                    |                                                                                                    |                                                                                                    |                                                                                 |                                   |  |  |  |  |
| POZNÁMKA                                                                                                    |                                                                                                    |                                                                                                    |                                                                                 |                                   |  |  |  |  |
| Dojnice způsobilé – zvířata splňující podmínky pro přiznání dota<br>Systém chovu - uveden systém chovu dojnice k datu 31.3 aktuál<br>SZIF poskytne platbu, jestilé celkový počet způsobilých dojnic č<br>Vstupní faktory – chovatelé nad 10 kusů musi plnit minimálně j<br>Ekologické zemědělství - ekologický statut<br>Kontrola mléčné užitkovosti - platný záznam v kontrole mléčné u<br>Provoz s mléčnou produkcí (KVS) - udělený souhlas krajské vete<br>Zařízení na zpracování mléka (KVS) - krajskou veterinární správo<br>Režimy jakosti Q CZ - platná certifikace či potvrzení o vstupu do<br>Manuálné doplněná zvířata nebo zvířata přesunuta ze záložky u<br>způsobilost zvířat. | ce na dotační titul Platby na krávy v<br>niho roku dotace.<br>iní nejméně 2 kusy.<br>jeden z pětí faktorů alespoň na jed<br>užitkovosti<br>rinární správy<br>uv registrované zařízení na zpracovy<br>Q CZ pro produkty M1 (syrové krav<br>rezpůsobilých zvířat budou považo | chované s tržní produkcí mléka<br>Inom svém hospodářství k 31.<br>ini mléka<br>ské mléko) nebo M2 (mlékárer<br>vvána jako způsobilá, i když ho | 3. aktuálního roku dotace:<br>1ský výrobek)<br>dnoty v řádku zvířete doplněné c | chovatelem nesplňují kritéria pro |  |  |  |  |

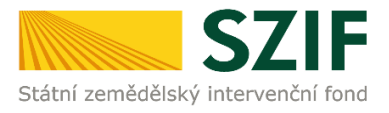

Po provedení změn v deklaraci a její kontrole žadatel odešle datovou sadu pomocí červeného tlačítka ODESLAT NA SZIF buď přímo v detailu datové sady, nebo v přehledu datových sad.

| Poslední vygenerovaná sada dotacniho opatreni "CIS - Chov telete masného typu" pro rok 2024 se způsobilým zvířetem je neodeslaná. |                     |                                                             |         |                 |  |  |  |  |
|----------------------------------------------------------------------------------------------------|---------------------|-------------------------------------------------------------|---------|-----------------|--|--|--|--|
| Rok 2024                                                                                                    | •                   |                                                             |         |                 |  |  |  |  |
| Dotační opatření CIS                                                                                                    |                     |                                                             |         |                 |  |  |  |  |
| CIS - Chov krávy chované v systému chovu s TPM                                                                                    | VYTVOŘIT NOVOU SADU |                                                             |         |                 |  |  |  |  |
| CIS - Chov telete masného typu                                                                                                    | VYTVOŘIT NOVOU SADU | Poslední sada 31123076724 z 18.03.2024 11:30:29: V PŘÍPRAVĚ | OTEVŘÍT | ODESLAT NA SZIF |  |  |  |  |
| CIS - Chov bahnice nebo chov kozy                                                                                                 | VYTVOŘIT NOVOU SADU |                                                             |         |                 |  |  |  |  |
| Dotační opatření DŽPZ                                                                                                    |                     |                                                             |         |                 |  |  |  |  |
| DŽPZ - Dojnice                                                                                                    | VYTVOŘIT NOVOU SADU |                                                             |         |                 |  |  |  |  |
| DŽPZ - Prasata                                                                                                    | VYTVOŘIT NOVOU SADU |                                                             |         |                 |  |  |  |  |
| Dotační opatření Vakcinace prasat                                                                                                 |                     |                                                             |         |                 |  |  |  |  |
| Vakcinace prasat                                                                                                    | VYTVOŘIT NOVOU SADU |                                                             |         |                 |  |  |  |  |

Tímto způsobem si žadatel postupně může připravit deklaraci pro dojnice, masná telata a bahnice/kozy. **Každou deklaraci je třeba uložit a odeslat na SZIF zvlášť!** 

| Novik podání / Postup podání / kdnotně šádosti, šádosti AEXD, EZ, ZZP, ALS / Jednotné šádosti včetné deklarace zemědělské půdy, šádosti AEXD, EZ, ZZP a ALS |                |                     |                       |                 |  |  |  |  |  |
|----------------------------------------------------------------------------------------------------|----------------|---------------------|-----------------------|-----------------|--|--|--|--|--|
| Jednotná žádost včetně deklarace zemědělské půdy, žádosti AEKO, EZ, ZZP a ALS pro rok 2024                                                                  |                |                     |                       |                 |  |  |  |  |  |
| Podání Jednotné žádosti pro rok 2024 není možné.                                                                                                    |                |                     |                       |                 |  |  |  |  |  |
| ✓ Více zpráv                                                                                                    |                |                     |                       |                 |  |  |  |  |  |
| Datové sady                                                                                                    |                |                     |                       | C Aktualizace d |  |  |  |  |  |
| Popis                                                                                                    | Číslo          | Datum vytvoření     | Identifikace zařazení | Status          |  |  |  |  |  |
| Předtisk LPIS pro žádost BISS, ANC, Natura 2000 na z. p.                                                                                                    | 2024-60441-004 | 18.03.2024 10:44:08 |                       | Staženo OK.     |  |  |  |  |  |
| předtisk IZR pro Telata                                                                                                    | 31123076724    | 18.03.2024 11:43:00 |                       | Staženo OK.     |  |  |  |  |  |
| Předtisk LPIS pro žádost o (změnu) zařazení AEKO/EZ 23+.                                                                                                    | 2024-60441-004 | 18.03.2024 10:44:09 |                       | Staženo OK.     |  |  |  |  |  |

Po dokončení přípravy všech předtisků se žadatel přesune zpět do prostředí Portálu farmáře. Zde klikne na tlačítko Příprava žádosti.

Další postup je shodný s ostatními opatřeními. Žadatel zkontroluje, zda požadované platby jsou správně zaškrtnuty, přiloží přílohy a stiskne tlačítko Vygenerovat předtisky JŽ.

Po vygenerování je žádost k dispozici v části Rozpracované žádosti.

POZOR! Bez předchozí přípravy v IZR <u>nelze</u> generovat <u>deklaraci dojnic, masných telat a</u> <u>bahnic/koz!</u>

### 3.2 Aplikace IZR – tvorba žádosti o dotaci na opatření Dobré životní podmínky zvířat

### 3.2.1 Příprava žádosti v aplikaci IZR přes Portál farmáře

V prostředí Portálu farmáře si mohou připravit předtisk i žadatelé, kteří budou podávat žádost o dotaci na níže uvedená podopatření v rámci opatření Dobré životní podmínky zvířat.

### A) v chovu skotu

• Zvětšení lehacího prostoru v chovu dojnic

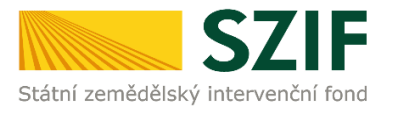

- Zlepšení stájového prostředí v chovu dojnic a telat
- Zajištění přístupu do výběhu pro suchostojné krávy

#### B) v chovu prasat

- Zlepšení životních podmínek pro prasničky
- Zlepšení životních podmínek pro prasnice
- Zvětšení plochy pro odstavená selata

V roce 2024 je konečný **termín podání žádosti** o poskytnutí dotace **15.5.2024.** Po tomto řádném termínu **je možné ještě žádost podat do 10.června 2024** se sankcí **1 % za každý pracovní den**.

### <u>Příprava žádosti na Portálu farmáře</u>

Po přihlášení do Portálu farmáře si žadatel zvolí v sekci <u>Nová podání</u> - <u>Jednotná žádost</u>. Příprava deklarace pro žadatele na Welfare bude probíhat pomocí aplikace IZR.

### ! Deklarace pro opatření Welfare probíhá pouze v IZR, na Portálu farmáře není možné do deklarace žádosti nic doplňovat.

Pro přípravu deklarace v aplikaci IZR žadatel stiskne tlačítko <u>Aplikace IZR pro přípravu deklarace</u> zvířat.

| 1. Příprava deklarací                                                                                                    |                                                |  |  |  |  |
|----------------------------------------------------------------------------------------------------|------------------------------------------------|--|--|--|--|
| Použijte tlačitko Aplikace LPIS pro přípravu deklarací na plochu - přehled deklarací 🗸                                                            |                                                |  |  |  |  |
|                                                                                                    | 🕼 Aplikace LPIS pro připravu deklarací pozemků |  |  |  |  |
| Použijte tlačitko Aplikace IZR pro přípravu deklarací na zvířata - přehled deklarací 🌱                                                            |                                                |  |  |  |  |
|                                                                                                    | 🕼 Aplikace IZR pro přípravu deklarace zvířat   |  |  |  |  |
| 2. Příprava žádosti<br>Pokud jste si již přípravili potřebnou deklaraci v Aplikaci LPIS nebo Aplikaci IZR, klikněte na tlačitko Příprava žádosti. |                                                |  |  |  |  |
|                                                                                                    | <ol> <li>Příprava žádosti</li> </ol>           |  |  |  |  |

Tím se žadatel přesune do aplikace pro přípravu deklarace pro všechna podopatření opatření Dobré životní podmínky zvířat.

#### 3.2.1.1 Deklarace pro podopatření DŽPZ dojnice

### Stejně jako v předchozích letech nedeklaruje žadatel ušní známky dojnic.

V aplikaci pro přípravu předtisků žadatel nejprve vybere řádek **DŽPZ - Dojnice** a poté stiskne tlačítko **Vytvořit novou sadu**.

Při vyplňování deklarace je žádoucí dodržovat následující postup:

- 1. **Zvolit jednotlivá podopatření, hospodářství a objekty**, u kterých bude jednotlivá podopatření plnit, prostřednictvím checkboxů.
- 2. Doplnit do deklarace údaje ve sloupcích:

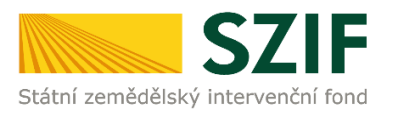

- Změna od posl. žádosti zvolit Ano/Ne, zda došlo u objektu ke změně parametrů od poslední žádosti, příp. se jedná o nový objekt a je nezbytné zažádat o vydání nového Osvědčení SVS,
- **U podopatření WELSTA** zvolit kategorii zvířat (telata x dojnice) a k nim příslušnou metodu ošetření proti nežádoucímu hmyzu (biologická x chemická).
- **U podopatření WELSUCH** zvolit typ výběhu (přímý x nepřímý do 500 m), případně doplnit identifikaci DPB, pokud je výběh řešen na pastvině evidované v LPIS.
- 3. Vyplněnou deklaraci hospodářství a objektů lze uložit prostřednictvím tlačítka **Uložit** nastavení nebo přímo **Odeslat do přípravy na portál SZIF**.

Pro uživatele, kterým se od předchozího roku nic nezměnilo, je umožněno zkopírovat loňskou sadu pomocí tlačítka **Vytvořit kopii předchozího roku**, které se nachází v záhlaví nově vytvořené sady. Poté lze samozřejmě sadu ještě upravit. V případě WELSTA se nekopírují z loňské sady údaje o kategorii a zvolené metodě proti nežádoucímu hmyzu a u WELSUCH se nekopírují z loňské sady údaje o výběhu.

### Důležité upozornění:

- Neboť podmínky podopatření WELLEH a WELSTA musí být plněny ve všech objektech s dojnicemi na daném hospodářství, platí následující principy:
  - Jestliže je objekt zaškrtnut do podopatření WELLEH, pak je automaticky zaškrtnut i do podopatření WELSTA, pokud je toto hospodářství deklarováno i pro WELSTA (a naopak).
  - Pokud je objekt zaškrtnut do podopatření WELSUCH, pak je automaticky zaškrtnut i do podopatření WELLEH a WELSTA, pokud je toto hospodářství deklarováno pro WELLEH a WELSTA.

Pozn.: Toto neplatí, pokud se jedná o ekologické hospodářství v podopatření WELSTA.

• U podopatření WELSUCH se deklarují pouze objekty s výběhem.

Obrázek 1 Příprava deklarace DŽPZ pro dojnice v roce 2024

| etail sloučeného předtisku DŽPZ dojnice pro dotační rok 2024                                                                                                    |                                                                                         |                              |             |                                             |              |        |                              |                 |                          |                  |               |                          |
|----------------------------------------------------------------------------------------------------|-----------------------------------------------------------------------------------------|------------------------------|-------------|---------------------------------------------|--------------|--------|------------------------------|-----------------|--------------------------|------------------|---------------|--------------------------|
| ✓ HLAVIČKA PŘEDTISKU                                                                                                    |                                                                                         |                              |             |                                             |              |        |                              |                 |                          |                  |               |                          |
| Příprava souhrnné deklarace pro zvě                                                                                                    | tšení lehac                                                                             | ího prostoru, z              | lepšení stá | jového prosti                               | ředí v chovu | dojni  | c a zajištění pi             | ístupu do v     | ýběhu pro suchostoj      | jné krávy pro do | ační rok 2024 | ı.                       |
| Subjekt AGRO Posázaví, a.s., č.p. 45, 58231 Okrouhlice, IČO: 25250868, ID SZR: 1000057190, II: 1000011933, Reg. ősio: 3901                                                                                                    |                                                                                         |                              |             |                                             |              |        |                              |                 |                          |                  |               |                          |
|                                                                                                    |                                                                                         |                              |             |                                             |              |        | St                           | av k datu<br>av | 19.03.2024<br>v přípravě |                  |               |                          |
| ν ΡΩΣΝΑΜΚΑ                                                                                                    |                                                                                         |                              |             |                                             |              |        |                              |                 |                          |                  |               |                          |
| POZNAMIKA Od roku 2018 pro opatření DŽPZ dojnice není součásti žádosti seznam identifikačních čísel dojnic. Pro podání deklarace vyplňte pouze část "Hospodářství/objekty chovatele a výběr dotačních titulů".<br>Změna od posl. žádosti<br>Ano - uvedte v případě, že došlo v průběhu doby závazku u příslušného objektu ke změně parametrů nebo se jedná o nově zařazený objekt a je třeba zažádat o vyhotovení nového Osvědčení SVS.<br>Pokud se jedná o žadatele, který nikdy nežádal o DŽPZ, tak je automaticky nastavená hodnota ANO.<br>Ne - uvedte v případě, že od vydání Osvědčení nedošlo ke změně parametrů<br>Výběh Pole se týká jen opatření Zajištění přístupu do výběhu pro suchostojné krávy (WELSUCH), přičemž se deklarují pouze objekty, které mají: a) přímo navazující výběh nebo pastvinu, nebo b) výběh ve<br>vzdálenosti do 500 m. V polí se uvádí výběr dle varianty a) nebo b).<br>DPB (čtverce + kód) Vyplní žadatel pouze v případě, že výběh představuje díl půdního bloku evidovaný v LPIS Ekologická provozovna Pro posnětření člajištní přislopu la podrt šádost o drazi pouze po podentření člajného prostření (MELSTA). |                                                                                         |                              |             |                                             |              |        |                              |                 |                          |                  |               |                          |
| ODESLAT NA SZIF VYTVOŘITI                                                                                                    | KOPII PŘEDO                                                                             | CHOZÍHO ROKU                 |             |                                             |              |        |                              |                 |                          |                  |               |                          |
| HOSPODÁŘSTVÍ/OBJEKTY                                                                                                    | CHOVATEL                                                                                | LE A VÝBĚR C                 | DOTAČNÍC    | Η ΤΙΤULŮ                                    |              |        |                              |                 |                          |                  |               |                          |
| CZ 61001761                                                                                                    | CZ 61001761 Zvětšení lehacího prostoru v chovu dojnic a dojnic (WELLEH) dojnic (WELLEH) |                              |             |                                             |              |        |                              |                 |                          |                  |               |                          |
| Objekt                                                                                                    | WELLEH                                                                                  | Změna od<br>posl.<br>žádosti | WELSTA      | Kategorie                                   | Metoda       |        | Změna od<br>posl.<br>žádosti | WELSUCH         | Výběh                    | DPB čtverec      | DPB zkr. kód  | Změna od<br>posl. žádost |
| 6361 - OMD                                                                                                    |                                                                                         | - 🗸                          |             | <ul> <li>Telata</li> <li>Dojnice</li> </ul> | -            | *<br>* | - ¥                          |                 | -                        | ~                |               | - ¥                      |

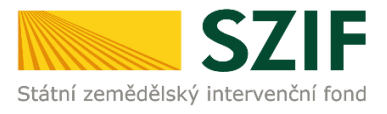

### 3.2.1.2 Deklarace pro podopatření DŽPZ prasata

V aplikaci pro přípravu předtisků žadatel nejprve vybere řádek **DŽPZ - prasata** a poté stiskne tlačítko **Vytvořit novou sadu**.

Při vyplňování deklarace je žádoucí dodržovat následující postup:

- 1. Vyplnit počty kusů prasnic/prasniček/selat u vybraných hospodářství a vybrat objekty prostřednictvím checkboxů pro jednotlivá podopatření v případě, že se počty kusů budou lišit o více než 20 % od posledního hlášení DŽPZ, bude na tuto skutečnost žadatel upozorněn při odeslání sady.
- Doplnit do deklarace údaj ve sloupci Změna od posl. žádosti v případě podopatření Selata zvolit Ano/Ne, pokud došlo u objektu ke změně parametrů od poslední žádosti, nebo se jedná o nový objekt, a je nezbytné zažádat o vydání nového Osvědčení SVS.
- 3. Vyplněnou deklaraci hospodářství a objektů lze uložit prostřednictvím tlačítka **Uložit nastavení** nebo přímo **Odeslat do přípravy na portál SZIF**.

### Důležité upozornění:

- Na rozdíl od deklarace dojnic nemusí být objekt daného hospodářství deklarován do všech zvolených podopatření.
- Žadatel deklaruje předpokládané počty zvířat:

Prasnice – minimální denní počet prasnic v průběhu retenčního období;

<u>Prasničky</u> – celkový počet zapuštěných prasniček za celé retenční období;

<u>Selata</u> – průměrný počet odstavených selat za retenční období.

Obrázek 2 Příprava deklarace DŽPZ prasata v roce 2024

| Detail sloučeného předtisku DŽPZ prasata pro dotační rok 2024                                                               |                                                                                                    |                                                                       |                                                                       |               |                    |                            |              |                        |
|----------------------------------------------------------------------------------------------------|----------------------------------------------------------------------------------------------------|-----------------------------------------------------------------------|-----------------------------------------------------------------------|---------------|--------------------|----------------------------|--------------|------------------------|
| ✔ HLAVIČKA PŘEDTISKU                                                                                                    |                                                                                                    |                                                                       |                                                                       |               |                    |                            |              |                        |
| Příprava deklarace Prasata pro DŽPZ pro dotační rok 2024.                                                                   |                                                                                                    |                                                                       |                                                                       |               |                    |                            |              |                        |
| Subjekt AGRO Posázavi, a.s., č.p. 45, 58231 Okrouhlice, IČO: 25250868, ID 52R: 1000057190, JI: 1000011933, Reg. číslo: 3901 |                                                                                                    |                                                                       |                                                                       |               |                    |                            |              |                        |
| Stav k datu 19.03.2024                                                                                                    |                                                                                                    |                                                                       |                                                                       |               |                    |                            |              |                        |
|                                                                                                    |                                                                                                    |                                                                       |                                                                       |               | Stav               | v přípravě                 |              |                        |
| POZNÁMKA                                                                                                    |                                                                                                    |                                                                       |                                                                       |               |                    |                            |              |                        |
| Ne - uveďte v případě, ž<br>V řádku Hospodářství u<br>Uvedením počtu se zakt                                                | ie, který nikdy nezadal o DZPZ<br>e od vydání Osvědčení nedošl<br>veďte deklarovaný počet zvíř<br>ivují pole pro deklaraci objekt | o prosata, tak je<br>o ke změně parame<br>at.<br>u pro příslušný dota | automatický nastavena hodi<br>etrů.<br>ační titul. V případě, že pone | cháte pole pr | ázdné, má se za to | o, že příslušné hospodářst | tví do danéh | o titulu nezahrnujete. |
| ODESLAT NA SZIF                                                                                                    | VYTVORIT KOPII PREDCHOZ                                                                                                    | IHO ROKU                                                              |                                                                       |               |                    |                            |              |                        |
| HOSPODÁŘST                                                                                                    | VÍ/OBJEKTY CHOVATELE A                                                                                                    | VÝBĚR DOTAČN                                                          | ΙCΗ ΤΙΤULŮ                                                            |               |                    |                            |              |                        |
| CZ 61001761                                                                                                    | Prasnice                                                                                                    | ks                                                                    | Prasničky                                                             |               | ks                 | Selata                     |              | ks                     |
| Objekt                                                                                                    |                                                                                                    |                                                                       | Prasnice                                                              | Prasničky     |                    | Selata                     | Změna        | od posl. žádosti       |
| 6361 - OMD                                                                                                    |                                                                                                    |                                                                       |                                                                       |               |                    |                            | Ano 🔹        | 1                      |
| ULOŽIT NASTAVENÍ                                                                                                    |                                                                                                    |                                                                       |                                                                       |               |                    |                            |              |                        |

Po kliknutí "Odeslat do přípravy na portál SZIF" se může u deklarace prasat objevit hláška, že počet zadaných prasniček/prasnic/selat se oproti poslednímu hlášení pro DŽPZ liší o více než 20 %.

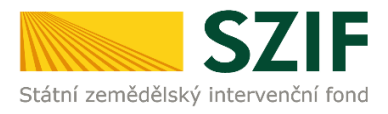

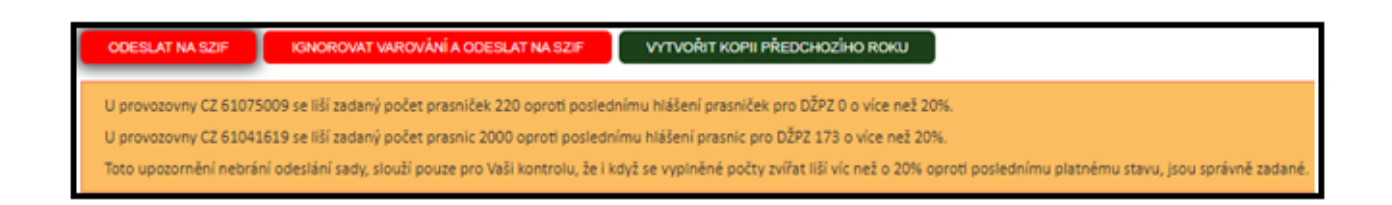

Toto upozornění nebrání v odeslání sady. Je však poté nutné stisknout tlačítko "Ignorovat varování a odeslat do přípravy na portál SZIF". Teprve poté je datová sada odeslána.

Po dokončení přípravy všech sad se zvířaty se žadatel přesune zpět do prostředí Portálu farmáře SZIF. Zde klikne na tlačítko <u>Příprava žÁDOSTI</u>.

| 1. Příprava deklara                                                                    | cí                                                                                              |  |  |  |  |  |  |  |
|----------------------------------------------------------------------------------------|-------------------------------------------------------------------------------------------------|--|--|--|--|--|--|--|
| Použijte tlačítko Aplikace LPIS pro přípravu deklarací na plochu - přehled deklarací 🗸 |                                                                                                 |  |  |  |  |  |  |  |
|                                                                                        | 🖾 Aplikace LPIS pro přípravu deklarací pozemků                                                  |  |  |  |  |  |  |  |
| Použijte tlačítko <b>Aplikace IZR p</b>                                                | Použijte tlačítko Aplikace IZR pro přípravu deklarací na zvířata - přehled deklarací 🗸          |  |  |  |  |  |  |  |
|                                                                                        | 🖾 Aplikace IZR pro přípravu deklarace zvířat                                                    |  |  |  |  |  |  |  |
|                                                                                        |                                                                                                 |  |  |  |  |  |  |  |
|                                                                                        |                                                                                                 |  |  |  |  |  |  |  |
| 2. Příprava žádosti                                                                    |                                                                                                 |  |  |  |  |  |  |  |
| 2. Příprava žádosti<br>Pokud jste si již připravili potřebn                            | 10u deklaraci v Aplikaci LPIS nebo Aplikaci IZR, klikněte na tlačítko <b>Příprava žádosti</b> . |  |  |  |  |  |  |  |
| 2. Příprava žádosti<br><sup>Pokud</sup> jste si již připravili potřebn                 | nou deklaraci v Aplikaci LPIS nebo Aplikaci IZR, klikněte na tlačítko <b>Příprava žádosti.</b>  |  |  |  |  |  |  |  |

### 3.2.2 Generování žádosti bez přípravy deklarace v IZR

**! Nelze** generovat deklarace pro opatření Dobré životní podmínky zvířat bez předchozí přípravy v IZR.

### 3.3 Příprava deklarace Welfare na Portálu farmáře

Poté, co se žadatel přesune do prostředí Portálu farmáře a klikne na tlačítko Příprava žádosti, zobrazí se mu informace o stažených sadách pro opatření Welfare.

| Datové sady                                                         |              |                            |                       |             |  |  |  |  |  |
|---------------------------------------------------------------------|--------------|----------------------------|-----------------------|-------------|--|--|--|--|--|
| Popis                                                               | Číslo        | Datum vytvoření            | Identifikace zařazení | Status      |  |  |  |  |  |
| předtisk IZR pro Zvětšení lehacího prostoru v chovu dojnic          | 61106193422  | <b>02.03.2022</b> 12:56:49 |                       | Staženo OK. |  |  |  |  |  |
| předtisk IZR pro Zajištění přístupu do výběhu pro suchostojné krávy | 71106193422  | 02.03.2022 12:56:49        |                       | Staženo OK. |  |  |  |  |  |
| předtisk IZR pro Zlepšení stájového prostředí v chovu dojnic        | 81106193422  | 02.03.2022 12:56:49        |                       | Staženo OK. |  |  |  |  |  |
| předtisk IZR pro Zlepšení životních podmínek v chovu prasniček      | 101106193422 | <b>02.03.2022</b> 13:57:47 |                       | Staženo OK. |  |  |  |  |  |
| předtisk iZR pro Zlepšení životních podmínek v chovu prasnic        | 91106193422  | <b>02.03.2022</b> 13:57:47 |                       | Staženo OK. |  |  |  |  |  |
| předtisk IZR pro Zlepšení životních podmínek v chovu selat          | 111106193422 | <b>02.03.2022</b> 13:57:47 |                       | Staženo OK. |  |  |  |  |  |

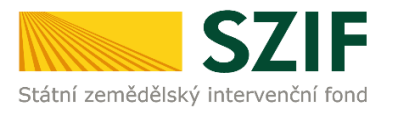

Zde si žadatel zkontroluje, že došlo ke stažení všech jím vygenerovaných datových sad z IZR.

Následně zkontroluje, že skutečně požaduje podat žádost na uvedená podopatření. V případě, že na některé z uvedených podopatření podat žádost nechce, může jej zde odškrtnout. Tím dojde ke

| - No Navazujici ocinana cejky chocholate             |   |
|------------------------------------------------------|---|
| NH Údržba zatravněných drah soustředěného odtoku     | I |
| Navazující ekologické zemědělství (NEZ)              |   |
| Navazující ekologické zemědělství (NEZ)              |   |
|                                                      | - |
| Dobré životní podmínky zvířat                        |   |
| 🗹 Zvětšení lehacího prostoru v chovu dojnic          |   |
| 🗹 Zlepšení stájového prostředí v chovu dojnic        |   |
| 🗹 Zajištění přístupu do výběhu pro suchostojné krávy |   |
| Zlepšení životních podmínek pro prasničky            |   |
| Zlepšení životních podmínek pro prasnice             |   |
| Zvětšení plochy pro odstavená selata                 |   |
|                                                      |   |

zrušení deklarace daného podopatření.

Pokud žadatel zjistí, že při přípravě sady v IZR zapomněl na některé podopatření, vrátí se zpět do IZR a zde vygeneruje novou datovou sadu.

Další postup je shodný s ostatními opatřeními JŽ. Žadatel zkontroluje, zda požadované platby jsou správně zaškrtnuty, přiloží případné přílohy a stiskne tlačítko VYGENEROVAT PŘEDTISKY JŽ.

Po vygenerování je žádost k dispozici v části Rozpracované žádosti.

Po dokončení přípravy žádosti následuje vygenerování žádosti do PDF a její podání.

### 3.4 Aplikace IZR – tvorba žádostí o dotaci na opatření Zvýšení obranyschopnosti v chovu prasat vakcinací

### 3.4.1 Příprava žádosti v aplikaci IZR přes Portál farmáře

V prostředí Portálu farmáře si mohou připravit předtisk i žadatelé, kteří budou podávat žádost o dotaci na opatření Zvýšení obranyschopnosti v chovu prasat vakcinací.

**POZOR!** Pro žadatele, kteří jsou registrováni v systému Ústřední evidence jako chovatelé prasat, je příprava deklarace zvířat pro opatření Vakcinace zvířat přístupná od 28.3.2024, možnost odeslat sadu na SZIF až od 15.04.2024.

V roce 2024 je konečný **termín podání žádosti** o poskytnutí dotace **15.5.2024.** Po tomto řádném termínu **je možné ještě žádost podat do 10.června 2024** se sankcí **1 % za každý pracovní den**.

Příprava žádosti na Portálu farmáře

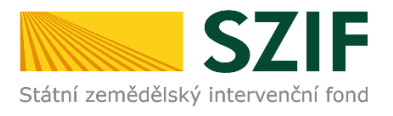

Po přihlášení do Portálu farmáře si žadatel zvolí v sekci <u>Nová podání</u> - <u>Jednotná žádost včetně</u> <u>deklarace zemědělské půdy, žádosti AEKO, EZ,ZZP a ALS</u>. Příprava deklarace pro žadatele na opatření Zvýšení obranyschopnosti v chovu prasat vakcinací bude tedy probíhat pomocí aplikace IZR.

! Deklarace pro opatření Zvýšení obranyschopnosti v chovu prasat vakcinací probíhá pouze v IZR, na Portálu farmáře není možné do deklarace žádosti nic doplňovat.

| TEST SZIF O                                                                                                    | >                                                                                     |                                              | Domú Nová podání Přehledy Schránka 3         |
|----------------------------------------------------------------------------------------------------|---------------------------------------------------------------------------------------|----------------------------------------------|----------------------------------------------|
|                                                                                                    |                                                                                       |                                              |                                              |
| Jednotná žádost, žádosti AEKO, EZ,                                                                                                    | ZZP a ALS                                                                             |                                              |                                              |
| Postup podání Jednotné žádosti, žádosti<br>AEKO, EZ, ZZP, ALS                                                                                 | Jednotná žádost včetně deklarace 🖄<br>zemědělské půdy, žádosti AEKO, EZ, ZZP a<br>ALS | ن<br>Změny deklarací plošných opatření       | ☆ Změny a vyšší moci u zvířat                |
| Změna bez předtisků Akt. zem., Mladý 😭<br>zem.23+, ClS zvířata, DŽPZ, Vakcinace,<br>AEKO – nepas. stáj, AEKO23+ - rozbor a<br>doplnění přiloh | Deklarace chovu koní                                                                  | ☆<br>Prokázání produkce                      | ☆<br>Obcházení podmínek - odpovědní formulář |
| Chlášení ploch EFA úhoru pro produkci<br>2022                                                                                                 | Dodatečné důkazy v souvislosti s výsledky<br>kontroly AMS                             | ☆<br>Vyšší moci na plochu s předtiskem 2023+ | ♀ Vyšší moci bez předtisku 2023+             |
| 와<br>Hlášení o provedené kompletní vakcinaci<br>prasat                                                                                        | Reakce na výzvu k ZoZ AEKO/EZ 2023                                                    |                                              |                                              |

Pro přípravu deklarace v aplikaci IZR žadatel stiskne tlačítko <u>APLIKACE IZR PRO PŘÍPRAVU DEKLARACE</u> <u>ZVÍŘAT.</u>

| 1. Příprava deklarací                                                                                                    |                  |
|----------------------------------------------------------------------------------------------------|------------------|
| Žadatel, který žádá o platbu na opatření Přímé platby a ANC musí být Aktivní zemědělec. Tímto tlačítkem si žadatel může zkontrolovat plnění podmínky:                                                                                            |                  |
| <ul> <li>W Ověření plnění aktivního zemědělce – pouze pro informaci<br/>(vlastní deklarace přes tlačítko "Příprava žádosti")</li> </ul>                                                                                                    |                  |
| Použijte tlačitko Aplikace LPIS pro přípravu deklarací na plochu - přehled deklarací V                                                                                                    |                  |
| ☑* Aplikace LPIS pro přípravu deklarací pozemků                                                                                                    |                  |
| Použjte tlačitko Aplikace IZR pro přípravu deklarací na zvířata - přehled deklarací 🗸                                                                                                    |                  |
| 🖾 Aplikace IZR pro přípravu deklarace zvířat                                                                                                    |                  |
|                                                                                                    |                  |
| 2. Příprava žádosti                                                                                                    |                  |
| Pokud jste si již připravili potřebnou deklaraci v Aplikaci LPIS nebo Aplikaci LZR, klikněte na tlačitko Příprava žádosti. Pokud žádáte o platbu na opatření Přímé platby a ANC zkontrolujte a případně doplňte část Aktivní zemědělec v rámci P | Přípravy žádosti |
| 43 Příprava žádosti                                                                                                    |                  |

Tím se žadatel přesune do aplikace pro přípravu deklarace pro opatření Zvýšení obranyschopnosti v chovu prasat vakcinací.

### 3.4.1.1 Deklarace pro opatření Zvýšení obranyschopnosti v chovu prasat vakcinací

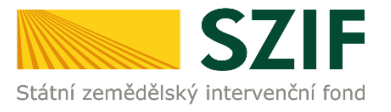

V aplikaci pro přípravu předtisků žadatel nejprve vyhledá řádek Dotační opatření <u>Vakcinace prasat</u> a poté stiskne tlačítko **Vytvořit novou sadu**.

Po otevření vygenerovaného předtisku je zobrazena deklarace HOSPODÁŘSTVÍ/OBJEKTY CHOVATELE.

Při vyplňování deklarace je žádoucí dodržovat následující postup:

- 1. Zaškrtnout jednotlivé kategorie zvířat (selata, prasata ve výkrmu, prasničky, prasnice), na daném hospodářství, u kterých bude probíhat vakcinace.
- 2. U jednotlivých kategorií zvířat:
  - Pro konkrétní patogen uvést počet prasat vybrané kategorie, který bude vakcinován v průběhu retenčního období dle imunizačního programu,
  - Zaškrtnout objekty, na kterých se daná kategorie zvířat nachází.
- 3. Vyplněnou deklaraci hospodářství a objektů lze uložit prostřednictvím tlačítka **Uložit nastavení** nebo přímo **Odeslat do přípravy na portál SZIF**.

| Obrázek 1 Příprava deklarace pro opatření Zvýšení obranyscho | ppnosti v chovu prasat vakcinací |
|--------------------------------------------------------------|----------------------------------|
|--------------------------------------------------------------|----------------------------------|

| ✓ POZNÁMKA                                                                                                    |                                                                                                    |                                                                                                    |                                                                                                    |                                                                                                    |  |
|----------------------------------------------------------------------------------------------------|----------------------------------------------------------------------------------------------------|----------------------------------------------------------------------------------------------------|----------------------------------------------------------------------------------------------------|----------------------------------------------------------------------------------------------------|--|
| V řádku Hospodářství zaškrt<br>Zaškrtnutím kategorie zvířat<br>kategorii zvířat nezaškrtnuto<br>Uvedený deklarovaný počet l<br>následujícího kalendářního n | V fádku Hospadářství zaškrtněte kategorii zvířat, kterou budete vakcinovat.<br>Zaškrintim kategorie zvířat se zaštivují pole pro deklarcí počití zvířat v ks. patogenů a objektů. V připadě, že ponecháte pole pro počet zvířat prázdně, resp. bude u něj uvedeno 0 ks, má se za to, že proti tomuto patogenu nebudou zvířat vakcinována. V připadě, že ponecháte<br>Jakaroni zvířat nezšírtnutou, má se za to, že danou kterpoli i zvířat v ks. patogenů a objektů. V připadě, že nencháte<br>Jusedomi v deklarovaný počet kusů zvířat u jednotlivých patogenů predstavuje předpokládaný počet kusů zvířat v dané kategori zvířat právlati presen, který bude vakcinovaný v období od 1. černa přislušného kalendářniho roku, za který má být dotace poskytnuta, do posledního dne měsice února<br>najsedlujícího iskalanšňíhno roku, solski šládost o poslovatýnut dota presat vakcinace" je numizatí program, kterv je potéba nahrát jáko přilohu zelendné žádostí před deslámina Pořdite farmáte Šádostí před deslámina Pořdite farmáte Szíka v deslámina Pořdite farmáte Szíka svířené farmáte Szíka v dotace poskytnut dota ce neje farmáte Szíka svířené kategori zvířené farmáte Szíka svířené farmáte Szíka svířené farmáte Szíka svířené farmáte Szíka svířené farmáte Szíka svířené kategori zvířené farmáte Szíka svířené farmáte Szíka svířené farmáte Szíka svířené farmáte Szíka svířené farmáte Szíka svířené farmáte Szíka svířené farmáte Szíka svířené farmáte Szíka svířené farmáte Szíka svířené farmáte Szíka svířené farmáte Szíka svířené svíka svíka svíka svíka svíka nahrada svíka svík |                                                                                                    |                                                                                                    |                                                                                                    |  |
| ODESLAT NA SZIF                                                                                                    | AYTVOŘIT KOPII PŘEDCHOZÍHO ROKU                                                                                                    |                                                                                                    |                                                                                                    |                                                                                                    |  |
| <ul> <li>HOSPODÁŘSTVÍ/O</li> </ul>                                                                                                    | BJEKTY CHOVATELE                                                                                                    |                                                                                                    |                                                                                                    |                                                                                                    |  |
| CZ 21068142                                                                                                    | Selata 🗹                                                                                                    | Prasata ve výkrmu 🖌                                                                                                   | Prasničky 🗹                                                                                                    | Prasnice 🗹                                                                                                    |  |
|                                                                                                    | Escherichia coli vyvolávající poodstavové průjmy     Escherichia coli vyvolávající edémovou chorobu     Cirkovirus prasat typu 2     Bakteri ordu Mycoplasma     Lavsonia intracellularis     Actinobacillus pleuropneumoniae     Jiný původce 1     Jiný původce 2     Jiný původce 3                                                                                                    | Actinobacilius pleuropneumoniae     Lawsonia intracellularis     Jiný původce 1     Jiný původce 2     Jiný původce 3 | 0     Clostridium perfringens       0     Cirkovirus prass.typu 2       0     Glaesserella (Haemophilus) parasuls       0     Bakterie rodu Leptospira       0     Bakterie rodu Leptospira       0     Jiný původce 1       0     Jiný původce 2       0     Jiný původce 3 | 0       Clostridium perfringens         0       Cirkovirus preast typu 2         0       Glaesserella (Haemophilus) parasuls         0       Bakterie rodu Mycoplasma         0       Bakterie rodu Leptospira         0       Bakterie rodu Leptospira         0       Jiný původce 1         0       Jiný původce 2         0       Jiný původce 3 |  |
| Objekt                                                                                                    | Selata                                                                                                    | Prasata ve výkrmu                                                                                                    | Prasničky                                                                                                    | Prasnice                                                                                                    |  |
| 5570 - stáj 1-výkrm prasat                                                                                                    |                                                                                                    |                                                                                                    |                                                                                                    |                                                                                                    |  |
| 60903 - stáj 2-výkrm prasat                                                                                                    |                                                                                                    |                                                                                                    |                                                                                                    |                                                                                                    |  |
| 60904 - stáj 3-výkrm prasat                                                                                                    |                                                                                                    |                                                                                                    |                                                                                                    |                                                                                                    |  |

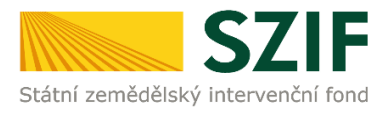

| 1. Příprava deklarací                                                                                                    |                           |
|----------------------------------------------------------------------------------------------------|---------------------------|
| Žadatel, který žádá o platbu na opatření Přímé platby a ANC musí být Aktivní zemědělec. Tímto tlačítkem si žadatel může zkontrolovat plnění podmínky:                                                                                 |                           |
|                                                                                                    |                           |
| <ul> <li>Ověření plnění aktivního zemědělce – pouze pro informaci<br/>(vlastní deklarace přes tlačítko "Příorava žádosti")</li> </ul>                                                                                                 |                           |
|                                                                                                    | 1                         |
| Doušije tlačiko Anlikare IPIS pro nčipravu daklarari na plochu - njeblod daklarari 🗙                                                                                                    |                           |
|                                                                                                    |                           |
| 🛃 Aplikace LPIS pro přípravu deklarací pozemků                                                                                                    |                           |
|                                                                                                    |                           |
| Použijte tlačitko Aplikace IZR pro přípravu deklarací na zvířata - přehled deklarací 🛩                                                                                                    |                           |
|                                                                                                    |                           |
| [2 <sup>8</sup> Aplikace IZR pro přípravu deklarace zvířat                                                                                                    | l .                       |
|                                                                                                    |                           |
| 2. Příprava žádosti                                                                                                    |                           |
| Pokud jste si již připravili potřebnou deklaraci v Aplikaci LPIS nebo Aplikaci IZR, klikněte na tlačítko Příprava žádosti. Pokud žádáte o platbu na opatření Přímé platby a ANC zkontrolujte a případně doplňte část Aktivní zeměděle | v rámci Přípravy žádosti. |
| AV Billenson Hickord                                                                                                    | 1                         |
| •) Priprava zadosti                                                                                                    | 1                         |
|                                                                                                    |                           |

Po dokončení přípravy sady se zvířaty se žadatel přesune zpět do prostředí Portálu farmáře SZIF. Zde klikne na tlačítko <u>Příprava žáDosti</u>.

### 3.4.2 Generování žádosti bez přípravy deklarace v IZR

**Nelze** generovat deklarace pro opatření Zvýšení obranyschopnosti v chovu prasat vakcinací bez předchozí přípravy v IZR.

### **3.5** Příprava deklarace pro opatření Zvýšení obranyschopnosti v chovu prasat vakcinací na Portálu farmáře

| Datové sady                       |              |                            |                       |             |
|-----------------------------------|--------------|----------------------------|-----------------------|-------------|
| Popis                             | Číslo        | Datum vytvoření            | Identifikace zařazení | Status      |
| předtisk IZR pro Vakcinaci prasat | 121109684124 | <b>25.03.2024</b> 09:02:22 |                       | Staženo OK. |

Poté, co se žadatel přesune do prostředí Portálu farmáře a klikne na tlačítko Příprava žádosti, zobrazí se mu informace o stažených sadách pro opatření Zvýšení obranyschopnosti v chovu prasat vakcinací.

| Zvýšení obranyschopnosti v chovu prasat vakcinací<br>Zvýšení obranyschopnosti v chovu prasat vakcinací   |
|----------------------------------------------------------------------------------------------------|
| Dobré životní podmínky zvířat                                                                            |
| 📃 Zlepšení stájového prostředí v chovu dojeného skotu - dojnice a telata dojeného skotu do 2 měsíců věku |
| Zvětšení lehacího prostoru v chovu dojnic                                                                |
| Zajištění přístupu do výběhu pro suchostojné krávy                                                       |
| Zlepšení životních podmínek v chovu prasat pro prasničky                                                 |
| Zlepšení životních podmínek v chovu prasat pro prasnice                                                  |
| Zvětšení plochy v chovu odstavených selat                                                                |
|                                                                                                    |

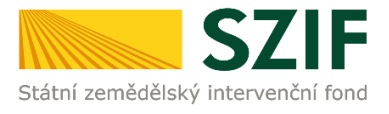

Zde si žadatel zkontroluje, že došlo ke stažení datové sady z IZR. Další postup je shodný s ostatními opatřeními. Žadatel zkontroluje, zda požadované platby jsou správně zaškrtnuty, přiloží přílohy a stiskne tlačítko VYGENEROVAT PŘEDTISKY JŽ.

Pozn.: U opatření Zvýšení obranyschopnosti v chovu prasat vakcinací je nutno při podávání JŽ přiložit přílohu "Imunizační program" potvrzenou ošetřujícím veterinárním lékařem ke každému deklarovanému hospodářství! Vzor Imunizačního programu je zveřejněn na webových stránkách SZIF v sekci Jednotná žádost – Zvýšení obranyschopnosti v chovu prasat vakcinací v části Ke stažení – Formuláře (<u>https://www.szif.cz/cs/szp23-</u> vakcinace).

Po vygenerování je žádost k dispozici v části Rozpracované žádosti.

Po dokončení přípravy žádosti následuje vygenerování žádosti do PDF a její podání.

### Podání žádosti

Po dokončení přípravy žádosti následuje vygenerování žádosti do PDF a její podání. Jediný způsob podání žádosti pro žadatele představuje podání Jednotné žádosti přes Portál farmáře SZIF pod jedinečným přístupovým oprávněním. Tento postup blíže popisuje kapitola 2.5 této příručky.

### 4 Neprojektová lesnická opatření PRV

### 4.1 Opatření Zalesňování zemědělské půdy (ZZP)

V této kapitole je popsán postup přípravy a odeslání žádostí pomocí aplikace na Portálu farmáře SZIF pro:

- Žádost o dotaci na péči a ukončení 2024 (založení lesního porostu 2015-2022).
- Žádost o dotaci na náhradu EAFRD 2024 (založení lesního porostu 2007-2013).
- Žádost o dotaci na náhradu HRDP 2024 (založení lesního porostu 2004-2006).

### Řádné podání žádosti je v roce 2024 v těchto termínech:

Žádost o dotaci na péči a ukončení 2023 *(zalesnění 2015 – 2022) –* řádné podání do 15. 5. 2024. Žádost o dotaci na náhradu EAFRD 2023 *(zalesnění 2007 – 2013) –* řádné podání do 15. 5. 2024. Žádost o dotaci na náhradu HRDP 2023 *(zařazení 2004 – 2006) –* řádné podání do 30. 4. 2024.

### 4.1.1 Příprava žádosti

Žadatel má možnost si připravit a podat žádost v rámci ZZP na PF SZIF. Příprava a podání bude probíhat v sekci **Lesnictví/Zalesňování zemědělské půdy**.

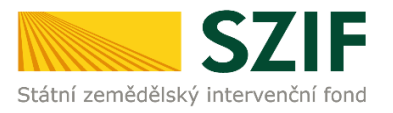

| SZIF 😣 👻                                      | >                                                         |                                                                                | Domů Nová podání Přehledy Schránka                                     |
|-----------------------------------------------|-----------------------------------------------------------|--------------------------------------------------------------------------------|------------------------------------------------------------------------|
| Žádosti OP Rybářství – projektová<br>opatření | 2 Žádost OP Rybářství                                     | 요<br>Doplnění žádosti                                                          | ☆<br>Výběrcně/zadávací řízení                                          |
| Výběrové/zadávací řízení - doplnění           | ☆<br>Žádost o platbu                                      | ☆<br>DopInění Žádosti o platbu                                                 | ☆<br>Hlášení o změnách                                                 |
| Zprávy o udržitelnosti projektu               | <u><u><u></u></u></u>                                     |                                                                                |                                                                        |
| Lesnictví                                     |                                                           |                                                                                |                                                                        |
| Lesnictví                                     | ☆ ZZP a ALS 2023 - žádost o dotaci a zařazení do opatření | ☆ Zalesňování zemědělské půdy (ZZP) -<br>zalesnění 2004-2022 - žádost o dotaci | LEO, Natura 2000, ZPTHS, Genofond, ZPTHS (23), Genofond (23), Habitaty |
| Kontrolní aplikace ZZP a ALS                  | ☆ Změny ZZP                                               | ි<br>Zalesňování zemědělské půdy (ZZP) a<br>Agrolesnictví (ALS) - Ohlášení     |                                                                        |

### Hromadné podání žádosti o dotaci v rámci ZZP za rok 2024

Žádosti o dotaci na péči a ukončení, popřípadě o dotaci na náhradu, jsou podávány jednotlivě ke každé dotačně podpořené žádosti o dotaci na založení lesního porostu.

Žadatelé, kteří zalesňovali vícekrát, tj. dostali vyplacenou žádost o dotaci na založení lesního porostu ve dvou nebo více letech, mají k dispozici vytvoření předtisku žádosti o dotaci: **Hromadné podání žádostí o dotaci v rámci ZZP za rok 2024**.

Hromadné podání žádostí o dotaci v rámci ZZP za rok 2024 umožňuje žadateli podat dvě a více žádostí o dotaci pomocí tzv. hromadné datové sady ze zdroje dat žádostí pro generování žádostí ZZP roku 2023.

| SZIF O · >                                                                                          | Domů | Nová podání | Přehledy | Schránka |
|----------------------------------------------------------------------------------------------------|------|-------------|----------|----------|
| Nová podání / Lesnictví / Zalesňování zemědělské půdy (ZZP) - zalesnění 2004-2022 - žádost o dotaci |      |             |          |          |
| Zalesňování zemědělské půdy (ZZP) - zalesnění 2004-2022                                             |      |             |          |          |
| Žadatel má zřízen přístup do Portálu farmáře: NE                                                    |      |             |          |          |
| Generování lesnických předtisků povoleno na Test-u i mimo definované období.                        |      |             |          | *        |
| Vytvoření předtisku žádosti o dotaci                                                                |      |             |          |          |
| Hromadné podání žádostí o dotaci v rámci ZZP:                                                       |      |             |          |          |
| Hromadné podání žádostí o dotaci v rámci ZZP za rok 2024                                            |      |             |          |          |

Před generováním předtisku je nutné vyplnit kolonku **Bankovní spojení!** Nebude-li z nabídky vybrán či nově zadán bankovní účet, nebude možné pokračovat v generování předtisku.

### Zdroje dat pro generování žádostí ZZP roku 2024

PF SZIF uživateli nabídne všechny dostupné žádosti o dotaci z roku 2023 ve formátu:

XX/YYY/PPP/ZZZZZZ

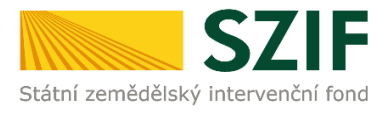

| XX     | rok podání                                      |
|--------|-------------------------------------------------|
| YYY    | kód opatření                                    |
| PPP    | číselné označení Oddělení příjmu žádostí a LPIS |
| ZZZZZZ | číselné označení žádosti                        |

Příklad:

Žadatel podal žádost o dotaci na založení lesního porostu v roce 2017, 2013 a 2006.

V roce 2024 hromadně podává: Žádost o dotaci na péči a ukončení 2024 ze zdroje roku 2023 Žádost o dotaci na náhradu EAFRD 2024 ze zdroje roku 2023 Žádost o dotaci na náhradu HRDP 2024 ze zdroje roku 2023

| Žádosti                                                     |                                        |
|-------------------------------------------------------------|----------------------------------------|
| □ žádost 23/H04/535/                                        |                                        |
| ☑ žádost 23/H04/535/                                        |                                        |
| Zvolte zdroj dat pro přípravu deklarace zalesněných pozemků | Podnikatel v zemědělské prvovýrobě     |
| 💿 ze žádosti o dotaci 23/H04/535/                           | ANO                                    |
|                                                             | ⊖ NE                                   |
| □ žádost 23/F44/535/                                        |                                        |
| □ žádost 23/F44/535/                                        |                                        |
| ☑ žádost 23/F44/535/                                        |                                        |
| Zvolte zdroj dat pro přípravu deklarace zalesněných pozemků |                                        |
| ze žádosti o dotaci na zalesnění 23/F44/535/                |                                        |
| ☑ žádost 23/F14/535/                                        |                                        |
| Zvolte zdroj dat pro přípravu deklarace zalesněných pozemků | Zemědělský podnikatel v době zalesnění |
| 🔘 ze žádostí o dotaci na náhradu 23/F14/535/                | ANO                                    |
|                                                             | ∩ NE                                   |

Žadatel má možnost odstranit ze seznamu pomocí odškrtnutí pole před příslušnou žádostí:

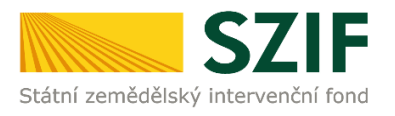

| v                                                                                                    |                                        |
|----------------------------------------------------------------------------------------------------|----------------------------------------|
| Żádosti                                                                                                    |                                        |
| Žádost 23/H04/535/                                                                                                    |                                        |
| ☑ žádost 23/H04/535/                                                                                                    |                                        |
| Zvolte zdroj dat pro přípravu deklarace zalesněných pozemků                                                                                                    | Podnikatel v zemědělské prvovýrobě     |
| 🔘 ze žádosti o dotaci 23/H04/535/                                                                                                    | ANO                                    |
|                                                                                                    | ⊖ NE                                   |
| Žádost 23/F44/535/                                                                                                    |                                        |
| <b>Ž</b> ádost 23/F44/535/                                                                                                    |                                        |
| ☑ žádost 23/F44/535/                                                                                                    |                                        |
| Zvolte zdroj dat pro přípravu deklarace zalesněných pozemků<br>ze žádosti o dotaci na zalesnění 23/F44/535/                                                                                                    |                                        |
| ☑ žádost 23/F14/535/                                                                                                    |                                        |
| Zvolte zdroj dat pro přípravu deklarace zalesněných pozemků                                                                                                    | Zemědělský podnikatel v době zalesnění |
| ze žádostí o dotaci na náhradu 23/F14/535/     ze žádostí o dotaci na náhradu 23/F14/535/     ze žádostí o dotaci na náhradu 23/F14/535/     ze zádostí o dotaci na náhradu 23/F14/535/     ze zádostí o dotaci na náhradu 24/F14/535/     ze zádostí o dotaci na náhradu 24/F14/535/     ze zádostí o dota | ANO                                    |
|                                                                                                    | ⊖ NE                                   |

Další editovatelné atributy budou uživateli po odstranění příslušné žádosti z hromadného podání skryty.

Pro účely vygenerování předtisků **o dotaci na náhradu HRDP 2024** (zalesnění 2004-2006) a **na náhradu EAFRD 2024** (zalesnění 2007-2013) bude uživateli k dispozici určení zdrojových dat a volba, zdali byl žadatel v době zalesnění (podání žádosti o dotaci na založení lesního porostu) zemědělským podnikatelem.

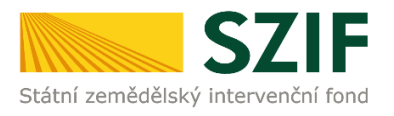

| Žádosti                                                                                                    |                                                  |
|----------------------------------------------------------------------------------------------------|--------------------------------------------------|
| □ žádost 23/H04/535/                                                                                        |                                                  |
| ✓ žádost 23/H04/535/                                                                                        |                                                  |
| Zvolte zdroj dat pro přípravu deklarace zalesněných pozemků                                                 | Podnikatel v zemědělské prvovýrobě<br>ANO     NE |
| žádost 23/F44/535/                                                                                          |                                                  |
| □ žádost 23/F44/535/                                                                                        |                                                  |
| ☑ žádost 23/F44/535/                                                                                        |                                                  |
| Zvolte zdroj dat pro přípravu deklarace zalesněných pozemků<br>ze žádosti o dotaci na zalesnění 23/F44/535/ |                                                  |
| ✓ žádost 23/F14/535/                                                                                        |                                                  |
| Zvolte zdroj dat pro přípravu deklarace zalesněných pozemků                                                 | Zemědělský podnikatel v době zalesnění           |

Po kontrole/změně nastavených hodnot/atributů jednotlivých žádostí je podána hromadná sada pomocí pole Generovat předtisky.

< Zpět

### 🗸 Generovat předtisky

### 4.1.2 Vygenerování předtisků

O stavu generování je uživatel průběžně informován. V případě úspěšného vygenerování předtisků je uživateli nabídnuta kompletní sada jednotlivých žádostí ke kontrole pomocí tlačítka *Zobrazit detail podání*.

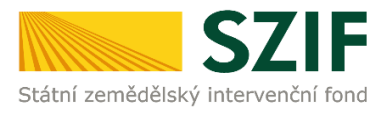

| Nová pod                                                | Nová podání / Lesnictví / Zalesňování zemědělské půdy (ZZP) - zalesnění 2004-2022 - žádost o dotaci |                                    |                     |       |            |         |
|---------------------------------------------------------|----------------------------------------------------------------------------------------------------|------------------------------------|---------------------|-------|------------|---------|
| Zalesňování zemědělské půdy (ZZP) - zalesnění 2004-2022 |                                                                                                    |                                    |                     |       |            |         |
| Stav z                                                  | pracování                                                                                           | 100%                               |                     |       |            |         |
| Inform                                                  | nace o průběhu                                                                                      |                                    |                     |       |            |         |
| Žádos                                                   | t była dočasné uložena                                                                              |                                    |                     |       |            | Ŧ       |
|                                                         |                                                                                                    | ✓ Více zpráv                       |                     |       |            |         |
| Тур                                                     | Název                                                                                               | Doplňující údaje                   | Status              | Datum | Akce       |         |
|                                                         | Žádost o dotaci na náhradu Zalesňování zemědělské půdy HRDP 2024                                    | k žádosti<br>24-001-1711377170-968 | Připraveno k podání |       | <b>*</b> Q | ٦.      |
| LES                                                     | Žádost o dotaci na péči a ukončení PRV 2024 - Zalesňování a zakládání lesů                          | k žádosti<br>24-002-1711377170-968 | Nezpracováno        |       | <b>≛</b> Q |         |
|                                                         | Žádost o dotaci na náhradu Zalesňování zemědělské půdy EAFRD 2024                                   | k žádosti<br>24-003-1711377170-968 | Nezpracováno        |       | <b>≛</b> Q |         |
| < Zpět                                                  |                                                                                                    |                                    |                     |       | Pokrač     | čovat > |

### Upozornění!

Je zapotřebí důkladně zontrolovat vygenerované předtisky, tj. data, která byla PF SZIF v rámci jednotlivých žádostí uživateli poskytnuta. Tyto předpřipravené žádosti je možné uložit na lokální disk, upravit podle požadovaného stavu a znovu nahrát na PF SZIF pomocí pole *Nahrát soubor*.

### Editace/změna vygenerovaných žádostí/předtisků

V případě, že připravená žádost/skupina žádostí neodpovídá požadovanému stavu, je možné tuto žádost upravit na svém lokálním disku a následně znovu nahrát do PF SZIF.

Uživatel zvolí žádost o dotaci určenou ke změně/editaci a PF SZIF zobrazí její základní data:

| Nová podání / Lesnictví / Zalesňování zemědělské půdy (ZZP) - zalesnění 2004-2022 - žádost o dotaci / Přílohy |                                                                                              |                                                                                  |  |  |  |  |
|----------------------------------------------------------------------------------------------------|----------------------------------------------------------------------------------------------|----------------------------------------------------------------------------------|--|--|--|--|
| Žádost o dotaci na náhradu Zalesňování zemědělské půdy HRDP 2024<br>, Připraveno k podání                     | Žádost o dotaci na péči a ukončení PRV 2024 - Zalesňování a zakládání lesů<br>- Nezpracováno | Žádost o dotaci na náhradu Zalesňování zemědělské půdy EAFRD 2024 - Nezpracováno |  |  |  |  |
| Žádost o dotaci na náhradu Zalesňování zemědělské p                                                           | Žádost o dotaci na náhradu Zalesňování zemědělské půdy HRDP 2024                             |                                                                                  |  |  |  |  |
| Vytvořeno Změněno                                                                                             |                                                                                              | Status                                                                           |  |  |  |  |
| Připraveno k podání                                                                                           |                                                                                              |                                                                                  |  |  |  |  |
| Předtisk K žádosti<br>24-001-1711377170-968                                                                   |                                                                                              |                                                                                  |  |  |  |  |
| Žádost                                                                                                    |                                                                                              |                                                                                  |  |  |  |  |
| 2 Žádost o dotací na náhradu Zalesňování zemědělské půdy HRDP 2024                                            |                                                                                              | Nebyl vybrán soubor Nahrát soubor                                                |  |  |  |  |

Pomocí pole *Nahrát soubor* je umožněno uživateli nalézt opravenou žádost na svém lokálním disku a tuto opravenou žádost umístit na PF SZIF.

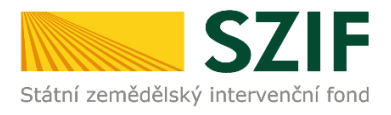

| Nová podání / Lesnictví / Zalesňování zemědělské půdy (ZZP) - zalesnění 2004-2022 - žádost o dotaci / Přílohy |                                                                                             |                                                                                  |  |  |  |
|----------------------------------------------------------------------------------------------------|---------------------------------------------------------------------------------------------|----------------------------------------------------------------------------------|--|--|--|
| Žádost o dotaci na náhradu Zalesňování zemědělské půdy HRDP 202<br>, Připraveno k podání                      | Žádost o dotaci na péči a ukončení PRV 2024 - Zalesňování a zakládání lesů     Nezpracováno | Žádost o dotaci na náhradu Zalesňování zemědělské půdy EAFRD 2024 - Nezpracováno |  |  |  |
| Žádost o dotaci na náhradu Zalesňování zemědělské                                                             | půdy HRDP 2024                                                                              |                                                                                  |  |  |  |
| Vytvořeno Změněno                                                                                             |                                                                                             | Status                                                                           |  |  |  |
|                                                                                                    |                                                                                             | Připraveno k podání                                                              |  |  |  |
| Předtisk K žádosti                                                                                            |                                                                                             |                                                                                  |  |  |  |
| Žádost                                                                                                    |                                                                                             |                                                                                  |  |  |  |
| Žádost o dotaci na náhradu Zalesňování zemědělské půdy HRDP                                                   | 2024                                                                                        | Nebyl vybrán soubor Nahrát soubor                                                |  |  |  |
|                                                                                                    |                                                                                             |                                                                                  |  |  |  |

Po uložení (pole uložit viz níže) je tato opravená žádost znovu k dispozici k pokračování v podání.

| < Zpět | Další » | 🗸 Pokračovat v podání | 🖬 uložit |
|--------|---------|-----------------------|----------|
|        |         |                       |          |

Po kontrole a opravě žádostí uživatel pokračuje volbou pole Pokračovat v podání.

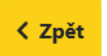

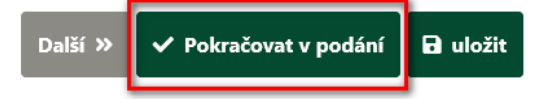

### Souhrn sady žádostí a souhlas s podobou žádostí a dalšími závazky

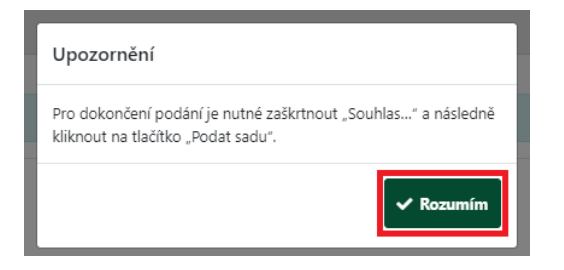

Posledním krokem před označením pole souhlasu viz níže a podání sady je kontrola žádostí, které byly PF SZIF vygenerovány, popřípadě uživatelem opraveny. Každá jednotlivá žádost je uživateli k dispozici včetně formuláře pro jednotlivé žádosti o dotaci na zalesnění, popřípadě zařazení. Pokud uživatel souhlasí s podobou žádostí, označí souhlas a pole *Podat sadu*.

| * Prohlašuji, že data ve formuláři Identifikace příjemců dotací se od posledního podání nezměnila a js<br>* Souhlasím s podobou žádosti a dalšími závazky. Potvrzuji, že jsem oprávněn v rámci svého jedinečného přístupového oprávnění učinit podání žádosti a související<br>Vlastním jedinečný přístup do Portálu farmáře a písemnosti k žádosti mi budou zasílány přes Portál farmáře | ou stále platná 🔽<br>ch dokumentů. 🔽 |
|----------------------------------------------------------------------------------------------------|--------------------------------------|
| Po podání budou zaslané dokumenty zpracovávány informačním systémem SZIF. Pokud do 24 hodin neobdržíte Potvrzení o podání/přijetí, kontaktujte Helpdesk.                                                                                                    |                                      |
| < zpět                                                                                                    | ✔ Podat sadu                         |

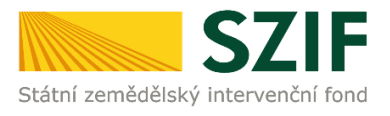

Uživateli budou automaticky přiděleny **čísla jednací** k jednotlivým žádostem o dotaci v rámci opatření Zalesňování zemědělské půdy. Uživateli jsou k dispozici finální formuláře pomocí tlačítka *Zobrazit detail podání*.

| Тур    | Název                                                                      | Doplňující údaje                   | Status                              | Datum       | Akce                  |
|--------|----------------------------------------------------------------------------|------------------------------------|-------------------------------------|-------------|-----------------------|
|        | Žádost o dotaci na náhradu Zalesňování zemědělské půdy HRDP 2024           | k žádosti<br>24-001-1711377170-968 | Číslo jednací:<br>SZIF/2024/0128678 |             | * Q                   |
| LES    | Žádost o dotaci na péči a ukončení PRV 2024 - Zalesňování a zakládání lesů | k žádostí<br>24-002-1711377170-968 | Číslo jednací:<br>SZIF/2024/0128677 |             | <b>≛</b> Q            |
|        | Žádost o dotaci na náhradu Zalesňování zemědělské půdy EAFRD 2024          | k žádosti<br>24-003-1711377170-968 | Číslo jednací:<br>SZIF/2024/0128676 |             | <b>≛</b> Q            |
| < Zpět |                                                                            |                                    |                                     | 🗸 Pokračova | nt na odeslaná podání |

Uživateli jsou k dispozici formuláře *Žádost o dotaci* a *Potvrzení o přijetí*. Tyto dokumenty lze pro kontrolu a archivaci uložit na svůj lokální disk.

| Přehledy / Odeslaná podání / Přilohy                               |                                     |  |  |  |
|--------------------------------------------------------------------|-------------------------------------|--|--|--|
| Žádost o dotaci na náhradu Zalesňování zemědělské půdy HRDP 2024   |                                     |  |  |  |
| Vytvořeno                                                          | Status                              |  |  |  |
|                                                                    | Číslo jednací:<br>SZIF/2024/0128678 |  |  |  |
| Předtisk K žádosti                                                 |                                     |  |  |  |
| Žádost                                                             |                                     |  |  |  |
| 2 źśdost o dotaci na náhradu Zalesňování zemědělské půdy HRDP 2024 |                                     |  |  |  |
|                                                                    |                                     |  |  |  |
| Potvrzení                                                          |                                     |  |  |  |
| B Potwzeni                                                         |                                     |  |  |  |

Pokud uživatel nevyužije hromadné podání žádostí v rámci opatření ZZP, může podat žádosti o dotaci v rámci ZZP za rok 2024 i jednotlivě (samostatně).

### 4.1.3 Žádost o dotaci péči a ukončení 2024

### Formulář žádosti o dotaci na péči a ukončení 2024 (zalesnění 2015-2022)

Žadatel na formuláře uvede spisovou značku (registrační číslo) žádosti o dotaci na založení lesního porostu z let 2015-2022 ve formátu:

| XX/YYY/PPP/Z | 77777                                           |
|--------------|-------------------------------------------------|
| XX           | rok podání                                      |
| YYY          | kód opatření                                    |
| PPP          | číselné označení Oddělení příjmu žádostí a LPIS |
| ZZZZZ        | číselné označení žádosti                        |

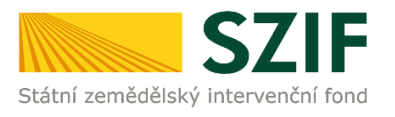

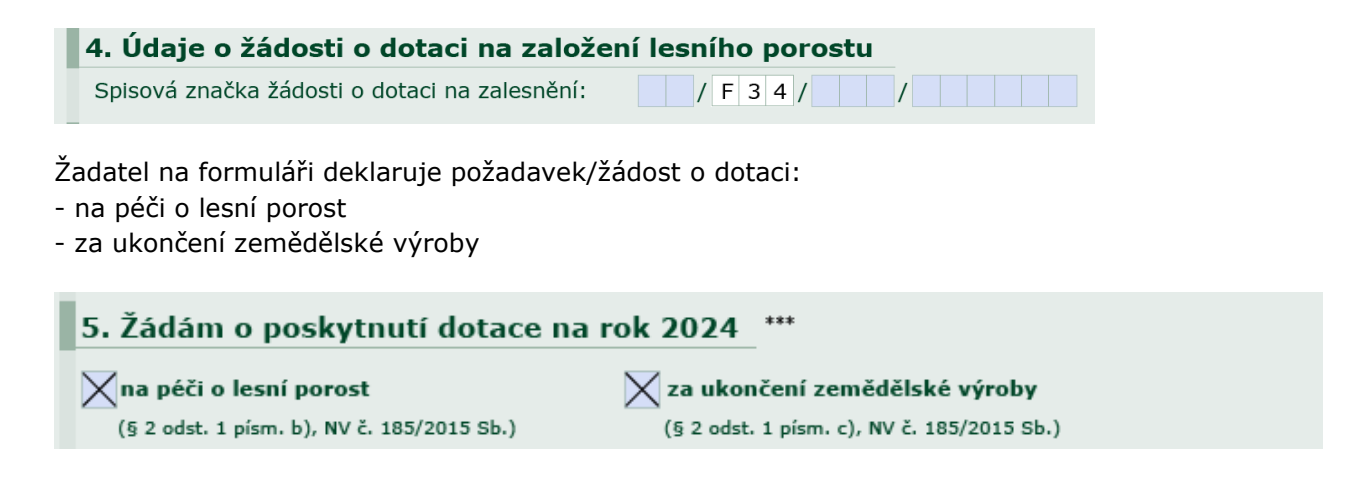

Na péči o lesní porost mají nárok žadatelé, kterým byla vyplacena dotace na založení lesního porostu. Současně lze vyplatit pouze na pozemky, které nejsou ve vlastnictví nebo spoluvlastnictví České republiky nebo územního samosprávného celku.

Na dotaci za ukončení zemědělské výroby mají nárok žadatelé, kterým byla vyplacena dotace na založení lesního porostu. Dotace lze vyplatit pouze na díly půdních bloků, které nejsou ve vlastnictví nebo spoluvlastnictví České republiky a pokud nejméně 50 % plochy dílu půdního bloku bylo nepřetržitě alespoň od 15. 5. do 31. 10. kalendářního roku bezprostředně předcházejícího roku doručení žádosti o dotaci na zalesnění vedeno v evidenci využití půdy.

### Deklarace zalesněných pozemků formuláře žádosti o dotaci na péči a ukončení 2024

Žadatel identifikuje v deklaraci zalesněných pozemků díly půdních bloků, zemědělskou kulturu vedenou v evidenci půdy na daném dílu půdního bloku před zalesněním. Označí nárok u dotace na péči a náhradu (je-li), platební skupinu dřevin:

Preferované (P) - jedle, borovice, buk, dub, lípa, douglaska a jasan,

Ostatní (O) - ostatní dřeviny neuvedené mezi preferovanými, ale uvedené v příloze č. 1, a výměru/plochu skupiny dřevin na daném dílu půdního bloku.

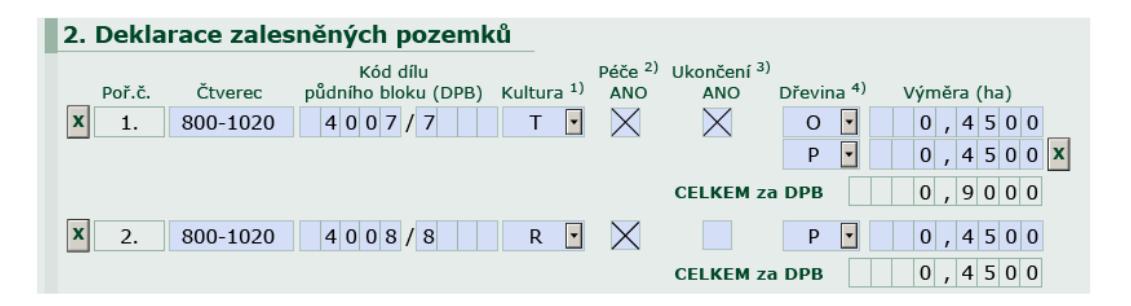

### 4.1.4 Žádost o dotaci na náhradu EAFRD 2024

Zalesňování zemědělské půdy EAFRD se vztahuje k žádostem o dotaci na zalesnění, které bylo provedeno od roku 2007 do roku 2013.

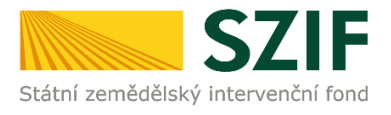

V rámci zemědělského podnikatele v době zalesnění uživatel deklaruje, že v době zalesnění byl zemědělský podnikatel a má nárok na vyšší sazbu dotace na náhradu za ukončení zemědělské výroby za zemědělskou kulturu jinou, než je T a O před zalesněním v evidenci půdy. Tato hodnota (ANO/NE) je automaticky PF SZIF převzata ze žádosti o dotaci na péči a náhradu z minulých let.

### V roce 2024 lze žádat již pouze o dotaci na náhradu za ukončení zemědělské výroby.

Žadatelům, kteří podali žádost o dotaci na založení lesního porostu v roce 2007 a 2008, nebude v roce 2024 umožněno podat žádost o dotaci na náhradu za ukončení zemědělské výroby, z důvodu ukončení závazku k 31. 12. 2022, resp. k 31. 12. 2023.

### Formulář žádosti o dotaci na náhradu EAFRD 2024 (zalesnění 2007-2013)

Žadatel na žádosti uvede, zdali byl v době zalesnění zemědělský podnikatel, tj. držitel osvědčení o zápisu do evidence zemědělského podnikatele.

| 4. Podnikatel v zemědělské prvovýrobě v době zalesnění |  |  |
|--------------------------------------------------------|--|--|
| Ano Ne                                                 |  |  |

Žadatel při označení hodnoty ANO, požaduje vyšší sazbu dotace na náhradu za ukončení zemědělské výroby, za zemědělské kultury jiné, než je T a O, vedené před zalesněním v evidenci půdy.

Žadatel na formuláře uvede spisovou značku (registrační číslo) žádosti o dotaci na založení lesního porostu z let 2007-2013 ve formátu:

XX/YYY/PPP/ZZZZZ

| XX     | rok podání                                      |
|--------|-------------------------------------------------|
| YYY    | kód opatření                                    |
| PPP    | číselné označení Oddělení příjmu žádostí a LPIS |
| ZZZZZZ | číselné označení žádosti                        |

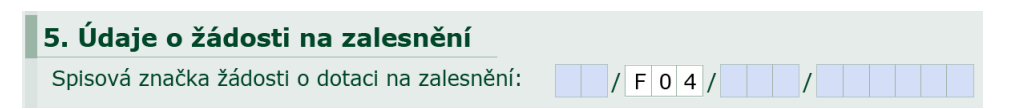

Žadatel na formuláři deklaruje požadavek/žádost o dotaci na náhradu za ukončení zemědělské výroby.

6. Žádám o poskytnutí dotace na rok 2024 ve formě náhrady za ukončení zemědělské výroby (§ 2 odst. 1 písm. c), NV č. 239/2007 Sb., ve znění pozdějších předpisů)

Na náhradu za ukončení zemědělské výroby mají nárok žadatelé, kterým byla vyplacena dotace na založení lesního porostu, a jejich pozemek byl alespoň po dobu nejméně 12 měsíců předcházejících datu podání žádosti o dotaci na založení lesního porostu evidován v evidenci půdy. Dále žadatelé,

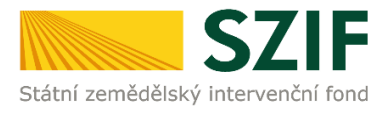

kteří nejsou státními podniky, obcí, sdružení obcí, kraji, sdružení krajů, sdružení obcí a krajů, státu a jimi zřízenými příspěvkovými organizacemi a organizačními složkami a veřejnými výzkumnými institucemi. Dále PO, které osoby uvedené ve větě předcházející, mají alespoň 50% majetkové účasti.

### Deklarace zalesněných pozemků formuláře žádosti o dotaci na náhradu 2024

Žadatel identifikuje v deklaraci zalesněných pozemků díly půdních bloků, zemědělskou kulturu vedenou v evidenci půdy na daném dílu půdního bloku před zalesněním. Označí nárok u dotace na péči a náhradu (je-li), a požadovanou plochu.

| 2. Deklarace zalesněných pozemků |                                    |               |  |  |
|----------------------------------|------------------------------------|---------------|--|--|
| Poř.č. Čtverec                   | Kód dílu<br>půdního bloku Kultura* | Výměra (ha)** |  |  |
| x 1. 690-1070                    | 2802/1 T                           | 2 , 8 8 0 0   |  |  |
| Přidat DPB                       | CELKEM                             | 2 , 8 8 0 0   |  |  |

### Podání Formuláře po změně/opravě na PF SZIF

Po změně údajů, nebo předpokládané plochy zalesnění, uživatel uloží formulář na lokální disk. Formulář následně pomocí pole "NAHRÁT SOUBOR" (vyhledání na lokálním disku) a uložení, nahraje do PF SZIF. Dokument bude po této změně obsahovat nové údaje.

### 4.1.5 Žádost o dotaci na náhradu HRDP 2024

Zalesňování zemědělské půdy HRDP se vztahuje k žádostem o dotaci na zalesnění, které bylo provedeno od roku 2004 do roku 2006.

Vzhledem ke stáří žádosti, změnám v průběhu závazku, změně identifikace DPB, změny výměry apod., je doporučeno uživateli využít zdroj dat pro přípravu deklarace zalesněných pozemků z poslední předchozí žádosti o dotaci na náhradu.

### Formulář žádosti o dotaci na náhradu HRDP 2024 (zalesnění 2004-2006)

Žadatel na žádosti uvede, zdali byl a stále nepřetržitě je zemědělským podnikatelem v prvovýrobě.

| 4. Podnikatel v zemědělské prvovýrobě |    | *** |
|---------------------------------------|----|-----|
| Ano 🗙                                 | Ne |     |

Žadatel při označení hodnoty ANO, požaduje vyšší sazbu dotace na náhradu za ukončení zemědělské výroby, za zemědělské kultury jiné, než je T, vedené před zalesněním v evidenci půdy.

Žadatel na formuláři uvede spisovou značku (registrační číslo) žádosti o zařazení (zalesnění 2004-2006) ve formátu:

XX/YYY/PPP/ZZZZZ XX rok podání

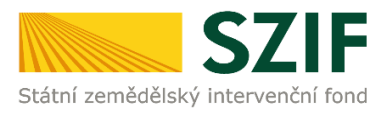

# YYYkód opatřeníPPPčíselné označení Oddělení příjmu žádostí a LPISZZZZZZčíselné označení žádosti

| 5. Údaje o zařazení žádosti |                   |
|-----------------------------|-------------------|
| Číslo žádosti o zařazení:   | 05/H04/111/000001 |

### Deklarace zalesněných pozemků formuláře žádosti o dotaci na náhradu 2024

Žadatel identifikuje v deklaraci zalesněných pozemků díly půdních bloků, zemědělskou kulturu vedenou v evidenci půdy na daném dílu půdního bloku před zalesněním a plochu požadované dotace na náhradu za ukončení zemědělské výroby.

| 2. Dekla    | race zales | něných pozemků | I        |               |
|-------------|------------|----------------|----------|---------------|
| Poř.č.      | Čtverec    | Kód DPB        | Kultura* | Výměra (ha)** |
| <b>x</b> 1. | 800-1010   | 2001/1         | R 🔽      | 0,4500        |
| <b>x</b> 2. | 800-1010   | 2002/2         | Т        | 0,4500        |
| Přidat D    | PB         | CEI            | LKEM     | 0,9000        |

### Podání Formuláře po změně/opravě na PF SZIF

Po změně údajů, nebo předpokládané plochy zalesnění, uživatel uloží formulář na lokální disk. Formulář následně pomocí pole "NAHRÁT SOUBOR" (vyhledání na lokálním disku) a uložení, nahraje do PF SZIF. Dokument bude po této změně obsahovat nové údaje.

V roce 2024 lze žádat již pouze o dotaci na náhradu za ukončení zemědělské výroby.

Žadatelům, kteří podali žádost o dotaci na založení lesního porostu v roce 2004, nebude v roce 2024 umožněno podat žádost o dotaci na náhradu za ukončení zemědělské výroby, z důvodu ukončení závazku k 31. 12. 2023.

### 4.1.6 Podání žádosti

Proces podání žádosti je obdobný jako u podání Jednotné žádosti, které je popsáno v rámci této příručky.

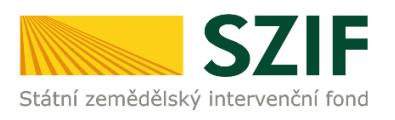

### 4.2 Opatření LEO, Natura 2000 v lesích, ZPTHS, Genofond, ZPTHS 23, Genofond 23 a Habitaty

Tato kapitola představuje návod pro žadatele na přípravu žádosti o dotaci a žádosti o (změnu) zařazení a jejich odeslání pomocí aplikace na Portálu farmáře SZIF pro:

- Lesnicko-environmentální opatření (dále jen "LEO") žádost o změnu zařazení, žádost o dotaci
- Opatření Natura 2000 v lesích (dále jen "Natura") žádost o změnu zařazení, žádost o dotaci
- Opatření Lesnicko-environmentální a klimatické služby a ochrana lesů, které je tvořeno podopatřeními:
  - Zachování porostního typu hospodářského souboru (dále jen "ZPTHS")
     žádost o změnu zařazení, žádost o dotaci
  - Ochrana a reprodukce genofondu lesních dřevin (dále jen "GEN")
     žádost o změnu zařazení, žádost o dotaci
- Opatření Lesnicko-environmentální platby, které je tvořeno podopatřeními:
  - Zachování porostního typu hospodářského souboru 23 (dále jen "ZPTHS 23")
     žádost o zařazení, žádost o změnu zařazení, žádost o dotaci
  - Ochrana a reprodukce genofondu lesních dřevin 23 (dále jen "GEN 23")
     žádost o zařazení, žádost o změnu zařazení, žádost o dotaci
  - Zachování habitatových stromů (dále jen Habitaty) žádost o zařazení, žádost o dotaci

Od roku 2023 je možné podávat žádosti o zařazení a žádosti o dotaci do opatření Lesnickoenvironmentální platby do podopatření Zachování Habitatových stromů, programové období 2023 - 2027.

### Řádné podání žádostí:

| Žádost o zařazení:       | do <b>15. 5. 2024</b> |
|--------------------------|-----------------------|
| Žádost o změnu zařazení: | do <b>15. 5. 2024</b> |

- nejpozději však společně s podáním žádosti o poskytnutí dotace.

Žádost o dotaci: do 15. 5. 2024

### 4.2.1 Příprava datových sad

Přípravu datových sad obsahujících porostní skupiny z lesních hospodářských plánů (dále jen "LHP") či osnov (dále jen "LHO") a habitatové stromy žadatel provádí výhradně v **aplikaci fLPIS**. Po vytvoření datové sady v fLPIS je sada odeslána na Portál farmáře SZIF.

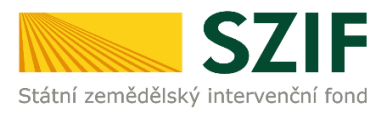

Po přihlášení na Portál farmáře se žadatel dostane do "Lesní sekce" přes návod níže:

| SZIF 😣                               | >                    |                |                                          |    |                                                                          |            | Domů Nová podáril Přehledy Schránka                                       |
|--------------------------------------|----------------------|----------------|------------------------------------------|----|--------------------------------------------------------------------------|------------|---------------------------------------------------------------------------|
| Žádosti OP Rybářství – projektová op | atření               |                |                                          |    |                                                                          |            | /                                                                         |
| Žádosti OP Rybářství – projektová oj | ជា<br>patření        |                | Žádost OP Rybářství                      | \$ | Doplnění žádosti                                                         | Ŷ          | Výběrové/zadávaci řízení                                                  |
| Výběrové/zadávací řízení - dopln     | <del>ث</del><br>iění | 5              | Žádost o platbu                          | ☆  | Doplnění Žádosti o platbu                                                | ☆          | Hlášení ozměnách                                                          |
| Zprávy o udržitelnosti projektu      | ±<br>1               |                |                                          |    |                                                                          |            |                                                                           |
| Lesnictví                            |                      |                |                                          |    |                                                                          |            | *                                                                         |
| Lesnictví                            | \$                   | ZZP a ALS 2023 | - žádost o dotaci a zařazení do opatření | \$ | Zalesňování zemědělské půdy (ZZP) - zalesnění 2004-2022 - žádo<br>dotaci | 合<br>ist o | LEO, Natura 2000, ZPTHS, Genofond, ZPTHS (23), Genofond (23),<br>Habitaty |
| Kontrolní aplikace ZZP a ALS         | \$                   |                | Změny ZZP                                | \$ | Zalesňování zemědělské půdy (ZZP) a Agrolesnictví (ALS) - Ohlá           | 습<br>lení  |                                                                           |

V sekci LESNICTVÍ jsou k dispozici aktuální dokumenty k příjmu žádostí 2024 včetně Technickometodického manuálu k aplikaci fLPIS pro přípravu dat žádostí a nově také Příručky pro evidování habitatových stromů.

| Nová podání / Lesnictví                                                                                                    |                                                                           |                                                                           |
|----------------------------------------------------------------------------------------------------|---------------------------------------------------------------------------|---------------------------------------------------------------------------|
| Lesnictví                                                                                                    |                                                                           |                                                                           |
| ZZP a ALS 2023 - žádost o dotaci a zařazení do opatření                                                                                    | Zalesňování zemědělské půdy (ZZP) - zalesnění 2004-2022 - žádost o dotaci | LEO, Natura 2000, ZPTHS, Genofond, ZPTHS (23), Genofond (23),<br>Habitaty |
| ☆<br>Změny ZZP                                                                                                    | ☆<br>Zalesňování zemědělské půdy (ZZP) a Agrolesnictví (ALS) - Ohlášení   |                                                                           |
| Soubory ke stažení<br>Lesnicko-environmentální platby. Natura 2000 v tesích, Zachování porostního typu hosp<br>Zalesňování zemědělské půdy | odářského souboru, Ochrana a reprodukce genofondu lesních dřevin          |                                                                           |

Pro přípravu datových sad pro žádosti žadatel stiskne tlačítko "APLIKACE LPIS pro pŘÍPRAVU DEKLARACÍ POROSTNÍCH SKUPIN". Technicko-metodický manuál pro práci s aplikací fLPIS je k dispozici v sekci Lesnictví na PF (viz výše) nebo přímo v prostředí aplikace fLPIS – část Předtisky.

| LEO, Natura 2000, ZPTHS, Genofond, ZPTHS (                                                                                                    | (23), Genofond (23), Habitaty                                                                                                    |                            |
|----------------------------------------------------------------------------------------------------|----------------------------------------------------------------------------------------------------|----------------------------|
| Datové sady LPIS                                                                                                    |                                                                                                    | 🗯 Aktualizace datowjch sad |
| Popis Čislo                                                                                                    | Datum vytvoření dentifikace zalazení                                                                                                    | Status                     |
|                                                                                                    | Žádné datové sady                                                                                                    |                            |
| 1. Příprava deklarací<br>V URS sude prohihet editore vybraných porostnich skupn a habitatových stromů, které násestné budou v datové s          | adi odesilny na Portsi familir 52/f. Datosi sola bude attulari dosano at židoat o zahzarni, zmleru zahzarni a židoat o dotac na rek 2024 (fisné podini od 15.04.2024 do 15.04.2024 vietně).<br>😰 Aplitace (Fitz pre příprave dotácná poventické akupin |                            |
| <ol> <li>Příprava žádosti<br/>Terto proki tudou mec využí židatel, iteľ již mý přemerou datovou sadu meto si polí velenu ručniho pol</li> </ol> | odiri bez jano zikretu v UPS                                                                                                    |                            |
|                                                                                                    | 4) Příprava žádosti                                                                                                    |                            |
|                                                                                                    | 4) Příprava žistosti                                                                                                    |                            |

### 4.2.2 Příprava žádostí s jedinečným přístupovým oprávněním na PF SZIF

Tlačítko Příprava ŽÁDOSTÍ je aktivní pouze v případě, že si žadatel již připravil datovou sadu v prostředí aplikace **fLPIS**. Po kliknutí na tlačítko Příprava ŽÁDOSTÍ se otevře úvodní obrazovka aplikace pro přípravu žádosti.

1. Žadatel vidí přehled připravených datových sad, které si před tím připravil a odeslal z aplikace fLPIS. Na základě těchto datových sad bude připravena sada žádostí (žádost).

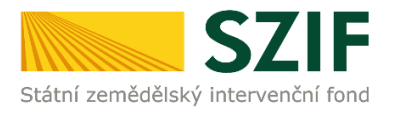

| Nová podání / Lesnictví / LEO, Natura 2000, ZPTHS, Genofond, ZPTHS (23), Genofond (23), Habitaty                                                                                                    |                                                                                                    |                                                                                                    |                                                                                              |                            |  |  |
|----------------------------------------------------------------------------------------------------|----------------------------------------------------------------------------------------------------|----------------------------------------------------------------------------------------------------|----------------------------------------------------------------------------------------------|----------------------------|--|--|
| LEO, Natura 2000, ZPTHS, Genofond, ZPTHS (23), Genofond (23), Habitaty                                                                                                    |                                                                                                    |                                                                                                    |                                                                                              |                            |  |  |
| Nebyla nekszere žádrá datová szda LESV (PPZ                                                                                                    |                                                                                                    |                                                                                                    |                                                                                              |                            |  |  |
| Žadatel má zřízen přístup do Portálu farmáře: NE                                                                                                    | Žadate ná sílan přístup do Portálu formále NE                                                                                                    |                                                                                                    |                                                                                              |                            |  |  |
| Generování lesnických předitsků povoleno na TEST-u i mimo definované období.                                                                                                    |                                                                                                    |                                                                                                    |                                                                                              | *                          |  |  |
| Datové sady LPIS                                                                                                    |                                                                                                    |                                                                                                    |                                                                                              | 🖉 Aktualizace datových sad |  |  |
| Popis                                                                                                    | Číslo                                                                                                    | Datum vytvoření liden                                                                                                    | ntifikace zařazení                                                                           | Status                     |  |  |
| Předtisk LPIS pro žádost o změnu zařazení LEO                                                                                                    | F-2024-71422-046                                                                                                    | 18.03.2024 09:20:14                                                                                                    |                                                                                              | Staženo OK                 |  |  |
| Předtisk LPIS pro žádost o změnu zařazení LEO                                                                                                    | F-2024-71422-046                                                                                                    | 18.03.2024 09:20:14                                                                                                    |                                                                                              | Staženo OK                 |  |  |
| 1. Příprava deklarací<br>VURS bude prohlat editace vjetaných porostních stupin a habitatových stromů, které násedné budou v datové sadě odesliny na Portěl fem                                                                                                    | sáře SZIF. Datová sada bude aktuálně obsahovat žádost o zařa:                                                                                                    | ení, změnu zařazení a žádost o dotaci <b>na rok 2024</b> (/ádné podání <b>od 15.04.20</b> 2                                                                       | 24 do 15.85.2024 včetně).                                                                    |                            |  |  |
|                                                                                                    | Aplikace LPIS pro přípravu delda                                                                                                    | rací porostních skupin                                                                                                    |                                                                                              |                            |  |  |
|                                                                                                    |                                                                                                    |                                                                                                    |                                                                                              |                            |  |  |
| 2. Příprava žádosti                                                                                                    |                                                                                                    |                                                                                                    |                                                                                              |                            |  |  |
| Tento proklik budou moci využit žadatelė, kteří již mají připravenou datovou sadu anebo si zvoli variantu ručního podání bez úprav zákresu v L                                                                                                    | PIS                                                                                                    |                                                                                                    |                                                                                              |                            |  |  |
| 4) Piijerava läidosti                                                                                                    |                                                                                                    |                                                                                                    |                                                                                              |                            |  |  |
| ldentifikační a kontaktní údaje žadatele                                                                                                    |                                                                                                    |                                                                                                    |                                                                                              |                            |  |  |
|                                                                                                    |                                                                                                    |                                                                                                    |                                                                                              |                            |  |  |
| Jméno a příjmení žadatele/ Název organizace:                                                                                                    | Adre                                                                                                    | sa sídla / trv. bydliště:                                                                                                    |                                                                                              |                            |  |  |
| Jméno a příjmení žadatele/ Název organizace:                                                                                                    | Adre                                                                                                    | sa sídla / trv. bydliště:<br>Ilice: 7ámek Č P. 49 Č O. 1. Ober: Benátov nad lizero                                                                                | u Čáct obce: Benáthy nad lítercu I. DSČ 204                                                  | 71 Krai: Střa 🗸 🗛          |  |  |
| Jméno a příjmení žadatele/ Název organizace:<br>Město Benátky nad Jizerou                                                                                                    | Adre                                                                                                    | sa sídla / trv. bydliště:<br>Jlice: Zámek Č.P. 49 Č.O. 1, Obec: Benátky nad Jizero                                                                                | vu, Část obce: Benátky nad Jizerou I, PSČ: 294                                               | 71, Kraj: Stře 🔻 🔒         |  |  |
| Jméno a příjmení žadatele/ Název organizace:<br>Město Benátky nad Jizerou<br>Tyto údaje SZIF přebírá, v souladu se zákonem č. 111/2009 Sb. o základních registrech<br>editorů Základních registrů ČR.                                                                                        | Adre                                                                                                    | sa sídla / trv. bydliště:<br>Jlice: Zámek Č.P. 49 Č.O. 1, Obec: Benátky nad Jizero<br>dního registru. V případě pochybností žadatele o                            | u, Část obce: Benátky nad Jizerou I, PSČ: 294<br>• aktuálnosti údajú musí být změna iniciov  | 71, Kraj: Stře 🗸 🔒         |  |  |
| Jméno a příjmení žadatele/ Název organizace:<br>Město Benátky nad Jizerou<br>Tyto údaje SZIF přebírá, v souladu se zákonem č. 111/2009 Sb. o základních registrech<br>editorů Základních registrů ČR.<br>Adresa pro doručování:                                                              | Adre                                                                                                    | sa sídla / trv, bydliště:<br>Jlice: Zámek Č.P. 49 Č.O. 1, Obec: Benátky nad Jizero<br>dního registru. V případě pochybností žadatele o<br>ovní spojené:           | u, Část obce: Benátky nad Jizerou I, PSČ: 294<br>v aktuálnosti údajú musí být změna iniclov  | 71, Kraj: Stře 🗸 🔒         |  |  |
| Jméno a příjmení žadatele/ Název organizace:<br>Město Benátky nad Jizerou<br>Tyto údaje SZIF přebírá, v souladu se zákonem č. 111/2009 Sb. o základních registrech,<br>editorů Základních registrů ČR.<br>Adresa pro doručování:<br>Stejná jako Adresa sídla / trv. bydliště                 | Adre<br>ve znění pozdějších předpisů, ze Zákla<br>Bank<br>Veznění pozdějších předpisů, ze Zákla<br>Veznění pozdějších předpisů, ze Zákla<br>Veznění pozdějích předpisů, ze Zákla<br>Vezně | sa sídla / trv. bydlišté:<br>Jlice: Zámek Č.P. 49 Č.O. 1, Obec: Benátky nad Jizero<br>dniho registru. V případě pochybností žadatele o<br>ovní spojení:           | vu, Část obce: Benátky nad Jizerou I, PSČ: 294<br>v aktuálnosti údajů musí být změna iniclov | 71, Krej: Stře 🔹 🔒         |  |  |
| Jméno a příjmení žadatele/ Název organizace:<br>Město Benátky nad Jizerou  Tyto údaje SZIF přebírá, v souladu se zákonem č. 111/2009 Sb. o základních registrech,<br>editorů Základních registrů ČR.  Adresa pro doručování:<br>Stejná jako Adresa sídla / trv. bydliště<br>Telefon: Fax/Tel | Adre<br>ve znění pozdějších předpisů, ze Zákla<br>Bank<br>ve znění pozdějších předpisů, ze Zákla<br>bank                                                                                                    | sa sídla / trv. bydlišté:<br>Jlice: Zámek Č.P. 49 Č.O. 1, Obec: Benátky nad Jizero<br>dního registru. V případě pochybností žadatele o<br>ovní spojení:<br>Email: | vu, Část obce: Benátky nad Jizerou I, PSČ: 294<br>v aktuálnosti údajú musí být změna iniclov | 71, Kraj: Stře 🗸 🖨         |  |  |
| Jméno a příjmení žadatele/ Název organizace:<br>Město Benátky nad Jizerou  Tyto údaje SZIF přebírá, v souladu se zákonem č. 111/2009 Sb. o základních registrech,<br>editorů Základních registrů ČR.  Adresa pro doručování: Stejná jako Adresa sídla / trv. bydliště Telefon: Fax/Tel       | Adre<br>ve znění pozdějších předpisů, ze Zákla<br>Bank<br>v znění pozdějších předpisů, ze Zákla<br>Bank                                                                                                    | sa sídla / trv. bydlišté:<br>Jlice: Zámek Č.P. 49 Č.O. 1, Obec: Benátky nad Jizero<br>dního registru. V případě pochybností žadatele o<br>ovní spojení:<br>Email: | u, Část obce: Benátky nad Jizerou I, PSČ: 294<br>v aktuálnosti údajú musí být změna iniclov  | 71, Kraj: Stře v 🔒         |  |  |

2. V části **Identifikační a kontaktní údaje** má žadatel povinnost vybrat **Bankovní spojení a adresu pro doručování**, pokud je odlišná od trvalého bydliště, popřípadě adresy sídla.

Bankovní spojení a adresu pro doručování je možné volně editovat v rámci sekce: *Identifikační a kontaktní údaje* přímo na PF SZIF. V této části žadatel dále vyplní povinné pole **Pohlaví**.

| JI:<br>IČ:                                                                                                    |
|----------------------------------------------------------------------------------------------------|
| <b>Místní příslušnost</b><br>JŽ/ZALESNĚNÍ/Národní dotace: OPŽL Blansko [546]<br>LESY (ZPTHS, Genofond, LEO, Natura 2000 v lesích): OPŽL Brno [547]                   |
| Vstup do PF: NE<br>Zemědělský podnikatel: NE<br>Identifikační a kontaktní údaje<br>Přiřazení kontaktů k žádostem<br>Nastavení e-mailových kontaktů<br>Nastavení účtu |
| Vyhledání JI                                                                                                    |
| 🕩 Odhlásit                                                                                                    |

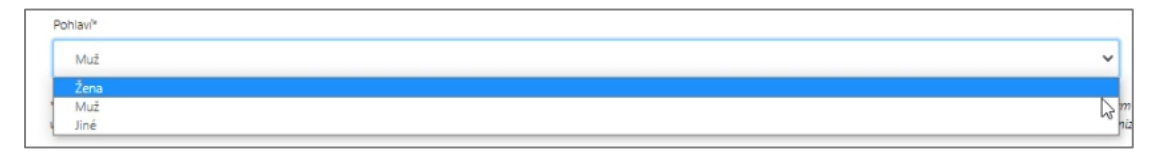

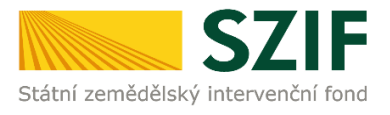

3. Žadatel vidí přehledně typy žádostí, jež obsahovala daná datová sada, např. Žádost o zařazení do podopatření Habitaty, spolu s příslušnou žádostí o dotaci.

| Opatření                                                                                                    |
|----------------------------------------------------------------------------------------------------|
| Žádám o podání žádosti o zařazení do následujícího/ích opatření<br>Zachování porostního typu hospodářského souboru (23) |
| Ochrana a reprodukce genofondu lesních dřevin (23)                                                                      |
| Zachovani habitatových stromů                                                                                           |
| Žádám o podání žádosti o změnu zařazení v následujícího/ích opatření                                                    |
| Ochrana a reprodukce genofondu lesních dřevin                                                                           |
| Zachování porostního typu hospodářského souboru                                                                         |
| Natura 2000 v lesích                                                                                                    |
| Lesnicko-environmentální opatření                                                                                       |
| Ochrana a reprodukce genofondu lesních dřevin (23)                                                                      |
| Zachování porostního typu hospodářského souboru (23)                                                                    |
| Žádám o poskytnutí dotace v rámci následujícího/ích opatření                                                            |
| Natura 2000 v lesích                                                                                                    |
| Lesnicko-environmentální opatření                                                                                       |
| Zachování porostního typu hospodářského souboru                                                                         |
| Ochrana a reprodukce genofondu lesních dřevin                                                                           |
| Zachování porostního typu hospodářského souboru (23)                                                                    |
| Ochrana a reprodukce genofondu lesních dřevin (23)                                                                      |
| Zachování habitatových stromů                                                                                           |

Do části opatření se automaticky zaškrtne opatření z konkrétní datové sady, ze které pochází. Žadatel může zrušením checkboxu opatření odebrat, není však možné opatření přidat.

### 4.2.3 Vygenerování předtisků/žádostí

V případě, že má žadatel zaškrtnutá všechna opatření, na která bude podávat žádosti, doplnil bankovní účet a zkontroloval/doplnil kontaktní údaje, stiskne tlačítko GENEROVAT. Po vygenerování formuláře žádosti bude žadatel informován o datu vytvoření, o jakou žádost a z jakého opatření se jedná. Žádost bude vygenerována ve formátu PDF.

| LEO, Natura 2000, ZPTHS, Genofond, ZPTHS (23), Genofond (23), Habitaty |   |  |
|------------------------------------------------------------------------|---|--|
| Stav zpracování                                                        |   |  |
| 100%                                                                   |   |  |
|                                                                        |   |  |
| Informace o průběhu                                                    |   |  |
| Žádost byla dočasné uložena                                            | * |  |

### Formulář žádosti bude po vytěžení dat z fLPIS uzamčen pro editaci!

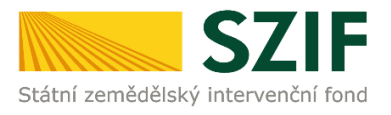

**Poznámka:** V aplikaci fLPIS bohužel není možné jednoduše kopírovat datové sady a upravovat je, jako u Jednotné žádosti. V případě že bude třeba provést opravu vygenerované žádosti, je nutné kontaktovat pracovníky centrálního pracoviště SZIF na tel. **731 193 802** nebo **703 197 170**), aby s technickou podporou fLPIS zajistili možnost generovat opravnou datovou sadu. Tu bude třeba připravit v fLPIS znovu (!). Připravené zákresy by přitom měly zůstat zachovány pro opětovné použití v opravné sadě.

### Proces podání žádosti je obdobný jako u podání Jednotné žádosti, které je popsáno v kapitole 2.5 této příručky.

Pro přehled jednotlivých datových sad žadatel klikne na tlačítko POKRAČOVAT.

| Informac   | e o průběhu                                 |                                                      |              |                            |      |              |
|------------|---------------------------------------------|------------------------------------------------------|--------------|----------------------------|------|--------------|
| Žádost byl | Žádost byla dočasně uložena                 |                                                      |              |                            |      |              |
|            | ✓ Více zpráv                                |                                                      |              |                            |      |              |
| Тур        | Název                                       | Dopiňující údaje                                     | Status       | Datum                      | Akce |              |
|            | Žádost o zařazení Zachování PTHS (23+) 2024 | 24-000-1711458901-417                                | Nezpracováno |                            | ¥ (  | ۹            |
| LES        | Žádost o dotaci Zachování PTHS (23+) 2024   | 24-001-1711458901-417                                | Nezpracováno | <b>26.03.2024</b> 14:15:01 | Ŧ (  | ۹            |
|            | Žádost o dotaci Zachování PTHS (23+) 2024   | k žádosti 23/PTZ/547/000023<br>24-002-1711458901-417 | Nezpracováno |                            | ¥ (  | ۹            |
| < Zpět     |                                             |                                                      |              |                            |      | Pokračovat > |

V okamžiku, kdy dojde k uložení všech žádostí obsažených v datové sadě, zobrazí se v pravém dolním rohu tlačítko Pokračovat v Podání.

| C Zpět Další | í » 🗸 Pokračovat v podání 🖬 uložit |
|--------------|------------------------------------|
|--------------|------------------------------------|

Dalším krokem je "Souhlas s podobou žádosti", poté je možné Podat sadu.

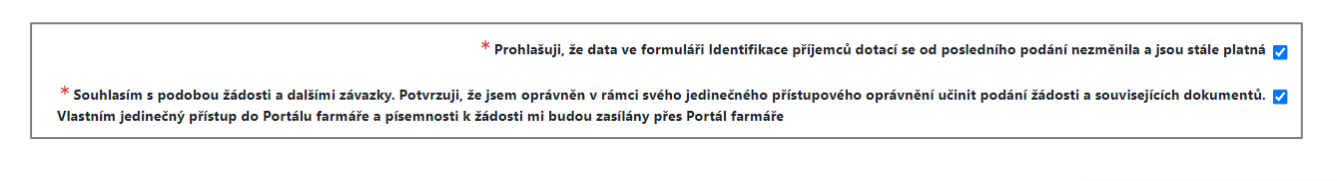

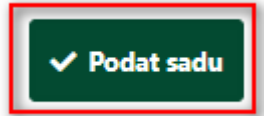

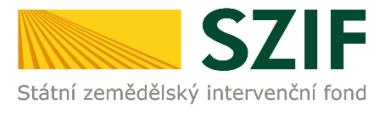

Zobrazení detailu sady je umožněno po stisku symbolu LUPY.

| Тур | Název                       | Dopžňující údaje                   | Status                              | Datum Akce              |
|-----|-----------------------------|------------------------------------|-------------------------------------|-------------------------|
|     | Žádost o dotaci Natura 2024 | k žádostí<br>24-000-1711533385-485 | Číslo jednací:<br>SZIF/2024/0128813 | ± Q                     |
|     | Žádost o dotaci LEO 2024    | k žádosti<br>24-001-1711533385-485 | Číslo jednací:<br>SZIF/2024/0128812 | <u>ه</u> ۹              |
|     | Žádost o dotaci LEO 2024    | k žádosti<br>24-002-1711533385-485 | Číslo jednací:<br>SZIF/2024/0128811 | <u>٭</u> ۹              |
|     | Žádost o dotaci LEO 2024    | k žädosti<br>24-003-1711533385-485 | Číslo jednací:<br>SZIF/2024/0128810 | <u>٭</u> ۹              |
| LES | Žádosť o dotaci LEO 2024    | k žädosti<br>24-004-1711533385-485 | Číslo Jednaci:<br>SZIF/2024/0128809 | 27.03.2024 11:04:34 🛓 Q |
|     | Žádost o dotaci LEO 2024    | k žádosti<br>24-005-1711533385-485 | Číslo jednaci:<br>SZIF/2024/0128808 | <b>غ</b> م              |

Jestliže je žadatel přihlášen pod svým jedinečným přihlašovacím oprávněním (autorizovaný přístup), je automaticky žádosti přiděleno číslo jednací (**žádost je řádně podána**). Po zobrazení detailu podání je k dispozici náhled na příslušná Potvrzení o přijetí.

| Žádost o zařazení Zachování habitatových stromů 2024 |                                     |  |  |  |  |  |  |
|------------------------------------------------------|-------------------------------------|--|--|--|--|--|--|
| Vytvořeno                                            | Status                              |  |  |  |  |  |  |
| <b>26.03.2024</b> 11:46:07                           | Čislo jednaci:<br>SZIF/2024/0128735 |  |  |  |  |  |  |
| Pfedtisk                                             |                                     |  |  |  |  |  |  |
| 24-000-1711449067-548                                |                                     |  |  |  |  |  |  |
|                                                      |                                     |  |  |  |  |  |  |
| Potvrzení                                            |                                     |  |  |  |  |  |  |
| Potvrzeni                                            |                                     |  |  |  |  |  |  |
|                                                      |                                     |  |  |  |  |  |  |
| Žádost                                               |                                     |  |  |  |  |  |  |
| Žádost o zařazení Zachování habitatových stromů 2024 |                                     |  |  |  |  |  |  |
|                                                      |                                     |  |  |  |  |  |  |

Současně je možné si zkontrolovat přiložené PŘÍLOHY.

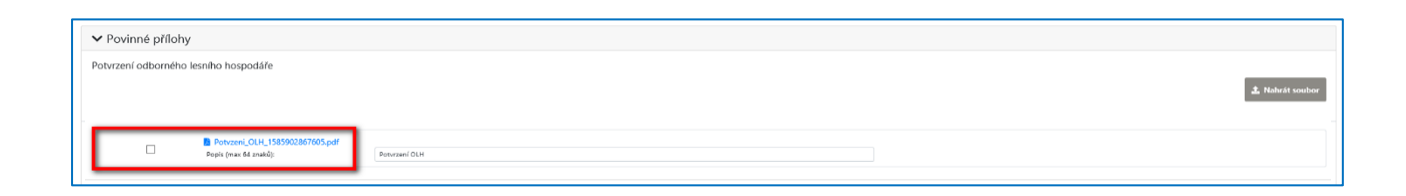

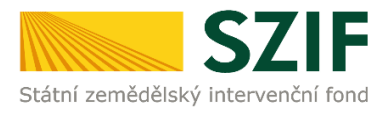

| ldentifikátor dok                                                                          | umentu: SZ                              | IF/2024/0128735           |                       |                         |                  |  |  |
|--------------------------------------------------------------------------------------------|-----------------------------------------|---------------------------|-----------------------|-------------------------|------------------|--|--|
| POTVRZENÍ O PŘIJETÍ                                                                        |                                         |                           |                       |                         |                  |  |  |
|                                                                                            | Žádost o zai                            | řazení <b>Z</b> achová    | ní habitatovýc        | n stromů 2024           |                  |  |  |
|                                                                                            |                                         |                           |                       |                         |                  |  |  |
|                                                                                            |                                         |                           |                       |                         |                  |  |  |
|                                                                                            |                                         |                           |                       |                         |                  |  |  |
| Státní zemědělský int                                                                      | ervenční fond (dále j                   | jen "SZIF") potvrzuje, že | Vaše podání Žádost o  | zařazení Zachování habi | itatových stromů |  |  |
| -ZoZ_hab_10002                                                                             | souboru/souboru:<br>42137_20240326_1131 | 107.pdf (velikost 198.164 | B; SHA1: 793D7E3B3776 | ECC2C31CBBD2C58F9A8C    | CD672852)        |  |  |
| bylo úspěšně doručer                                                                       | no na SZIF dne 26.03                    | 3.2024 11:46:09.          |                       |                         |                  |  |  |
| Žadatel:                                                                                   |                                         |                           |                       |                         |                  |  |  |
| Adresa:                                                                                    |                                         |                           | IČ / P                | ň.                      |                  |  |  |
| Místní příslušnos                                                                          | t: OPŽL B                               | rno (547)                 | 10 / 1                | 0.                      |                  |  |  |
| Č. dat. sady:                                                                              | 240001                                  | 711449067548              | Pro                   | ///                     |                  |  |  |
|                                                                                            |                                         |                           |                       |                         |                  |  |  |
| Vámi podaný dokument byl zaevidován pod č.j. SZIF/2024/0128735 a byl postoupen k vyřízení. |                                         |                           |                       |                         |                  |  |  |
|                                                                                            |                                         |                           |                       |                         |                  |  |  |

Po stisku tlačítka Pokračovat na odeslaná podání nebo Přehledy / Odeslaná podání se zobrazí všechny žádosti odeslané na SZIF. Je zde i možnost prokliku do pole Rozpracovaná podání, kde žadatel najde případně svá nedokončená podání.

| Тур    | Název                                       | Doplňující údaje                                     | Status                              | Datum                      | Akce                 |  |  |
|--------|---------------------------------------------|------------------------------------------------------|-------------------------------------|----------------------------|----------------------|--|--|
|        | Žádost o zařazení Zachování PTHS (23+) 2024 | 24-000-1711458901-417                                | Číslo jednací:<br>SZIF/2024/0128758 |                            | 7 d                  |  |  |
| LES    | Žádost o dotaci Zachování PTHS (23+) 2024   | 24-001-1711458901-417                                | Číslo jednací:<br>SZIF/2024/0128757 | <b>26.03.2024</b> 14:18:43 | <b>*</b> 0           |  |  |
|        | Žádost o dotaci Zachování PTHS (23+) 2024   | k žádosti 23/PTZ/547/000023<br>24-002-1711458901-417 | Číslo jednací:<br>SZIF/2024/0128756 |                            | <b>±</b> Q           |  |  |
| < Zpět |                                             |                                                      |                                     |                            |                      |  |  |
|        |                                             |                                                      |                                     |                            |                      |  |  |
|        |                                             |                                                      |                                     |                            |                      |  |  |
|        | SZIF <del>O</del> ×                         | >                                                    |                                     | Domů Nová podání           | Přehledy Schránka 48 |  |  |

| Přehledy |                 |  |                         |   |                       |  |                     |  |
|----------|-----------------|--|-------------------------|---|-----------------------|--|---------------------|--|
|          | Přehled žádostí |  | Přehled hlášení o mléce | ☆ | Přehled licencí       |  | Rozpracovaná podání |  |
|          | Odeslaná podání |  | Záruky                  | ☆ | Přehled dokumentů MAS |  |                     |  |

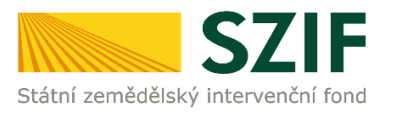

### 5 Upozornění, chybová hlášení

V průběhu vytváření předtisku (od stažení datových sad z LPIS až po vygenerování PDF souborů a jejich odeslání) se mohou vyskytnout chybové stavy, o kterých je žadatel informován hlášením. Jejich dopad na dokončení tvorby předtisků je různorodý. V této kapitole jsou vysvětleny nejčastější chybové stavy nebo chybová hlášení a upozornění. Ta mohou být obecná, relevantní pouze pro Jednotnou žádost nebo pouze pro lesnická opatření.

Žadatel je obecně upozorněn, pakliže vstoupil poprvé na Portál farmáře, aniž by generoval datové sady v LPIS či v IZR.

### <u>Hlášení a upozornění související s daty v LPIS</u>

"Pozor, poslední odeslaná sada &SADA& z LPIS/IZR byla odeslána před &POCET& dny" – upozornění – je třeba zvážit, zda datová sada, kterou se chystáte použít pro generování žádostí, odpovídá aktuálnímu stavu LPIS/IZR!

"Datová sada č. &SADA& nebyla ještě přijata ke zpracování!" - Upozornění – datová sada již existuje v LPIS, ale dosud nebyla odeslána na SZIF

"V LPIS máte rozpracovanou sadu. Jestliže ji chcete použít v předtisku, pak ji odešlete na SZIF!"

<u>Nedostupnost LPIS</u>

V případě, že v okamžiku generování datových sad nebo předtisků nebude fungovat spojení do systému LPIS, pak systém zobrazí informaci – *"Došlo k chybě LPIS při stahování předtisků. Opakujte generování později.", p*řípadně *"Chyba LPIS při stahování předtisku: &1.*". V generování předtisků není v tomto okamžiku možné pokračovat a je nutné vyčkat na odstranění problému.

<u>Návrhy na změnu v LPIS</u>

Jedná se o situaci, kdy v okamžiku generování datových sad existují u půdních bloků žadatele nějaké schválené návrhy na změnu. V takovém případě existuje riziko, že by formulář žádosti neobsahoval korektní data a v další tvorbě předtisku nebude tak možné pokračovat – bude nutné formulář vytvořit až po nabytí účinnosti navržených změn v LPIS.

Zobrazená informace bude – "Existuje návrh změn v LPIS s účinností do dd.mm. (modré návrhy). Předtisky nelze do nabytí účinnosti změn vygenerovat."

Pokud jsou v LPIS rozpracované návrhy na změnu, pak se zobrazí informace – "V LPIS existují návrhy na změnu (oranžové návrhy), doporučujeme generovat předtisky až po nabytí účinnosti navrhovaných změn." Jedná se však pouze o upozornění a v tvorbě formuláře žádosti je možné pokračovat.

Pokud nastane situace, že se při přípravě sady žádostí na Portálu farmáře SZIF nezobrazí všechny aktuální datové sady AEKO/EZ, které byly v LPIS žadatelem vytvořeny a odeslány na PF SZIF, je třeba několik sekund vyčkat a následně kliknout na tlačítko OBNOVENÍ STRÁNKY, za účelem znovunačtení aktuálních údajů o datových sadách, uložených v systému IS SZIF.

<u>Změna dat v LPIS</u>

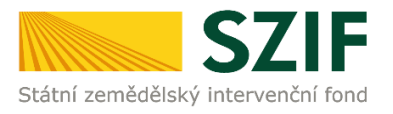

Při každém novém vstupu do přípravy žádostí na PF systém ověří, zda došlo od okamžiku vytvoření poslední verze datových sad ke změně v LPIS či nikoliv.

V případě, že systém identifikuje, že poslední datová sada z LPIS, která se automaticky nabízí pro vytvoření žádosti, již není vůči současnému stavu LPIS aktuální, objeví se o tom informativní hlášení. V tomto případě je vhodné znovu vstoupit do aplikace LPIS a připravit nová data pro příslušné deklarace.

"Není vybráno bankovní spojení. Vyberte jej a pokračujte tlačítkem pro generování."

### Ostatní hlášení a upozornění

Při vzniku níže uvedených chyb nebude vytvářený předtisk úspěšně dokončen. Žadatel může zkusit vytvořit předtisk znovu od začátku. Tyto chyby budou oznámeny následující formou:

- "Chyba běhu portálu"
- "Nastala chyba při ukládání předtisků do databáze."
- "Nastala chyba při ukládání vazby na business partnera do databáze."
- "Nastala chyba při ukládání relací předtisku na business partnera."
- "Předtisky nelze vygenerovat."
- "Zbývá stáhnout předtisk &1."
- "Nepodařilo se vytvořit datovou sadu &1."
- "Stahování datové sady &1 se nepodařilo zahájit."
- "Rozhraní jsou nedostupná. Opakujte generování později."
- "Dokument typu: &0 &1 ' byl vyžádán, ale data nejsou k dispozici."
- "Chyba při generování formuláře: &1 (&2)"
- "Požadavek byl neočekávaně ukončen chybou."
- "Nepodařilo se vytěžit z formuláře údaj: &1."
- "Dokument nebyl uložen v systému."
- "Číslo žádosti z původního předtisku: 19A0JI003, vámi nahrávané: 19A0JI002"

- "Nepodařilo se vytěžit z formuláře údaj: CISPREDTISKU" - Žadatel se pokouší nahrát pdf žádosti, které neobsahuje číslo předtisku z aplikace LPIS. Zřejmě se jedná o manuálně upravený formulář žádosti, který nelze podat hlavním kanálem pro příjem JŽ na PF SZIF.

### Lesnická neprojektová opatření - upozornění

- "LHPID na PSK neodpovídá záznamům v tabulce LHP" – v žádosti u PSK odkaz na neexistující LHP

 "Pozor, žádost o změnu zařazení &OPATŘENÍ& je bez územních změn". Upozornění – žádost o změnu zařazení neobsahuje žádné relevantní územní změny. POZOR! Přesto může být relevantní tuto žádost podat. Nejste-li si jistí, kontaktujte CP SZIF na tel. 731 193 802.